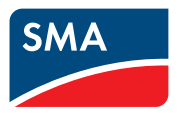

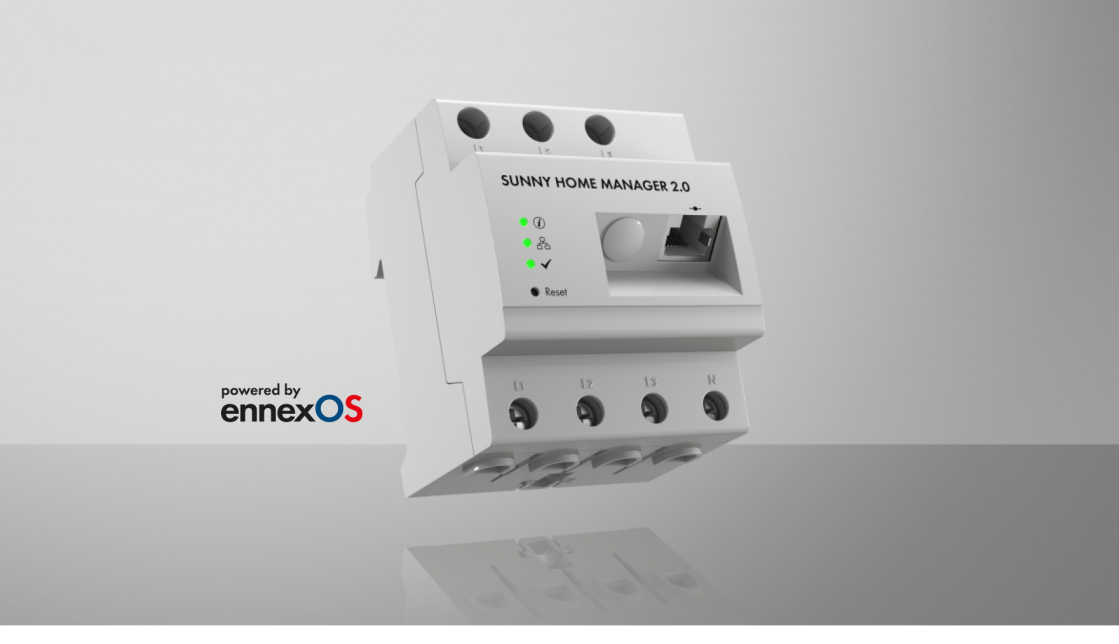

# SUNNY HOME MANAGER 2.0 im Sunny Portal powered by ennexOS

# Rechtliche Bestimmungen

Die in diesen Unterlagen enthaltenen Informationen sind Eigentum der SMA Solar Technology AG. Kein Teil dieses Dokuments darf vervielfältigt, in einem Datenabrufsystem gespeichert oder in einer anderen Art und Weise (elektronisch, mechanisch durch Fotokopie oder Aufzeichnung) ohne die vorherige schriftliche Genehmigung von SMA Solar Technology AG übertragen werden. Eine innerbetriebliche Vervielfältigung, die zur Evaluierung des Produktes oder zum sachgemäßen Einsatz bestimmt ist, ist erlaubt und nicht genehmigungspflichtig.

SMA Solar Technology AG gewährt keine Zusicherungen oder Garantien, ausdrücklich oder stillschweigend, bezüglich jeglicher Dokumentation oder darin beschriebener Software und Zubehör. Dazu gehören unter anderem (aber ohne Beschränkung darauf) implizite Gewährleistung der Marktfähigkeit und Eignung für einen bestimmten Zweck. Allen diesbezüglichen Zusicherungen oder Garantien wird hiermit ausdrücklich widersprochen. SMA Solar Technology AG und deren Fachhändler haften unter keinen Umständen für etwaige direkte oder indirekte, zufällige Folgeverluste oder Schäden.

Der oben genannte Ausschluss von impliziten Gewährleistungen kann nicht in allen Fällen angewendet werden.

Änderungen an Spezifikationen bleiben vorbehalten. Es wurden alle Anstrengungen unternommen, dieses Dokument mit größter Sorgfalt zu erstellen und auf dem neusten Stand zu halten. Leser werden jedoch ausdrücklich darauf hingewiesen, dass sich SMA Solar Technology AG das Recht vorbehält, ohne Vorankündigung bzw. gemäß den entsprechenden Bestimmungen des bestehenden Liefervertrags Änderungen an diesen Spezifikationen durchzuführen, die sie im Hinblick auf Produktverbesserungen und Nutzungserfahrungen für angemessen hält. SMA Solar Technology AG übernimmt keine Haftung für etwaige indirekte, zufällige oder Folgeverluste oder Schäden, die durch das Vertrauen auf das vorliegende Material entstanden sind, unter anderem durch Weglassen von Informationen, Tippfehler, Rechenfehler oder Fehler in der Struktur des vorliegenden Dokuments.

#### **SMA Garantie**

Die aktuellen Garantiebedingungen können Sie im Internet unter www.SMA-Solar.com herunterladen.

#### Software-Lizenzen

Die Lizenzen für die eingesetzten Software-Module (Open Source) sind in der Software des Sunny Home Managers enthalten. Sie finden die Lizenzen nach Anschluss des Sunny Home Managers mit einem Webbrowser unter der folgenden Adresse: http://###/legal\_notices.txt, z. B. http:// 192.168.22.11/legal\_notices.txt. Die IP-Adresse (in diesem Beispiel 192.168.22.11) wird von Ihrem Router für den Sunny Home Manager vergeben. Weitere Informationen zur Ermittlung der IP-Adresse finden Sie in der Dokumentation Ihres Routers.

#### Warenzeichen

Alle Warenzeichen werden anerkannt, auch wenn diese nicht gesondert gekennzeichnet sind. Fehlende Kennzeichnung bedeutet nicht, eine Ware oder ein Zeichen seien frei.

#### SMA Solar Technology AG

Sonnenallee 1

2

34266 Niestetal Deutschland Tel. +49 561 9522-0 Fax +49 561 9522-100 www.SMA.de E-Mail: info@SMA.de Stand: 04.03.2024 Copyright © 2024 SMA Solar Technology AG. Alle Rechte vorbehalten.

# Inhaltsverzeichnis

| 1 | Hin   | weise zu                                 | u diesem Dokument                                                                                    | 11 |  |  |
|---|-------|------------------------------------------|----------------------------------------------------------------------------------------------------|----|--|--|
|   | 1.1   | Gültigke                                 | itsbereich                                                                                           | 11 |  |  |
|   | 1.2   | Zielgrup                                 | pe                                                                                                   | 11 |  |  |
|   | 1.3   | Warnhinweisstufen                        |                                                                                                    |    |  |  |
|   | 1.4   | Symbole                                  | e im Dokument                                                                                        | 11 |  |  |
|   | 1.5   | Auszeic                                  | nnungen im Dokument                                                                                  | 12 |  |  |
|   | 1.6   | Benennu                                  | ingen im Dokument                                                                                    | 12 |  |  |
|   | 1.7   | Weiterfi                                 | ihrende Informationen                                                                                | 12 |  |  |
| 2 | Sich  | erheit                                   |                                                                                                    | 14 |  |  |
|   | 2.1   | Bestimm                                  | ungsgemäße Verwendung                                                                                | 14 |  |  |
|   | 2.2   | Wichtige                                 | e Sicherheitshinweise                                                                                | 15 |  |  |
|   | 2.3   | Cyber S                                  | ecurity                                                                                              | 17 |  |  |
| 3 | Eins  | atzmög                                   | lichkeiten                                                                                           | 19 |  |  |
|   | 3.1   | Sunny H                                  | ome Manager als Energiezähler                                                                        | 19 |  |  |
|   | 3.2   | Sunny H                                  | ome Manager in Anlagen ohne Eigenverbrauch                                                           | 19 |  |  |
|   |       | 3.2.1                                    | Überwachung des Sunny Home Managers in Anlagen ohne                                                  | 10 |  |  |
|   |       | 322                                      | Eigenverbrauch<br>Bearenzung der Wirkleistungseinspeisung in Anlagen ohne                            | 19 |  |  |
|   |       | 0.2.2                                    | Eigenverbrauch                                                                                       | 19 |  |  |
|   | 3.3   | Sunny H                                  | ome Manager in Anlagen mit Eigenverbrauch                                                            | 19 |  |  |
|   |       | 3.3.1                                    | Informationen zum Eigenverbrauch                                                                     | 19 |  |  |
|   |       | 3.3.2                                    | Monitoring und Prognose                                                                              | 20 |  |  |
|   |       | 3.3.3<br>3 3 4                           | Eigenverbrauchsoptimierung durch Verbrauchersteuerung<br>Figenverbrauchsoptimierung durch dynamische | 20 |  |  |
|   |       | 0.011                                    | Wirkleistungsbegrenzung                                                                              | 20 |  |  |
|   |       | 3.3.5                                    | Eigenverbrauchsoptimierung durch prognosebasiertes Batterieladen                                     | 20 |  |  |
|   |       | 3.3.6                                    | Eigenverbrauchsoptimierung und Lastspitzenkappung                                                    | 21 |  |  |
| 4 | Liefe | erumfan                                  | g                                                                                                    | 22 |  |  |
| 5 | Proc  | duktübe                                  | rsicht                                                                                               | 23 |  |  |
|   | 5.1   | Produktbeschreibung                      |                                                                                                    |    |  |  |
|   | 5.2   | Leuchtdioden (LEDs)                      |                                                                                                    |    |  |  |
|   | 5.3   | Typenschild                              |                                                                                                    |    |  |  |
|   | 5.4   | Symbole auf dem Typenschild              |                                                                                                    |    |  |  |
|   | 5.5   | Betriebszustände des Sunny Home Managers |                                                                                                    |    |  |  |
|   | 5.6   | Kompon                                   | enten für Systeme mit Sunny Home Manager                                                             | 26 |  |  |
|   |       | 5.6.1                                    | Vorraussetzungen für den Betrieb des Sunny Home Managers                                             | 26 |  |  |

|   |                                               | 5.6.2 Betrieb einer PV-Anlage mit SMA Wechselrichtern |                               |                                                                       | 27       |  |
|---|-----------------------------------------------|-------------------------------------------------------|-------------------------------|-----------------------------------------------------------------------|----------|--|
|   |                                               | 5.6.3                                                 | Kompone                       | nten zur Steuerung von Verbrauchern                                   | 27       |  |
| 6 | Syst                                          | ystemaufbau                                           |                               |                                                                       |          |  |
|   | 6.1                                           | Systemvo                                              | orraussetzung                 | gen                                                                   | 28       |  |
|   | 6.2                                           | Anlagen                                               | topologie                     | -                                                                     | 28       |  |
| 7 | Mon                                           | ntage                                                 | •••••                         |                                                                       | 29       |  |
|   | 7.1                                           | Vorraussetzungen für die Montage                      |                               |                                                                       | 29       |  |
|   | 7.2                                           | Sunny H                                               | ome Manag                     | er auf der Hutschiene montieren                                       | 29       |  |
| 8 | Anso                                          | chluss                                                |                               |                                                                       | 30       |  |
|   | 8.1                                           | Sicherhe                                              | it beim elektr                | ischen Anschluss                                                      | 30       |  |
|   | 8.2                                           | Anschlus                                              | s der Spannı                  | Ingsversorgung                                                        | 30       |  |
|   |                                               | 8.2.1                                                 | Vorausset                     | zungen für das Anschließen der Spannungsversorgung                    | 30       |  |
|   |                                               | 8.2.2                                                 | Anforderu                     | ngen an das Kabel der Spannungsversorgung                             | 30       |  |
|   |                                               | 8.2.3                                                 | Anschluss                     | der Spannungsversorgung bis 63 A                                      | 30       |  |
|   |                                               |                                                       | 8.2.3.1                       | Spannungsversorgung anschließen                                       | 30       |  |
|   |                                               |                                                       | 8.2.3.2                       | Spannungsversorgung bis 63 A in 3-phasigen<br>Stromnetzen anschließen | 31       |  |
|   |                                               |                                                       | 8.2.3.3                       | Spannungsversorgung bis 63 A in 1-phasigen<br>Stromnetzen anschließen | 32       |  |
|   |                                               |                                                       | 8.2.3.4                       | Spannungsversorgung bis 63 A in Delta-IT-Stromnetzen anschließen      | 32       |  |
|   |                                               |                                                       | 8.2.3.5                       | Spannungsversorgung bis 63 A in Split-Phase-Netzen<br>anschließen     | 33       |  |
|   |                                               | 8.2.4                                                 | Spannung                      | sversorgung größer 63 A anschließen                                   | 33       |  |
|   | 8.3 Anschluss zur unidirektionaler Verwendung |                                                       |                               |                                                                       | 34       |  |
|   |                                               | 8.3.1                                                 | Zur Messi                     | ung der PV-Erzeugungsleistung anschließen                             | 34       |  |
|   | 0.4                                           | 8.3.2                                                 | Zur Messi                     | ung der Netzaustauschleistung anschließen                             | 34       |  |
|   | 8.4                                           | Autbau a                                              |                               | kation zum Sunny Portal powered by ennexOS                            | 35       |  |
|   |                                               | 8.4.1                                                 | Vorbereitu<br>8 / 1 1         | Ing der Speedwire-Kommunikation                                       | 35       |  |
|   |                                               |                                                       | 0.4.1.1<br>8 / 1 2            | Speedwire Kommunikation berstellen                                    | 35       |  |
|   |                                               | 0 4 0                                                 | 0.4.1.Z                       |                                                                       | 35       |  |
|   |                                               | 8.4.3                                                 | Sunny Ho                      | me Manager an den Router anschließen                                  | 35<br>36 |  |
| 9 | Sunr                                          | יע Hom                                                | e Manac                       | er-Anlage im Sunny Portal powered                                     |          |  |
|   | by e                                          | nnexOS                                                | 5 erstelle                    | n                                                                     | 37       |  |
|   | 9.1                                           | Vorrauss                                              | etzungen zui                  | · Verbindungsherstellung                                              | 37       |  |
|   | 9.2                                           | Vorrauss<br>Sunny Po                                  | etzungen für<br>ortal powered | das Erstellen einer Sunny Home Manager-Anlage in<br>by ennexOS        | 37       |  |
|   | 9.3                                           | ,<br>Sunny H                                          | ome Manag                     | er-Anlage im Sunny Portal powered by ennexOS erstellen.               | 38       |  |
|   |                                               |                                                       |                               |                                                                       |          |  |

|    | 9.4  | Besondert<br>Sunny Por | eiten der Kontiguration einer Sunny Home Manager-Anlage im<br>tal powered by ennexOS |                                                                                                    |          |  |
|----|------|------------------------|--------------------------------------------------------------------------------------|----------------------------------------------------------------------------------------------------|----------|--|
|    |      | ,<br>9.4.1             | Begrenzur                                                                            | ng der Wirkleistungseinspeisung konfigurieren                                                                     | 38       |  |
|    |      |                        | 9.4.1.1                                                                              | Hinweise zur Begrenzung der Wirkleistungseinspeisung.                                                             | 38       |  |
|    |      |                        | 9.4.1.2                                                                              | Beispiel zur Begrenzung der Wirkleistungseinspeisung<br>auf 70 %                                                  | 40       |  |
|    |      |                        | 9.4.1.3                                                                              | Begrenzung der Wirkleistungseinspeisung konfigurieren.                                                            | 41       |  |
|    |      |                        | 9.4.1.4                                                                              | Anforderungen an die Begrenzung der<br>Wirkleistungseinspeisung                                                   | 41       |  |
|    |      | 9.4.2                  | Vorgaben<br>oder deak                                                                | des Netzbetreibers über lokale Schnittstellen aktivieren<br>tivieren                                              | 42       |  |
| 10 | Gerä | teverwo                | altung                                                                               |                                                                                                    | 43       |  |
|    | 10.1 | Maximale               | Anzahl unt                                                                           | erstützter Geräte                                                                                                 | 43       |  |
|    | 10.2 | Beispiel ei            | nes maximo                                                                           | I ausgestatteten Energiemanagementsystems                                                                         | 43       |  |
|    | 10.3 | Sunny Ho               | me Manaae                                                                            | er konfigurieren                                                                                                  | 44       |  |
|    |      | 10.3.1                 | Übersicht                                                                            | des Dashboards im Sunny Portal powered by ennexOS                                                                 | 44       |  |
|    |      | 10.3.2                 | Voraussetz                                                                           | zungen für die Konfiguration                                                                                      | 46       |  |
|    |      | 10.3.3                 | Automatis                                                                            | che Updates einstellen                                                                                            | 46       |  |
|    |      | 10.3.4                 | Speedwire                                                                            | e-Verschlüsselung konfigurieren                                                                                   | 46       |  |
|    |      | 10.3.5                 | Edimax Sr                                                                            | nart Plug konfigurieren                                                                                           | 47       |  |
|    |      | 10.3.6                 | AVM FRIT                                                                             | Z!Box konfigurieren                                                                                               | 47       |  |
|    |      | 10.3.7                 | Modbus-S                                                                             | chnittstelle konfigurieren                                                                                        | 47       |  |
|    |      | 10.3.8                 | Informatio                                                                           | nen zum Eigenverbrauch                                                                                            | 48       |  |
|    |      | 10.3.9                 | Eigenverb                                                                            | rauch aktivieren                                                                                                  | 48       |  |
|    |      | 10.3.10                | Priorisierte                                                                         | s Batterieladen aktivieren                                                                                        | 48       |  |
|    |      | 10.3.11                | Erweiterte                                                                           | Konfiguration ändern                                                                                              | 48       |  |
|    |      | 10.3.12                | Energiemo                                                                            | anagement kontigurieren                                                                                           | 48       |  |
|    |      |                        | 10.3.12.1                                                                            | Einstellungen beim Optimierungsziel                                                                               | 48       |  |
|    |      |                        | 10.3.12.2                                                                            | 2 Optimierungsziel konfigurieren                                                                                  | 49       |  |
|    |      |                        | 10.3.12.3                                                                            | B Einstellung bei den Einspeisevergütungen und<br>Strompreisen                                                    | 49       |  |
|    |      |                        | 10.3.12.4                                                                            | Einspeisevergütung und Stromtarif konfigurieren                                                                   | 49       |  |
|    |      | 10.3.13                | Energiemo<br>10.3.13.1                                                               | unagement von Speichersystemen konfigurieren<br>Voraussetzungen für das Energiemanagement von<br>Speichersystemen | 50<br>50 |  |
|    |      |                        | 103132                                                                               | P Finstellungen beim Prognosebasierten Batterieladen                                                              | 50       |  |
|    |      |                        | 10.0.10.2                                                                            | Prograsshasiartas Patterialadan kanfiguriaran                                                                     | 50       |  |
|    |      |                        | 10.3.13.3                                                                            |                                                                                                    | 50       |  |
|    |      |                        | 10.3.13.4                                                                            |                                                                                                    | 51       |  |
|    |      |                        | 10.3.13.5                                                                            | Lastspitzenkappung kontigurieren                                                                                  | 51       |  |
|    | 10.4 | Schaltgerö             | ät hinzufüge                                                                         | n                                                                                                    | 52       |  |
|    |      | 10.4.1                 | Funksteck                                                                            | dose hinzufügen                                                                                                   | 52       |  |
|    |      | 10.4.2                 | Modbus-C                                                                             | Serät hinzufügen                                                                                                  | 52       |  |

|    | 10.5  | Direkt kom | nmunizierenden Verbraucher hinzufügen                          | 53        |
|----|-------|------------|----------------------------------------------------------------|-----------|
|    |       | 10.5.1     | Elektrischen Verbraucher über EEBus-Schnittstelle koppeln      | 53        |
|    |       | 10.5.2     | SMA Gerät oder Verbraucher hinzufügen                          | 53        |
|    | 10.6  | Austausch  | eines Sunny Home Managers                                      | 53        |
|    |       | 10.6.1     | Vorraussetzungen für den Austausch eines Sunny Home Managers   | 53        |
|    |       | 10.6.2     | Sunny Home Manager austauschen                                 | 54        |
|    | 10.7  | Sunny Ho   | me Manager zurücksetzen                                        | 54        |
|    | 10.8  | Sunny Ho   | me Manager über das Sunny Portal powered by ennexOS neustarten | 55        |
|    | 10.9  | Sunny Ho   | me Manager nach Zurücksetzen der Anlage wieder zuordnen        | 55        |
|    | 10.10 | Sunny Ho   | me Manager aus dem Sunny Portal powered by ennexOS löschen     | 55        |
| 11 | Verb  | raucher    | steveruna                                                      | 57        |
|    | 111   | Hintergrun | ndinformationen                                                | 57        |
|    | 11.1  | 1111101    |                                                                | 57        |
|    |       | 11.1.1     | Arren von verbrauchern                                         | 57        |
|    |       | 11.1.Z     |                                                                | 50        |
|    |       | 11.1.3     |                                                                | 58        |
|    |       | 11.1.4     | Kommunikation mit verbrauchern                                 | 58        |
|    |       | 11.1.5     | Infelligente direkt kommunizierende verbraucher                | 50        |
|    |       | 11.1.0     | 11141 Massar und Schalter                                      | 50        |
|    |       |            |                                                                | 59        |
|    |       |            | 11.1.6.2 Steuerung von Verbrauchern über Zeittenster           | 59        |
|    |       | 11.1.7     | Direkte Kommunikation über Datenaustauschprotokolle            | 60        |
|    |       | 11.1.8     | Priorisierung von Verbrauchern                                 | 61        |
|    |       |            | 11.1.8.1 Auswirkungen der Priorisierung von Verbrauchern       | 61        |
|    |       |            | 11.1.8.2 Priorisierung bearbeiten                              | 61        |
|    | 11.2  | Schaltgerö | ät konfigurieren                                               | 62        |
|    |       | 11.2.1     | Sicherheit beim Konfigurieren von Schaltgeräten                | 62        |
|    |       | 11.2.2     | Die Anlauferkennung bei Funksteckdosen aktivieren              | 62        |
|    | 11.3  | Verbrauch  | ereigenschaften konfigurieren                                  | 63        |
|    |       | 1131       | Indirekt kommunizierenden Verbraucher konfigurieren            | 63        |
|    |       | 1132       | Direkt kommunizierenden Verbraucher konfigurieren              | 63        |
|    |       | 1133       | Leistungsgufnghme von Verbrauchern                             | 64        |
|    |       | 11.3.4     | Programmsteuerbarkeit von direkt kommunizierenden Verbrauchern | 61        |
|    |       | 11.3.5     | Maximale Programmlaufzeit von direkt kommunizierenden          | 4         |
|    |       | 1124       | Verbrauchern                                                   | 04<br>4 F |
|    |       | 11.3.0     | Winimale Ein- und Ausschaltzeiten                              | 65        |
|    |       | 11.3./     | Verbraucher mit Abschaltautomatik                              | 00        |
|    |       | 11.3.8     | Verbrauchereigenschaften von indirekt kommunizierenden         | 44        |
|    |       | 1120       |                                                                | 00        |
|    |       | 11.3.Y     | Gerarenamen nachtraglich anaern                                | 0/        |
|    |       | 11.3.10    | Information zur Konfiguration von Zeitfenstern                 | 0/        |
|    |       | 11.3.11    | Zeitrenster einstellen oder andern                             | 0/        |
|    |       | 11.3.12    | ∠eittenster loschen                                            | 0/        |

|    | 11.4  | Einbindur | ıg von Wärmepumpen als Verbraucher                                                               | 68  |
|----|-------|-----------|--------------------------------------------------------------------------------------------------|-----|
|    |       | 11.4.1    | Vorraussetzungen zur Anbindung von Wärmepumpen                                                   | 68  |
|    |       | 11.4.2    | Ziel der Integration in das Energiemanagement                                                    | 68  |
|    |       | 11.4.3    | Funktionen von SG Ready-Wärmepumpen                                                              | 68  |
|    |       | 11.4.4    | Integration der Wärmepumpe an das System<br>11.4.4.1 Anschluss über kompatible Funksteckdose und | 69  |
|    |       |           | separates Relais                                                                                 | 69  |
|    |       |           | 11.4.4.2 Anschluss über kompatibles Relais                                                       | 69  |
|    |       |           | 11.4.4.3 Wärmepumpe über kompatible Funksteckdose und separates Relais schalten                  | 70  |
|    |       |           | 11.4.4.4 Wärmepumpe über kompatibles Relais direkt schalten                                      | 70  |
|    |       | 11.4.5    | Wärmepumpe als direkt kommunizierenden Verbraucher über das<br>SEMP-Protokoll konfigurieren      | 70  |
|    |       | 11.4.6    | Wärmepumpe als direkt kommunizierenden Verbraucher über<br>FERus-Schnittstelle konfigurieren     | 70  |
|    |       | 11.4.7    | Wärmepumpe als indirekt kommunizierenden Verbraucher<br>konfigurieren                            | 71  |
| 12 | Visua | lisierur  | ng des Energiemanagements                                                                        | 72  |
|    | 12.1  | Übersicht | der Energiebilanz                                                                                | 72  |
|    | 122   | Übersicht | der Verbraucherbilanz                                                                            | 73  |
|    |       |           |                                                                                                  |     |
| 13 | Benu  | zerver    | waltung                                                                                          | 74  |
|    | 13.1  | Benutzerę | gruppen                                                                                          | 74  |
|    | 13.2  | Benutzerr | echte                                                                                            | 74  |
|    | 13.3  | Neuen Be  | enutzer hinzufügen                                                                               | 75  |
|    | 13.4  | Benutzerr | echte oder Benutzerinformation ändern                                                            | 76  |
| 14 | Fehle | rbeheb    | ung                                                                                              | 77  |
|    | 14.1  | Fehlerme  | dungen am Sunny Home Manager                                                                     | 77  |
|    | 142   | Probleme  | bei der Registrierung mit dem Anlagen-Setup-Assistent                                            | 78  |
|    | 14.2  | 1/21      | Der Sunny Home Manager wird mit dem eingegebenen                                                 | , , |
|    |       | 14.2.1    | Identifizierungs- und Registrierungsschlüssel nicht gefunden                                     | 78  |
|    |       | 14.2.2    | Die Verbindung zum Sunny Home Mangger wird nicht hergestellt                                     | 78  |
|    |       | 14.2.3    | Neue Geräte werden im Anlagen-Setup-Assistenten nicht aufgelistet                                | 80  |
|    |       | 14.2.4    | Geräte werden nur mit Warnsymbol im Anlagen-Setup Assistenten<br>anaezeigt                       | 81  |
|    |       | 14.2.5    | Die Geräte werden nicht erfasst                                                                  | 81  |
|    | 14.3  | Probleme  | bei der Einbindung von Geräten                                                                   | 82  |
|    |       | 14.3.1    | Der Sunny Home Manager findet keine Geräte                                                       | 82  |
|    |       | 14.3.2    | Der Verbindungsversuch von Neugeräten schlägt fehl                                               | 82  |
|    |       | 14.3.3    | Nach Gerätetausch werden Parameterlisten nicht aktualisiert                                      | 83  |
|    |       | 14.3.4    | Neue Geräte werden nach Kopplung nicht abgezeigt                                                 | 83  |
|    |       | 14.3.5    | Die ansteuerbaren LEDs werden nicht angezeigt                                                    | 83  |

|    |      | 14.3.6   | Die aktuel                 | le Statusanzeige ist nicht verfügbar                                               | 84       |
|----|------|----------|----------------------------|------------------------------------------------------------------------------------|----------|
|    | 14.4 | Probleme | e bei der Dat              | enaktualisierung                                                                   | 84       |
|    |      | 14.4.1   | Das autor                  | natische Firmware-Update funktioniert nicht                                        | 84       |
|    |      | 14.4.2   | Die neue                   | Firmware wird nicht aktualisiert                                                   | 84       |
|    |      | 14.4.3   | Geräteup                   | dates werden nicht geladen                                                         | 84       |
|    |      | 14.4.4   | Der Sunny                  | Home Manager startet nicht neu                                                     | 85       |
|    | 14.5 | Probleme | e bei der Kor              | figuration und Steuerung von Funksteckdosen                                        | 85       |
|    |      | 14.5.1   | Das Zeitfe                 | nster kann nicht eingestellt werden                                                | 85       |
|    |      | 14.5.2   | Konfigura                  | tion von Funksteckdosen schlägt fehl                                               | 86       |
|    |      | 14.5.3   | Der Sunny<br>nicht steue   | v Home Manager kann die WLAN-Steckdose von Edimax<br>ern                           | 86       |
|    |      | 14.5.4   | Der Sunny                  | Home Manager findet die Edimax Steckdose nicht                                     | 86       |
|    |      | 14.5.5   | ,<br>Der Sunny             | Home Manager kommuniziert nicht mit der Fritz!Box                                  | 86       |
|    |      | 14.5.6   | ,<br>Der Sunny<br>schalten | r Home Manager kann die AVM Funksteckdose nicht                                    | 87       |
|    |      | 14.5.7   | Der Sunny                  | ,<br>Home Manager kann sich nicht mit der AVM                                      | 87       |
|    |      | 1458     | Der Sunny                  | Home Manager schaltet nicht konfigurierte AVM                                      | 07       |
|    |      | 14.0.0   | Funksteck                  | dosen                                                                              | 87       |
|    | 14.6 | Probleme | e mit dem Ne               | tzwerk                                                                             | 88       |
|    |      | 14.6.1   | Den Sunn<br>verwende       | y Home Manager Assistant bei Netzwerkproblemen<br>n                                | 88       |
|    |      | 14.6.2   | Den Sunn                   | v Home Manager Assistant verwenden                                                 | 88       |
|    | 14.7 | Meldung  | en im Ereign               | ismonitor                                                                          | 89       |
|    |      | 1471     | Meldunae                   | en zur Wirkleistungsbegrenzung                                                     | 89       |
|    |      |          | 14.7.1.1                   | Eingespeiste Leistung überschreitet mehrfach den<br>erlaubten Wert                 | 89       |
|    |      |          | 14.7.1.2                   | Wirkleistungsbegrenzung ist wegen Konfigurationsfehler<br>deaktiviert              | 89       |
|    |      |          | 14.7.1.3                   | Wirkleistungsbegrenzung ist aktiviert ohne<br>Berücksichtigung des Eigenverbrauchs | 89       |
|    |      |          | 14.7.1.4                   | Wechselrichter reagiert nicht auf                                                  |          |
|    |      |          |                            | Wirkleistungsbegrenzung                                                            | 90       |
|    |      | 1472     | Meldunae                   | n zur Kommunikation per Datenaustauschprotokoll                                    | 90       |
|    |      | 2        | 14.7.2.1                   | Information zu den Meldungen zur Kommunikation per<br>Datenaustauschprotokoll      | 90       |
|    |      |          | 14722                      | FM-Gateway nicht aefunden                                                          | 90       |
|    |      |          | 14723                      | Kommunikation zum FM-Gateway gestört                                               | 91       |
|    |      |          | 1/70/                      | EM Gateway bositet eine inkompetible Einnunge                                      | 01       |
|    |      |          | 14.7.2.4                   | Fehler der FM-Kommunikation                                                        | 72<br>92 |
|    |      |          | 14.7.2.3                   |                                                                                    | , , ,    |
| 15 | ΑυΒ  | erbetrie | bnahme                     | ••••••                                                                             | 93       |
|    | 15.1 | Sunny Ho | ome Manage                 | er außer Betrieb nehmen                                                            | 93       |

|    | 15.2  | Produkt entsorgen                      | 93 |
|----|-------|----------------------------------------|----|
| 16 | Techr | nische Daten                           | 94 |
|    | 16.1  | Allgemeine Daten                       | 94 |
|    | 16.2  | Ausstattung                            | 94 |
|    | 16.3  | Energiemanager                         | 94 |
|    | 16.4  | Integrierte Messeinrichtung            | 95 |
|    | 16.5  | Maximale Anzahl angeschlossener Geräte | 95 |
|    | 16.6  | Eingänge (Spannung und Strom)          | 95 |
|    | 16.7  | Umweltbedingungen im Betrieb           | 95 |
| 17 | Zube  | hör                                    | 97 |
| 18 | EU-K  | onformitätserklärung                   | 98 |
| 19 | UK-K  | onformitätserklärung                   | 99 |

# 1 Hinweise zu diesem Dokument

## 1.1 Gültigkeitsbereich

Dieses Dokument gilt für:

• Sunny Home Manager 2.0 im Sunny Portal powered by ennexOS

## 1.2 Zielgruppe

Dieses Dokument ist für Fachkräfte und Endanwender bestimmt. Die Tätigkeiten, die in diesem Dokument durch ein Warnsymbol und die Bezeichnung "Fachkraft" gekennzeichnet sind, dürfen nur von Fachkräften durchgeführt werden. Tätigkeiten, die keine besondere Qualifikation erfordern, sind nicht gekennzeichnet und dürfen auch von Endanwendern durchgeführt werden. Fachkräfte müssen über folgende Qualifikation verfügen:

- Schulung im Umgang mit Gefahren und Risiken bei der Installation, Reparatur und Bedienung elektrischer Geräte und Anlagen
- Kenntnis der einschlägigen Gesetze, Verordnungen, Normen und Richtlinien
- Kenntnis und Beachtung dieses Dokuments mit allen Sicherheitshinweisen

### 1.3 Warnhinweisstufen

Die folgenden Warnhinweisstufen können im Umgang mit dem Produkt auftreten.

#### 🛕 GEFAHR

Kennzeichnet einen Warnhinweis, dessen Nichtbeachtung unmittelbar zum Tod oder zu schweren Verletzungen führt.

#### 

Kennzeichnet einen Warnhinweis, dessen Nichtbeachtung zum Tod oder zu schweren Verletzungen führen kann.

#### 

Kennzeichnet einen Warnhinweis, dessen Nichtbeachtung zu leichten oder mittleren Verletzungen führen kann.

#### ACHTUNG

Kennzeichnet einen Warnhinweis, dessen Nichtbeachtung zu Sachschäden führen kann.

## 1.4 Symbole im Dokument

| Symbol | Erklärung                                                                                            |
|--------|----------------------------------------------------------------------------------------------------|
| i      | Information, die für ein bestimmtes Thema oder Ziel wichtig, aber nicht sicher-<br>heitsrelevant ist |
|        | Voraussetzung, die für ein bestimmtes Ziel gegeben sein muss                                         |

11

| Symbol       | Erklärung                                                                                             |
|--------------|----------------------------------------------------------------------------------------------------|
| $\checkmark$ | Erwünschtes Ergebnis                                                                                  |
| ×            | Möglicherweise auftretendes Problem                                                                   |
|              | Beispiel                                                                                              |
|              | Kapitel, in dem Tätigkeiten beschrieben sind, die nur von Fachkräften durchge-<br>führt werden dürfen |

### 1.5 Auszeichnungen im Dokument

| Auszeichnung              | Verwendung                                                                                                    | Beispiel                                                                                                    |
|---------------------------|----------------------------------------------------------------------------------------------------|----------------------------------------------------------------------------------------------------|
| fett                      | <ul> <li>Meldungen</li> <li>Anschlüsse</li> <li>Elemente auf einer<br/>Benutzeroberfläche</li> <li>Elemente, die Sie auswählen<br/>sollen</li> <li>Elemente, die Sie eingeben sollen</li> </ul> | <ul> <li>Adern an die<br/>Anschlussklemmen X703:1<br/>bis X703:6 anschließen.</li> <li>Im Feld Minuten den Wert<br/>10 eingeben.</li> </ul> |
| >                         | <ul> <li>Verbindet mehrere Elemente, die<br/>Sie auswählen sollen</li> </ul>                                                                                                    | <ul> <li>Einstellungen &gt; Datum<br/>wählen.</li> </ul>                                                                                    |
| [Schaltfläche]<br>[Taste] | <ul> <li>Schaltfläche oder Taste, die Sie<br/>wählen oder drücken sollen</li> </ul>                                                                                                    | • [Enter] wählen.                                                                                                    |
| #                         | <ul> <li>Platzhalter f         ür variable<br/>Bestandteile (z. B. in<br/>Parameternamen)</li> </ul>                                                                                            | Parameter WCtlHz.Hz#                                                                                                    |

### 1.6 Benennungen im Dokument

| Vollständige Benennung | Benennung in diesem Dokument |
|------------------------|------------------------------|
| Sunny Home Manager 2.0 | Sunny Home Manager, Produkt  |

## 1.7 Weiterführende Informationen

Weiterführende Informationen finden Sie unter www.SMA-Solar.com.

| Titel und Inhalt der Information                                                        | Art der Information    |
|-----------------------------------------------------------------------------------------|------------------------|
| SMA SMART HOME - Kompatibilitätsliste für den Sunny Home Ma-<br>nager 2.0               | Technische Information |
| "SMA SMART HOME - Verbrauchersteuerung über Relais oder<br>Schütz - Beispiel: Heizstab" | Technische Information |

| Titel und Inhalt der Information                                                                       | Art der Information                                                   |
|----------------------------------------------------------------------------------------------------|-----------------------------------------------------------------------|
| SMA FLEXIBLE STORAGE SYSTEM<br>Eigenverbrauchsoptimierung mit Sunny Island und Sunny Home Ma-<br>nager | Systembeschreibung                                                    |
| "SUNNY PORTAL powered by ennexOS"                                                                      | Bedienungsanleitung                                                   |
| "PUBLIC CYBER SECURITY - Richtlinien für eine sichere PV-Anlagen-<br>kommunikation"                    | Technische Information                                                |
| Benutzerinformationen zur Bedienung und den Funktionen des Pro-<br>dukts                               | Benutzerinformationen auf<br>der Sunny Portal-Benutzero-<br>berfläche |
| Antworten auf häufig gestellte Fragen                                                                  | FAQ im Sunny Portal und<br>unter Online Service Center                |

# 2 Sicherheit

## 2.1 Bestimmungsgemäße Verwendung

Der Sunny Home Manager ist das zentrale Produkt für das Energiemanagement in Haushalten mit Photovoltaik (PV)-Anlage und Batteriespeicher für den Eigenverbrauch. Der Sunny Home Manager zeichnet den von der PV-Anlage erzeugten Solarstrom kontinuierlich auf und sorgt auf Wunsch für eine optimale Nutzung des Solarstroms, indem er alle im Haushalt dafür geeigneten Energieflüsse zu einem intelligenten System verbindet und vollautomatisch steuert. Die Bedienung und Konfiguration des Sunny Home Managers erfolgt über das Sunny Portal powered by ennexOS. Hier kann der Anwender alle notwendigen und gewünschten Einstellungen vornehmen.

Der Sunny Home Manager ist kein Elektrizitätszähler für Wirkverbrauch im Sinne der EU Richtlinie 2004/22/EG (MID). Der Sunny Home Manager darf nicht zu Abrechnungszwecken verwendet werden. Die Daten, die der Sunny Home Manager über die Energiegewinnung Ihrer PV-Anlage sammelt, können von den Daten des abrechnungsrelevanten Hauptenergiezählers abweichen. Der Sunny Home Manager unterstützt bis zu 26 Geräte; maximal 12 Geräte kann der Sunny

Home Manager aktiv steuern.

Der Sunny Home Manager ist nicht für die Steuerung von lebenserhaltenden medizinischen Geräten geeignet. Ein Stromausfall darf zu keinem Personenschaden führen. Am Sunny Home Manager angeschlossene Verbraucher müssen eine CE-, UKCA-, RCM- oder UL-Kennzeichnung haben.

Der Sunny Home Manager ist für die Verwendung in Mitgliedsstaaten der EU, Großbritannien und Australien zugelassen.

Das Typenschild muss dauerhaft am Produkt angebracht sein.

#### Umgebung

Das Produkt ist ausschließlich für den Einsatz im Innenbereich geeignet.

Der Sunny Home Manager darf ausschließlich in der Unterverteilung des Haushalts auf der Verbraucherseite hinter dem Energiezähler des Energieversorgungsunternehmens angeschlossen werden. Der Sunny Home Manager muss in einem Schaltschrank oder einem Hausinstallationsschrank im Bereich der dafür vorgesehenen Zusatzanwendungen gemäß VDE-AR-N 4100:2019-04 oder den lokal geltenden Installationsvorschriften installiert werden.

Der Einsatz des Sunny Home Managers in Delta-IT-Netzen ist möglich. Bei Einsatz des Sunny Home Managers in Delta-IT-Netzen werden die saldierten Leistungswerte korrekt gemessen. Andere Messwerte sind aufgrund des vom Sunny Home Manager verwendeten Messprinzips unter Umständen nicht korrekt.

#### Gewährleistung

Setzen Sie SMA Produkte ausschließlich nach den Angaben der beigefügten Dokumentationen und gemäß der vor Ort gültigen Gesetze, Bestimmungen, Vorschriften und Normen ein. Ein anderer Einsatz kann zu Personen- oder Sachschäden führen.

Jede andere Verwendung des Produkts als in der bestimmungsgemäßen Verwendung beschrieben gilt als nicht bestimmungsgemäß.

Die beigefügten Dokumentationen sind Bestandteil des Produkts. Die Dokumentationen müssen gelesen, beachtet und jederzeit zugänglich und trocken aufbewahrt werden.

Dieses Dokument ersetzt keine regionalen, Landes-, Provinz-, bundesstaatlichen oder nationalen Gesetze sowie Vorschriften oder Normen, die für die Installation und die elektrische Sicherheit und den Einsatz des Produkts gelten. SMA Solar Technology AG übernimmt keine Verantwortung für die Einhaltung bzw. Nichteinhaltung dieser Gesetze oder Bestimmungen im Zusammenhang mit der Installation des Produkts.

## 2.2 Wichtige Sicherheitshinweise

#### Anleitung aufbewahren.

Dieses Kapitel beinhaltet Sicherheitshinweise, die bei allen Arbeiten immer beachtet werden müssen.

Das Produkt wurde gemäß internationaler Sicherheitsanforderungen entworfen und getestet. Trotz sorgfältiger Konstruktion bestehen, wie bei allen elektrischen oder elektronischen Geräten, Restrisiken. Um Personen- und Sachschäden zu vermeiden und einen dauerhaften Betrieb des Produkts zu gewährleisten, lesen Sie dieses Kapitel aufmerksam und befolgen Sie zu jedem Zeitpunkt alle Sicherheitshinweise.

#### **GEFAHR**

# Lebensgefahr durch Stromschlag beim Berühren spannungsführender Teile oder Kabel

An spannungsführenden Teilen oder Kabeln des Produkts liegen hohe Spannungen an. Das Berühren spannungsführender Teile oder Kabel führt zum Tod oder zu lebensgefährlichen Verletzungen durch Stromschlag.

- Vor allen Arbeiten am Produkt den Anschlusspunkt spannungsfrei schalten und gegen Wiedereinschalten sichern.
- Vor allen Arbeiten am Produkt die Netzseite durch einen installierten Trennschalter freischalten.
- Sicherstellen, dass alle Leiter, die angeschlossen werden sollen, spannungsfrei sind.
- Das Produkt nur mit einem trockenen Tuch reinigen.
- Das Produkt nur in trockener Umgebung verwenden und von Feuchtigkeit fernhalten.
- Das Produkt ausschließlich im Schaltschrank installieren und sicherstellen, dass sich die Anschlussbereiche für die Außenleiter und den Neutralleiter hinter einer Abdeckung oder einem Berührschutz befinden.
- Vorgeschriebene Mindestabstände zwischen dem Netzwerkkabel und netzspannungsführenden Installationskomponenten einhalten oder geeignete Isolierungen verwenden.

### **GEFAHR**

#### Lebensgefahr durch Stromschlag bei fehlendem externem Trennschalter

An spannungsführenden Teilen liegen hohe Spannungen an. Das Berühren spannungsführender Teile führt zum Tod oder zu lebensgefährlichen Verletzungen durch Stromschlag.

- Zwischen dem Produkt und dem Netzanschlusspunkt einen externen Trennschalter installieren. Dabei muss sich der externe Trennschalter gut erreichbar in der Nähe des Produkts befinden.
- Vor allen Arbeiten am Produkt die Netzseite durch einen installierten Trennschalter freischalten.

## \rm A GEFAHR

#### Lebensgefahr durch Stromschlag bei Überspannungen und fehlendem Überspannungsschutz

Überspannungen (z. B. im Falle eines Blitzschlags) können durch fehlenden Überspannungsschutz über die Netzwerkkabel oder andere Datenkabel ins Gebäude und an andere angeschlossene Geräte im selben Netzwerk weitergeleitet werden. Das Berühren spannungsführender Teile oder Kabel führt zum Tod oder zu lebensgefährlichen Verletzungen durch Stromschlag.

• Sicherstellen, dass alle Geräte im selben Netzwerk in den bestehenden Überspannungsschutz integriert sind.

#### **WARNUNG**

#### Brandgefahr durch fehlende oder falsche Sicherung

Durch eine fehlende oder eine falsche Sicherung kann im Fehlerfall ein Brand entstehen. Tod oder schwere Verletzungen können die Folge sein.

• Die Außenleiter des Produkts mit einer Sicherung oder einem selektiven Leitungsschutzschalter mit maximal 63 A absichern.

#### ACHTUNG

#### Manipulation von Anlagendaten in Netzwerken

Sie können die unterstützten SMA Produkte mit dem Internet verbinden. Bei einer aktiven Internetverbindung besteht das Risiko, dass unberechtigte Nutzer auf die Daten Ihrer Anlage zugreifen und diese manipulieren.

- Firewall einrichten.
- Nicht benötigte Netzwerk-Ports schließen.
- Wenn unbedingt erforderlich, Fernzugriff nur über ein Virtuelles Privates Netzwerk (VPN) ermöglichen.
- Keine Portweiterleitung einsetzen. Dies gilt auch für die verwendeten Modbus-Ports.
- Anlagenteile von anderen Netzwerkteilen trennen (Netzwerksegmentierung).
- Auch wenn das Produkt als Verbrauchs- und Bezugszähler verwendet wird, den Anlagen-Setup-Assistent im Sunny Portal durchlaufen und ein Administratorkonto anlegen.

#### i DHCP-Server empfohlen

Der DHCP-Server weist den Netzwerkteilnehmern im lokalen Netzwerk automatisch die passenden Netzwerkeinstellungen zu. Dadurch ist keine manuelle Netzwerkkonfiguration mehr erforderlich. In einem lokalen Netzwerk dient üblicherweise der Internet-Router als DHCP-Server. Wenn die IP-Adressen im lokalen Netzwerk dynamisch vergeben werden sollen, muss am Internet-Router DHCP aktiviert sein (siehe Anleitung des Internet-Routers). Um nach einem Neustart die gleiche IP-Adresse vom Internet-Router zu erhalten, die MAC-Adressbindung einstellen.

In Netzwerken in denen kein DHCP-Server aktiv ist, müssen während der Erstinbetriebnahme geeignete IP-Adressen aus dem freien Adressvorrat des Netzsegments an alle einzubindenden Netzwerkteilnehmer vergeben werden.

# 2.3 Cyber Security

Die meisten Betriebstätigkeiten, wie die Überwachung und Steuerung von Anlagen, können lokal durch den Anlagenbetreiber oder Service-Mitarbeiter durchgeführt werden, ohne dass dazu eine Datenkommunikation über die öffentliche Internet-Infrastruktur notwendig ist. Diese Betriebstätigkeiten, darunter die Datenkommunikation zwischen Anlagenbetreiber, Service-Mitarbeiter und Datenlogger, Wechselrichter oder zusätzlichen Einrichtungen, können erfolgen, indem lokale Displays, Tastenfelder oder der lokale Zugang des Webservers eines Gerätes im lokalen Netzwerk (LAN) der Anlage oder des Hauses verwendet werden.

In anderen Anwendungsfällen von Anlagen sind diese auch Teil des globalen Kommunikationssystems, welches auf Internet-Infrastrukturen basiert.

Die Datenkommunikation über das Internet ist ein moderner, wirtschaftlich praktikabler und kundenfreundlicher Ansatz, um den einfachen Zugriff für beispielsweise folgende moderne Anwendungen zu ermöglichen:

- Cloud-Plattformen (z. B. Sunny Portal powered by ennexOS)
- Smartphones oder anderen mobilen Geräten (iOS- oder Android-Apps)
- SCADA-Systeme, die aus der Ferne verbunden sind

• Versorgerschnittstellen für Netzsystemdienstleistungen

Alternativ können ausgewählte, gesicherte Kommunikationsschnittstellen verwendet werden. Diese Lösungen entsprechen allerdings nicht mehr dem Stand der Technik und ihre Verwendung ist teuer (besondere Kommunikationsschnittstellen, separate Weitverkehrsnetze und anderes).

Bei Verwendung der Internet-Infrastruktur gelangen die mit dem Internet verbundenen Systeme in einen prinzipiell unsicheren Bereich. Potenzielle Angreifer suchen ständig nach angreifbaren Systemen. Sie verfolgen in der Regel kriminelle, terroristische oder betriebsstörende Ziele. Ein Datenkommunikationssystem sollte nicht mit dem Internet verbunden werden, ohne dass Maßnahmen zum Schutz von Anlagen und anderen Systemen vor solchem Missbrauch getroffen wurden.

Die Kommunikation zwischen der SMA-Internetplattform Sunny Portal powered by ennexOS und dem Sunny Home Manager erfolgt über das WebConnect-Verfahren sowie über das HTTPS-Protokoll, d. h. eine authentifizierte und verschlüsselte Verbindung, und erlaubt damit eine sichere Kommunikation über das Internet.

Die aktuellen Empfehlungen von SMA Solar Technology AG zum Thema Cyber Security finden Sie in der Technischen Information "PUBLIC CYBER SECURITY - Richtlinien für eine sichere PV-Anlagenkommunikation" unter www.SMA-Solar.com.

# 3 Einsatzmöglichkeiten

### 3.1 Sunny Home Manager als Energiezähler

Der Sunny Home Manager erfasst Energieflüsse bidirektional und kann wie in den folgenden Anwendungen genutzt werden:

- als Verbraucherzähler
- als Energiezähler für Energieerzeuger durch z.B. die kontinuierliche Aufzeichnung der von der PV-Anlage erzeugten Energie
- als Energiezähler zur Erfassung von Netzbezug und Netzeinspeisung durch bidirektionale Messung am Netzanschlusspunkt

i Unter https://www.sma.de/produkte/sma-developer.html bietet SMA Ihnen die Möglichkeit zur Nutzung der Protokollschnittstelle SEMP.

# 3.2 Sunny Home Manager in Anlagen ohne Eigenverbrauch

# 3.2.1 Überwachung des Sunny Home Managers in Anlagen ohne Eigenverbrauch

Die PV-Ertragssicherung durch grundlegende Anlagenüberwachung analysiert alle Energieflüsse und zeichnet bzw. wertet diese aus. Störungen werden frühzeitig durch eine Benachrichtung kommuniziert. Sie trägt dazu bei, die Leistung und Rentabilität von PV-Anlagen zu maximieren, die Lebensdauer der Anlage zu verlängern und Ausfallzeiten zu minimieren.

# 3.2.2 Begrenzung der Wirkleistungseinspeisung in Anlagen ohne Eigenverbrauch

Gesetzliche Regelungen vor Ort, z. B. das Erneuerbare-Energien-Gesetz (EEG) in Deutschland, fordern möglicherweise eine dauerhafte Begrenzung der Wirkleistungseinspeisung für Ihre PV-Anlage. Das bedeutet eine Begrenzung der ins öffentliche Stromnetz eingespeisten Wirkleistung auf einen festen Wert oder auf einen prozentualen Anteil der installierten Anlagenleistung.

Der Sunny Home Manager überwacht die Wirkleistung, die in das öffentliche Stromnetz eingespeist wird. Wenn die Wirkleistungseinspeisung die vorgegebene Grenze übersteigt, begrenzt der Sunny Home Manager die PV-Erzeugung der PV- und Hybrid-Wechselrichter.

# 3.3 Sunny Home Manager in Anlagen mit Eigenverbrauch

#### 3.3.1 Informationen zum Eigenverbrauch

Eigenverbrauch bedeutet, die von Ihrer PV-Anlage produzierte Energie selbst direkt vor Ort zu nutzen. Mit dem Eigenverbrauch reduziert sich der Energiebetrag, den Sie ins öffentliche Stromnetz einspeisen, aber auch der Energiebetrag, den Sie von Ihrem Netzbetreiber kostenpflichtig beziehen.

# 3.3.2 Monitoring und Prognose

Das Energiemanagment kann eine PV-Erzeugungsprognose, basierend auf standortbezogener Wetterprognose, erstellen. Außerdem ist es möglich, ein Lastprofil, basierend auf individueller Analyse des zeitabhängigen Energieverbrauchs erstellt werden:

Der Sunny Home Manager gibt Empfehlungen für einen bewussten Umgang mit elektrischer Energie ab. Dadurch können Verbraucher im Haushalt (z.B. Haushaltsgeräte, Heizung, Wärmepumpen, Ladestationen) gezielt ein- und ausschalten (siehe Kapitel 11, Seite 57). Für das Erlernen des Lastprofils sollten die Verbrauchsdaten über einen Zeitraum von mindestens 2 Wochen verfügbar sein.

Die durch den Sunny Home Manager erzeugte Prognose errechnet sich aus der für die nächsten 48 Stunden geschätzten Energiebilanz aus Erzeugung und Verbrauch.

#### 3.3.3 Eigenverbrauchsoptimierung durch Verbrauchersteuerung

Der Sunny Home Manager misst den Stromverbrauch aller angeschlossenen Verbraucher und speichert sowohl den Stromverbrauch als auch die Nutzungsdauer eines Verbrauchers. Der Sunny Home Manager nutzt dieses individuelle Lastprofil in Kombination mit der standortbezogenen Wetterprognose, um Sie bei der Eigenverbrauchsoptimierung zu unterstützen.

Zur Steuerung von Verbrauchern gibt es folgende Möglichkeiten:

- Steuerung nicht direkt kommunizierender Verbraucher über Schaltgeräte wie Funksteckdosen oder Relais, z. B. Modbus-Geräte, die die SG Ready-Schnittstelle von Verbrauchern ansteuern
- Steuerung direkt kommunizierender Verbraucher über die Standard-Protokollschnittstellen EEBus oder SEMP

Der Sunny Home Manager schaltet flexibel verwendbare Haushaltsgeräte automatisch an, wenn PV-Energie zur Verfügung steht.

#### 3.3.4 Eigenverbrauchsoptimierung durch dynamische Wirkleistungsbegrenzung

Durch prognosebasierte Verbrauchersteuerung sorgt der Sunny Home Manager dafür, dass auch an sonnigen Tagen möglichst nie überschüssige Energie verloren geht, die aufgrund der Begrenzung der Wirkleistung abgeregelt werden müsste.

Bei Verwendung mit SMA Batterie-Wechselrichtern vermeidet der Sunny Home Manager Abregelungsverluste, die durch die Begrenzung der Wirkleistungseinspeisung entstehen können. Unter Berücksichtigung der PV-Erzeugungsprognose und der Verbrauchsprognose werden Zeitpunkt und Dauer der Batterieladung so gewählt, dass die Batterie geladen wird, wenn PV-Energie zur Verfügung steht.

#### 3.3.5 Eigenverbrauchsoptimierung durch prognosebasiertes Batterieladen

Der Sunny Home Manager steigert die Wirtschaftlichkeit ihrer PV-Anlage, indem er die in der Mittagsspitze erzeugte überschüssige Energie, die aufgrund der Wirkleistungsbegrenzung nicht ins öffentliche Stromnetz eingespeist werden darf, in Batterien speichert.

Mit Hilfe der standortbezogenen Wetterprognose kann der Sunny Home Manager die

Sonneneinstrahlung für einige Stunden bis Tage vorhersagen und prüfen, ob für den aktuellen oder folgenden Tag Abregelungsverluste aufgrund der Begrenzung der PV-Einspeisung zu erwarten sind. In diesem Fall wird am Nachmittag des aktuellen Tages nur so viel PV-Energie in die Batterie geladen, dass sich mit der vorhandenen Batterieladung ein Netzbezug in der Nacht und am nächsten Vormittag vermeiden lässt. Eventuell für den Folgetag prognostizierte Abregelungsverluste werden durch die freie Speicherkapazität der stärker entladenen Batterie vermieden.

## 3.3.6 Eigenverbrauchsoptimierung und Lastspitzenkappung

In Anlagen mit SMA Batterie- oder Hybrid-Wechselrichtern kann der Eigenverbrauchsanteil zusätzlich erhöht und können weitere Stromkosten eingespart werden, indem die Gesamtspeicherkapazität der Batterie virtuell zwischen Eigenverbrauchsoptimierung und Lastspitzenkappung aufgeteilt wird (Multi-Use).

- Eigenverbrauchsoptimierung durch flexible Nutzung des selbst erzeugten und in der Batterie gespeicherten Solarstroms zu Zeiten, in denen nicht ausreichend oder kein Solarstrom produziert wird
- Lastspitzenkappung Begrenzung des Leistungsbezug aus dem öffentlichen Netz; ein ggf. zu bestimmten Zeiten erhöhter Energiebedarf wird aus der Batterie bezogen

# 4 Lieferumfang

Prüfen Sie den Lieferumfang auf Vollständigkeit und äußerlich sichtbare Beschädigungen. Setzen Sie sich bei unvollständigem Lieferumfang oder Beschädigungen mit Ihrem Fachhändler in Verbindung.

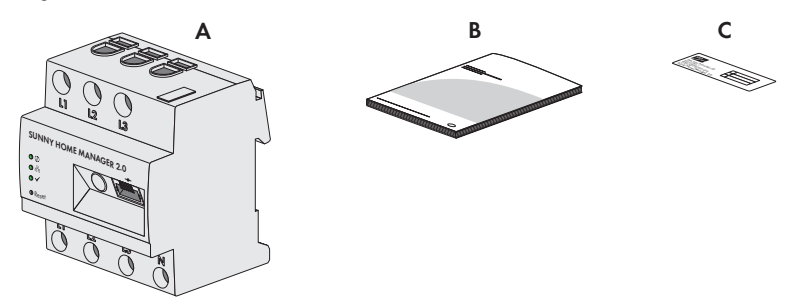

Abbildung 1: Bestandteile des Lieferumfangs

| Position | Anzahl | Bezeichnung                                                                                                    |
|----------|--------|----------------------------------------------------------------------------------------------------|
| A        | 1      | Sunny Home Manager                                                                                                    |
| В        | 1      | Schnelleinstieg zur Inbetriebnahme                                                                                                    |
| С        | 1      | Aufkleber mit Seriennummer (SN), Registrierungsschlüssel<br>(RID) und Identifizierungsschlüssel (PIC) zur Registrierung<br>des Gerätes mithilfe des Setup Assistenten im Sunny Portal |

# 5 Produktübersicht

### 5.1 Produktbeschreibung

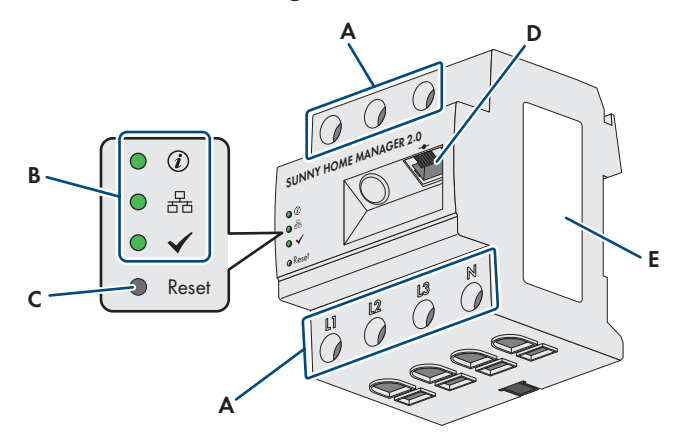

#### Abbildung 2: Sunny Home Manager 2.0

| Position | Bezeichnung                                        |
|----------|----------------------------------------------------|
| A        | Anschlussbereich für Außenleiter und Neutralleiter |
| В        | Leuchtdioden                                       |
| С        | Reset-Taster                                       |
| D        | Netzwerkanschluss (Speedwire / Ethernet)           |
| E        | Typenschild                                        |

## 5.2 Leuchtdioden (LEDs)

Die LEDs signalisieren den Betriebszustand des Produkts.

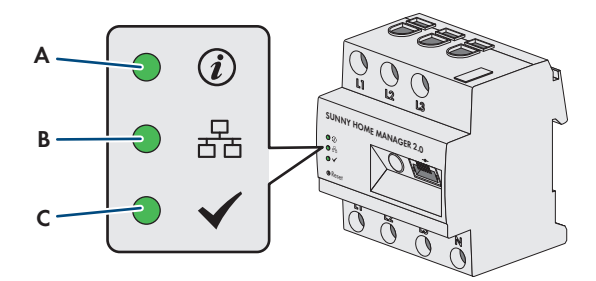

Abbildung 3: LEDs des Sunny Home Managers

| Positi-<br>on | LED-Symbol   | Bezeichnung     | Erklärung                                                                                           |
|---------------|--------------|-----------------|----------------------------------------------------------------------------------------------------|
| A             | (i)          | Status LED      | Anzeige des Betriebszustands des Sunny Home Ma-<br>nagers (Betrieb, Startvorgang, Fehlerstatus)     |
| В             | 물            | COM LED         | Anzeige des Zustands der Ethernetkommunikation zum Router                                           |
| С             | $\checkmark$ | Performance LED | Anzeige des Betriebszustands des Energiemanage-<br>ments, der Portalverbindung und des Fehlerstatus |

# 5.3 Typenschild

Das Typenschild identifiziert das Produkt eindeutig. Das Typenschild befindet sich an der Seite des Produkts und muss dauerhaft am Produkt angebracht sein. Auf dem Typenschild finden Sie u. a. folgende Informationen:

- Baugruppenname
- Hardware-Version (Version)
- Seriennummer (SN)
- Registrierungsschlüssel (RID)
- Identifizierungsschlüssel (PIC)
- MAC-Adresse (MAC)

Die Angaben auf dem Typenschild benötigen Sie für den sicheren Gebrauch des Produkts und bei Fragen an den Service Kontakt.

## 5.4 Symbole auf dem Typenschild

| Symbol  | Erklärung                                                                                                    |
|---------|----------------------------------------------------------------------------------------------------|
|         | WEEE-Kennzeichnung                                                                                                    |
|         | Entsorgen Sie das Produkt nicht über den Hausmüll, sondern nach den am In-<br>stallationsort gültigen Entsorgungsvorschriften für Elektroschrott. |
|         | Schutzklasse II                                                                                                    |
|         | Das Produkt hat eine verstärkte oder doppelte Isolierung zwischen Netzstrom-<br>kreis und Ausgangsspannung.                                       |
|         | Fachkraft                                                                                                    |
| IFI     | Die Installation des Produkts darf nur durch eine Fachkraft durchgeführt wer-<br>den.                                                             |
| (6      | CE-Kennzeichnung                                                                                                    |
|         | Das Produkt entspricht den Anforderungen der zutreffenden EU-Richtlinien.                                                                         |
| UK      | UKCA-Kennzeichnung                                                                                                    |
| ĊA      | Das Produkt entspricht den Verordnungen der zutreffenden Gesetze von Eng-<br>land, Wales und Schottland.                                          |
|         | RCM (Regulatory Compliance Mark)                                                                                                    |
|         | Das Produkt entspricht den Anforderungen der zutreffenden australischen<br>Standards.                                                             |
| 825-532 | DataMatrix-Code                                                                                                    |
|         | 2D-Code für gerätespezifische Kenndaten                                                                                                    |

## 5.5 Betriebszustände des Sunny Home Managers

Die Betriebszustände lassen sich über die LEDs am Gerät ablesen (siehe Kapitel 5.2, Seite 24). Dabei können folgende Status angezeigt werden:

| LED        | Status        | Erklärung                                             |
|------------|---------------|-------------------------------------------------------|
| Status LED | aus           | Der Sunny Home Manager ist ausgeschaltet.             |
|            | leuchtet grün | Sunny Home Manager ist eingeschaltet.                 |
|            | blinkt grün   | Firmware-Update wird durchgeführt.                    |
|            | leuchtet rot  | Sunny Home Manager startet.                           |
|            | blinkt rot    | Keine Verbindung zum Sunny Portal powered by ennexOS. |

| LED             | Status        | Erklärung                                                                                          |
|-----------------|---------------|----------------------------------------------------------------------------------------------------|
| COM LED         | aus           | Keine Verbindung über Ethernet.                                                                    |
|                 | leuchtet grün | Verbindung über Ethernet ist hergestellt.                                                          |
|                 | blinkt grün   | Sunny Home Manager sendet oder empfängt Daten.                                                     |
| Performance LED | aus           | Sunny Home Manager ist nicht im Sunny Portal po-<br>wered by ennexOS registriert.                  |
|                 | leuchtet grün | Energiemanagement im Sunny Home Manager feh-<br>lerfrei.                                           |
|                 | blinkt grün   | Ein Fehler liegt vor. Der Fehler wurde bereits an das<br>Sunny Portal powered by ennexOS gemeldet. |
|                 | leuchtet rot  | Ein Fehler liegt vor. Der Fehler wurde noch nicht an das Sunny Portal powered by ennexOS gemeldet. |
|                 | blinkt rot    | Keine Verbindung zum Sunny Portal powered by ennexOS.                                              |

Es kommt vor, dass mehr als ein LED-Signal aufleuchtet. Dabei können folgende Status angezeigt werden:

| LED             | Status        | Erklärung                                                                                                    |
|-----------------|---------------|----------------------------------------------------------------------------------------------------|
| Status LED      | leuchtet grün | Die Verbindung zum Sunny Portal powered by enne-                                                                                  |
| Performance LED | leuchtet grün | xOS besteht und die Registrierung im Portal ist bereit<br>durchgeführt.                                                           |
| Status LED      | leuchtet grün | Die Verbindung zum Sunny Portal powered by enne<br>xOS besteht, der Sunny Home Manager muss noch<br>im Portal registriert werden. |
| Performance LED | aus           |                                                                                                    |
| Status LED      | blinkt rot    | Der Sunny Home Manager kann die Verbindung                                                                                        |
| Performance LED | blinkt rot    | zum Sunny Portal powered by ennexOS nicht auto-<br>matisch herstellen.                                                            |

# 5.6 Komponenten für Systeme mit Sunny Home Manager

#### 5.6.1 Vorraussetzungen für den Betrieb des Sunny Home Managers

Für den Betrieb des Sunny Home Manager sind folgende Komponenten erforderlich:

- 🛛 Internetzugang über Router
- □ PC mit Internetbrowser
- □ Sunny Portal powered by ennexOS Account

#### 5.6.2 Betrieb einer PV-Anlage mit SMA Wechselrichtern

Der Sunny Home Manager organisiert den von der PV-Anlage erzeugten und über Wechselrichter zur Verfügung gestellten Strom innerhalb der Verbraucher im Haushalt. Am Netzanschlusspunkt reguliert der Sunny Home Manager die Einspeisung des Reststroms ins öffentliche Stromnetz. Wechselrichter können auf zwei verschiedene Arten mit dem Sunny Home Manager

kommunizieren:

• Kabelgebunden via SMA Speedwire / Ethernet

Der Wechselrichter muss über ein Netzwerkkabel mit dem lokalen Netzwerk verbunden sein (z. B. über einen Router).

• Drahtlos via SMA Speedwire / WLAN

Der Sunny Home Manager verfügt über keinen eigenen WLAN-Anschluss, kann aber mit allen Geräten, die an denselben Router angeschlossen sind, kommunizieren.

Der Sunny Home Manager unterstützt alle Wechselrichter mit integrierter oder nachgerüsteter Speedwire-Schnittstelle der SMA Solar Technology AG. Die Wechselrichter müssen die jeweils aktuelle Firmware-Version haben (siehe Produktseite des Wechselrichters unter www.SMA-Solar.com).

#### 5.6.3 Komponenten zur Steuerung von Verbrauchern

Zur Steuerung von Verbrauchern muss mindestens eine der folgenden kompatiblen Komponenten vorhanden sein:

□ Indirekt kommunizierender Verbraucher (Schaltgerät)

□ Intelligenter direkt kommunizierender Verbraucher

| Komponente zur<br>Steuerung | Erläuterung                                                          |
|-----------------------------|----------------------------------------------------------------------|
| Indirekt kommunizieren-     | Geräte ohne kommunizierende Datenverbindung können via Schaltgerät   |
| der Verbraucher             | in das Energiemanagementsystem eingebunden werden und vom Sunny      |
| (z. B.Funksteckdose,        | Home Manager gesteuert werden. Die Verbraucherplanung kann über      |
| Relais oder Modbus-         | das Sunny Portal powered by ennexOS konfiguriert und überwacht wer-  |
| Gerät)                      | den.                                                                 |
| Intelligenter direkt kom-   | Zur Steuerung eines direkt kommunizierenden Verbrauchers muss dieser |
| munizierender Verbrau-      | Verbraucher über eine mit dem Sunny Home Manager kompatible EEBus-   |
| cher                        | oder SEMP-Schnittstelle verfügen.                                    |

#### Komponente:

Unter https://www.sma.de/produkte/sma-developer.html bietet SMA Ihnen die Möglichkeit zur Nutzung der Protokollschnittstelle SEMP.

# 6 Systemaufbau

#### 6.1 Systemvorraussetzungen

- SMA empfiehlt eine permanente Internetverbindung (Flatrate) und die Verwendung eines Routers, der die dynamische Zuweisung von IP-Adressen unterstützt (DHCP – Dynamic Host Configuration Protocol).
- □ Alle verwendeten Netzwerkkomponenten müssen das IGMP-Protokoll mindestens in der Version 3 (IGMPv3) unterstützen.
- □ Wenn im System Ethernet Switches verwendet werden, ist sicherzustellen, dass diese kein "IGMP-Snooping" vornehmen und deaktiviert werden.
- Bei der Verwendung von Medienkopplern wie z. B. Powerline Adaptern kann es zu Übertragungsproblemen kommen. Diese können in der Regel durch ein Firmware-Update des Herstellers für den Multicast-Betrieb aktiviert werden.

# 6.2 Anlagentopologie

Der Sunny Home Manager muss hinter dem Zähler und der Eingangssicherung des Netzbetreibers und vor der ersten Verteilung im Haus eingebaut werden. SMA empfiehlt, den Sunny Home Manager zur Messung am Netzanschlusspunkt zu verwenden. Als bidirektionales Gerät misst der Sunny Home Manager am Netzanschlusspunkt sowohl den Netzbezug als auch die Netzeinspeisung.

Die Messdaten für PV-Erzeugung, Netzeinspeisung und Netzbezug erhält der Sunny Home Manager über die integrierte Messeinrichtung direkt von den angeschlossenen SMA-Wechselrichtern oder ein optional angeschlossenes separates SMA Energy Meter.

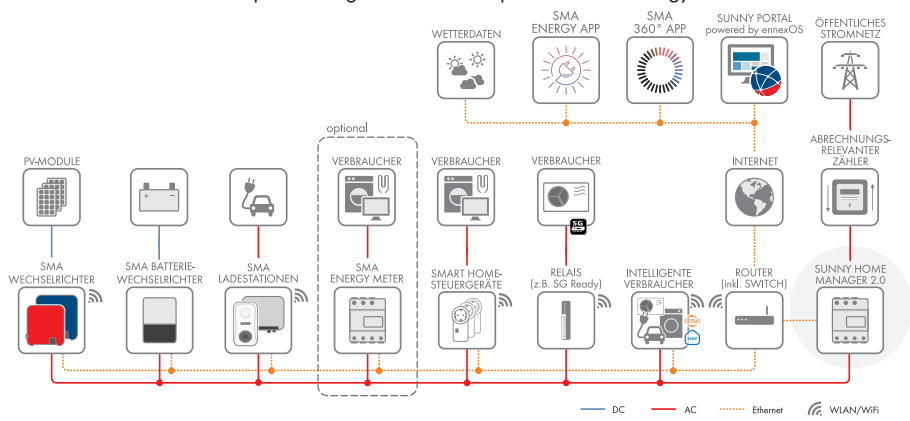

Abbildung 4: Betrieb der PV-Anlage mit SMA Wechselrichtern

# 7 Montage

#### 7.1 Vorraussetzungen für die Montage

- Der Montageort muss sich im Innenbereich befinden.
- Der Sunny Home Manager muss in einem Schaltschrank installiert werden.
   Der Kurzschlussstrom (Stromkreisverteiler oder Unterverteiler) darf maximal 6 kA betragen.
- 🗆 Der Montageort muss vor Staub, Nässe und giftigen Stoffen geschützt sein.
- 🗆 Der Kabelweg vom Montageort zum Router darf maximal 100 m lang sein.
- Der Abstand zu Geräten, die das 2,4-GHz-Frequenzband nutzen (z. B. WLAN-Geräte, Mikrowellenherde), muss mindestens 1 m betragen. Dadurch vermeiden Sie, dass sich die Verbindungsqualität und die Geschwindigkeit der Datenübertragung verringern.
- Die Umgebungsbedingungen am Montageort müssen für den Betrieb des Sunny Home Managers geeignet sein (siehe Kapitel 16, Seite 94).

# 7.2 Sunny Home Manager auf der Hutschiene montieren

#### Voraussetzung:

Die Hutschiene muss fest im Schaltschrank montiert sein.

#### Vorgehen:

 Den Sunny Home Manager mit den oberen Halterungen in die obere Kante der Hutschiene drücken.

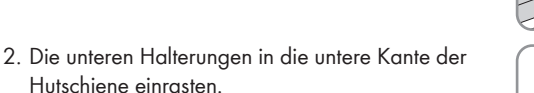

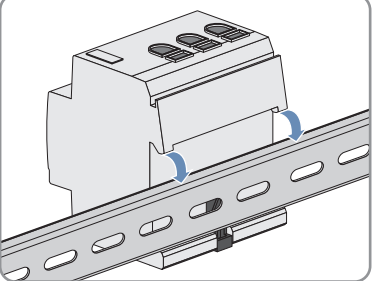

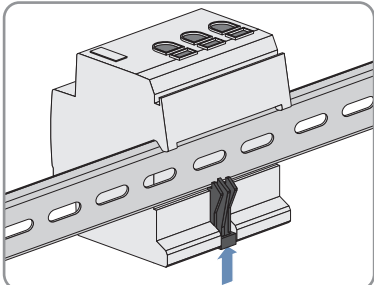

# 8 Anschluss

# 8.1 Sicherheit beim elektrischen Anschluss

#### **WARNUNG**

# Brandgefahr durch verschmutzte oder oxidierte Kontaktflächen stromführender Aluminiumleiter

Durch den Anschluss von Aluminiumleitern mit verschmutzten oder oxidierten Kontaktflächen verringert sich die Stromtragfähigkeit der stromführenden Klemmverbindungen und die Übergangswiderstände erhöhen sich. Dadurch können Bauteile überhitzen und sich entzünden.

• Die Kontaktflächen säubern, bürsten und mit einer säure- und alkalihaltigen Substanz behandeln (z. B. Vaseline oder spezielle Leitpaste).

## 8.2 Anschluss der Spannungsversorgung

#### 8.2.1 Voraussetzungen für das Anschließen der Spannungsversorgung

#### Voraussetzungen:

- 🗆 Die Vorgaben des Energieversorgungsunternehmens müssen beachtet werden.
- Das Produkt kann 1-phasig oder 3-phasig betrieben werden (siehe Kapitel 8.2.3, Seite 30).
- 🛛 Bei feindrähtigen Leitern müssen Aderendhülsen verwendet werden.

#### 8.2.2 Anforderungen an das Kabel der Spannungsversorgung

- □ Leiterquerschnitt für Messungen bis 63 A: 10 mm² bis 25 mm²
- □ Leiterquerschnitt mit Stromwandler: mindestens 1,5 mm², Näheres siehe Empfehlungen des Stromwandler-Herstellers

#### 8.2.3 Anschluss der Spannungsversorgung bis 63 A

#### 8.2.3.1 Spannungsversorgung anschließen

- 1. Den Anschlusspunkt spannungsfrei schalten und gegen Wiedereinschalten sichern.
- In 3-phasigen Stromnetzen: Die Außenleiter L1, L2, L3 und den Neutralleiter N an die Schraubklemmen am Eingang des Sunny Home Managers anschließen (siehe Kapitel 8.2.3.2, Seite 31).
- In 1-phasigen Stromnetzen: Den Außenleiter L1 und den Neutralleiter N an die Schraubklemmen am Eingang des Sunny Home Managers anschließen (siehe Kapitel 8.2.3.3, Seite 32).

- 4. In Delta-IT Stromnetzen: Die Außenleiter L1, L2 und L3 an die Schraubklemmen am Eingang des Sunny Home Managers anschließen. Zusätzlich den Außenleiter L3 auch an den Neutralleiter N anschließen(siehe Kapitel 8.2.3.4, Seite 32).
- 5. In Split-Phase-Netzen: Die Außenleiter L1 und L2 sowie den Neutralleiter N an die Schraubklemmen am Eingang des Sunny Home Managers anschließen. Dazu jede Schraubklemme mit einem Kreuzschlitz-Schraubendreher öffnen, den Leiter in die Klemmstelle einführen und die Schraube festdrehen (Drehmoment: 2,0 Nm).

# 8.2.3.2 Spannungsversorgung bis 63 A in 3-phasigen Stromnetzen anschließen

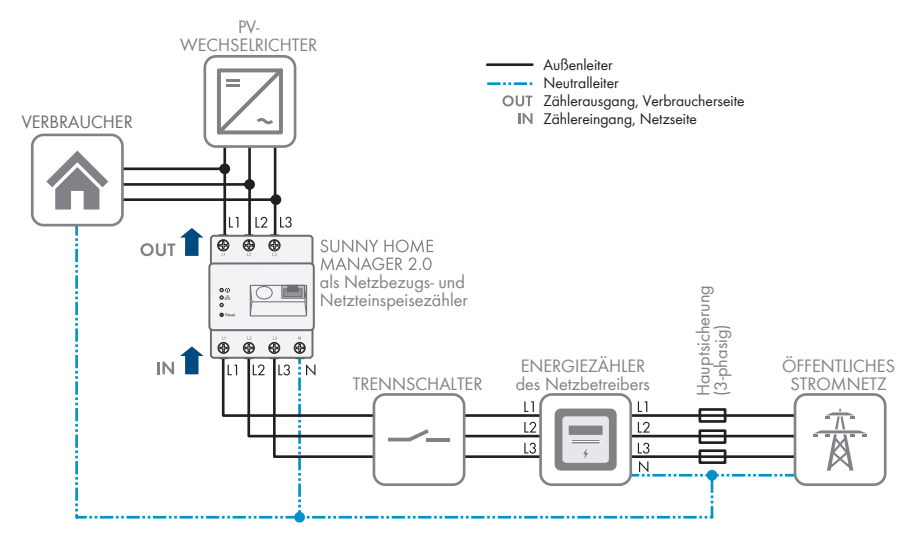

Abbildung 5: Anschlussbeispiel in 3-phasigen TN- und TT-Stromnetzen bei Installation am Netzanschlusspunkt unter Verwendung der integrierten Messeinrichtung.

# 8.2.3.3 Spannungsversorgung bis 63 A in 1-phasigen Stromnetzen anschließen

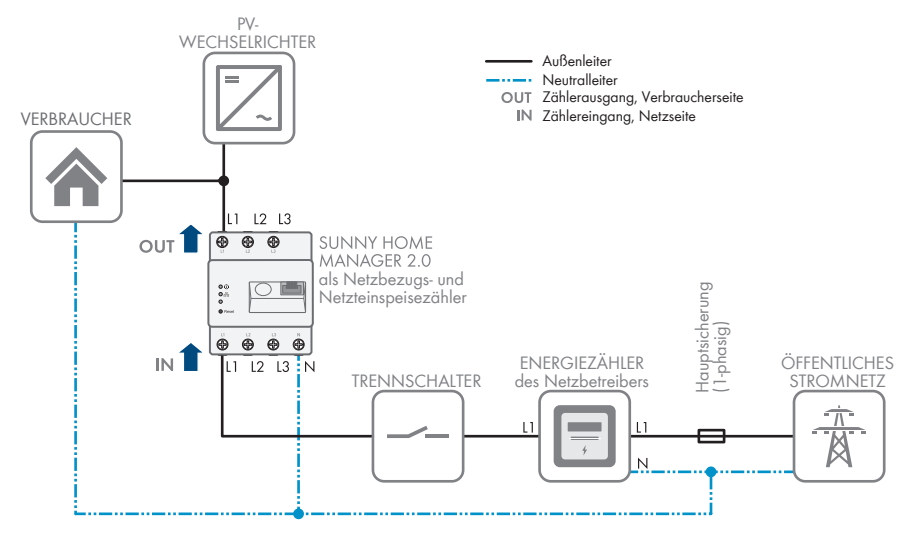

Abbildung 6: Anschlussbeispiel in 1-phasigen TN- und TT-Stromnetzen bei Installation am Netzanschlusspunkt unter Verwendung der integrierten Messeinrichtung.

# 8.2.3.4 Spannungsversorgung bis 63 A in Delta-IT-Stromnetzen anschließen

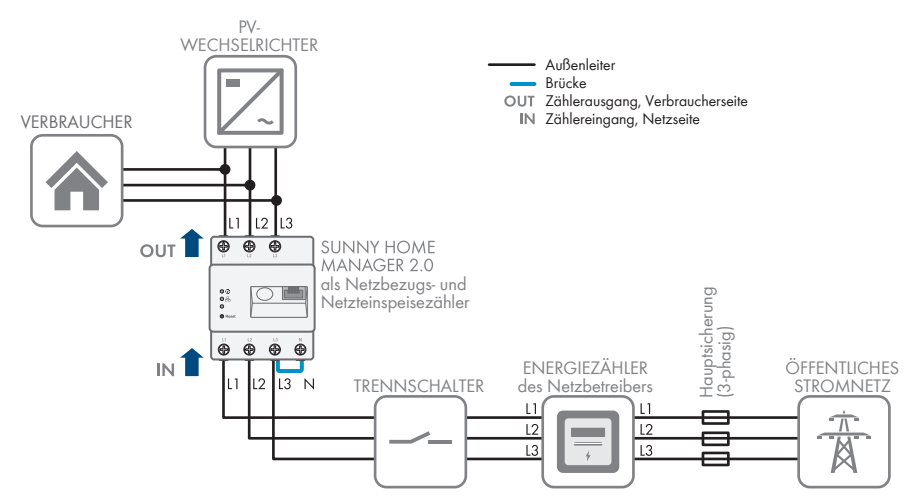

Abbildung 7: Anschlussbeispiel in Delta-IT- TN- und TT-Stromnetzen bei Installation am Netzanschlusspunkt unter Verwendung der integrierten Messeinrichtung.

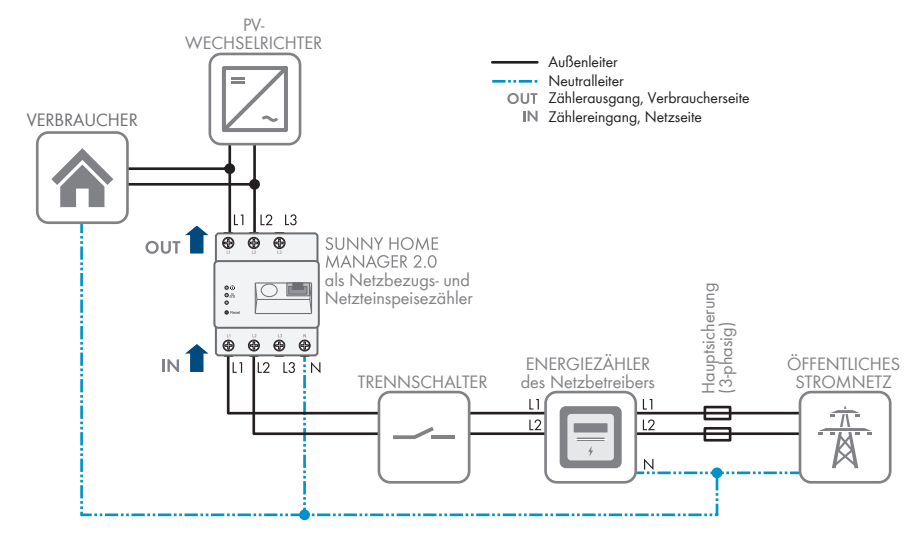

# 8.2.3.5 Spannungsversorgung bis 63 A in Split-Phase-Netzen anschließen

Abbildung 8: Anschlussbeispiel in Split-Phase (Einphasen-Dreileiternetzen) TN- und TT-Stromnetzen bei Installation am Netzanschlusspunkt unter Verwendung der integrierten Messeinrichtung.

#### 8.2.4 Spannungsversorgung größer 63 A anschließen

#### Zusätzlich benötigtes Material (nicht im Lieferumfang enthalten):

- □ 3 x Stromwandler (Empfehlung: 5 A Sekundärstrom, Genauigkeitsklasse mind. 1). Bei einer Spannungsversorgung > 63 A müssen Stromwandler eingebaut werden.
- Anschlusskabel für Stromwandler (gemäß Datenblatt des Stromwandlers)

#### Vorgehen:

- 1. Den Anschlusspunkt spannungsfrei schalten und gegen Wiedereinschalten sichern.
- 2. Je 1 Stromwandler an die Außenleiter L1, L2 und L3 anschließen.
- 3. An jeden Stromwandler je 1 Anschlusskabel für die Sekundärstrommessung an die Anschlüsse k/S1 und l/S2 anschließen.
- 4. Die Anschlusskabel zur Strommessung an die Schraubklemmen L1, L2 und L3 des Sunny Home Managers anschließen. Dazu jede Schraubklemme mit einem Kreuzschlitz-Schraubendreher öffnen, den Leiter in die Klemmstelle einführen und die Schraube mit einem Kreuzschlitz-Schraubendreher festdrehen (Drehmoment: 2,0 Nm).

- 5. Die Anschlusskabel zur Spannungsmessung an die Schraubklemmen L1, L2 und L3 am Ausgang des Sunny Home Managers anschließen. Dazu jede Schraubklemme mit einem Kreuzschlitz-Schraubendreher öffnen, den Leiter in die Klemmstelle einführen und die Schraube mit einem Kreuzschlitz-Schraubendreher festdrehen (Drehmoment: 2,0 Nm).
- 6. Die Anschlusskabel zur Spannungsmessung L1, L2 und L3 (durchgezogene graue Linie) an die entsprechenden Außenleiter L1, L2 und L3 anschließen.

# 8.3 Anschluss zur unidirektionaler Verwendung

Wenn Sie den Sunny Home Manager nicht wie standardmäßig vorgesehen als bidirektionales Gerät nutzen möchten, sondern sich für nur eine seiner beiden Funktionen entscheiden sollten, muss der Anschluss entsprechend gewählt werden. Dabei bestehen die folgenden Möglichkeiten:

- Anschluss ausschließlich zur Messung der PV-Erzeugungsleistung (siehe Kapitel 8.3.1, Seite 34).
- Anschluss ausschließlich zur Messung der Netzaustauschleistung (siehe Kapitel 8.3.2, Seite 34).

### 8.3.1 Zur Messung der PV-Erzeugungsleistung anschließen

# **i** Zur Messung der Netzaustauschleistung muss am Netzanschlusspunkt ein SMA Energy Meter installiert sein.

Wenn das Produkt ausschließlich zur Messung der PV-Erzeugungsleistung angeschlossen wird:

1. Das Produkt am Anschlusspunkt aller PV-Wechselrichter am Hausnetz anschließen.

#### 8.3.2 Zur Messung der Netzaustauschleistung anschließen

Wenn das Produkt ausschließlich zur Messung der Netzaustauschleistung angeshclossen wird:

- 1. Die Schraubklemmen am Eingang des Sunny Home Managers öffnen.
- 2. Den Außenleiter L1 und den Neutralleiter an die Schraubklemmen mit einem Kreuzschlitz-Schraubendreher, 2,0 Nm, anschließen.

## 8.4 Aufbau der Kommunikation zum Sunny Portal powered by ennexOS

#### 8.4.1 Vorbereitung der Speedwire-Kommunikation

#### 8.4.1.1 Vorraussetzungen für die Speedwire-Kommunikation

#### **i** Wechselrichter mit Webconnect-Funktion

Wenn ein Wechselrichter bereits mit der Webconnect-Funktion im Sunny Portal powered by ennexOS registriert ist, kann der Wechselrichter nicht zur Sunny Home Manager-Anlage im Sunny Portal powered by ennexOS hinzugefügt werden.

- Um den Wechselrichter zur Sunny Home Manager-Anlage im Sunny Portal powered by ennexOS hinzufügen zu können, den Wechselrichter mit Webconnect-Funktion aus der Webconnect-Anlage im Sunny Portal powered by ennexOS löschen oder in der Webconnect-Anlage im Sunny Portal den Datenempfang des Wechselrichters deaktivieren.
- Wenn der Sunny Home Manager mit anderen SMA Geräten über SMA Speedwire (Ethernet) kommunizieren soll, müssen sich der Sunny Home Manager und die Speedwire-Geräte im gleichen lokalen Netzwerk befinden.
- □ Am Router muss DHCP aktiviert sein (siehe Dokumentation des Routers).
- □ Auf dem Router müssen alle UDP-Ports > 1024 für ausgehende Verbindungen geöffnet sein. Wenn auf dem Router eine Firewall installiert ist, müssen Sie die Firewall-Regeln ggf. anpassen.
- Die vom Router ausgehenden Verbindungen müssen zu allen Destinationen im Internet (Ziel-IP, Ziel-Port) möglich sein. Wenn auf dem Router eine Firewall installiert ist, müssen Sie die Firewall-Regeln ggf. anpassen.
- □ Auf dem Router mit Network Address Translation dürfen keine Portweiterleitungen eingetragen sein. Dadurch vermeiden Sie mögliche Kommunikationsprobleme.
- □ Auf dem Router darf kein Paketfilter für SIP-Pakete oder eine Manipulation für SIP-Pakete installiert sein.
- Die Router und Netzwerk-Switches mit Routerfunktionalität müssen die für die Speedwire-Verbindung benötigten Multicast-Telegramme (Telegramme mit der Zieladresse 239.0.0.0 bis 239.255.255.255) an alle Teilnehmer des Speedwire-Netzwerks weiterleiten.
- □ Alle verwendeten Netzwerkkomponenten müssen das IGMP-Protokoll mindestens in der Version 3 (IGMPv3) unterstützen (siehe Dokumentation der Netzwerkkomponente).

#### 8.4.1.2 Speedwire-Kommunikation herstellen

• Speedwire-Geräte an den Router anschließen (siehe Dokumentation des Speedwire-Geräts).

#### 8.4.2 Anforderungen an das Netzwerkkabel

Um den Sunny Home Manager an den Router anschließen zu können, benötigen Sie zusätzlich 1 Netzwerkkabel mit den folgenden Anforderungen:

- □ Kabeltyp: 100BaseTx
- □ Kabelkategorie: Mindestens Cat5e
- □ Steckertyp: RJ45 der Cat5, Cat5e oder höher
- □ Schirmung: S/UTP, F/UTP oder höher
- □ Anzahl Aderpaare und Aderquerschnitt: mindestens 2 x 2 x 0,22 mm²
- 🗆 Maximale Kabellänge zwischen 2 Netzwerkteilnehmern bei Patch-Kabel: 50 m
- 🗆 Maximale Kabellänge zwischen 2 Netzwerkteilnehmern bei Verlegekabel: 100 m
- UV-beständig bei Verlegung im Außenbereich.

#### 8.4.3 Sunny Home Manager an den Router anschließen

1. Das Netzwerkkabel an den Netzwerkanschluss des Produkts anschließen.

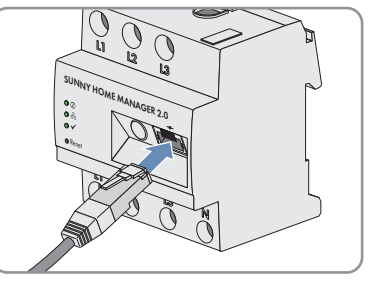

2. Das andere Ende des Netzwerkkabels an den Router anschließen.
# 9 Sunny Home Manager-Anlage im Sunny Portal powered by ennexOS erstellen

# 9.1 Vorraussetzungen zur Verbindungsherstellung

Der Sunny Home Manager baut automatisch eine Verbindung zum Sunny Portal powered by ennexOS auf und zeigt diese über die Statusanzeige der LEDs (siehe Kapitel 5.5, Seite 25) an.

#### Voraussetzungen:

- Der Sunny Home Manager muss mit Spannung versorgt sein.
- Der Sunny Home Manager muss am Router angeschlossen sein.
- Am Router muss DHCP aktiviert sein (siehe Anleitung des Routers). Wenn Ihr Router kein DHCP unterstützt, können Sie mit dem Sunny Home Manager Assistant statische Netzwerkeinstellungen am Sunny Home Manager vornehmen.

# 9.2 Vorraussetzungen für das Erstellen einer Sunny Home Manager-Anlage in Sunny Portal powered by ennexOS

### i Auch, wenn Sie bereits eine PV-Anlage haben, in die Sie nachträglich einen Sunny Home Manager integrieren möchten, müssen Sie eine neue Anlage erstellen.

Erst, wenn der Sunny Home Manager registriert ist, können andere Geräte in der Anlage erkannt bzw. weitere Geräte eingebunden werden.

Um die Geräte der bisherigen Anlage in die neue Sunny Home Manager-Anlage übernehmen zu können, müssen Sie diese Geräte (in der Regel mindestens 1 Wechselrichter) zunächst in der alten Anlage deaktivieren. Anschließend können Sie die Geräte der neuen Anlage hinzufügen.

### i Wenn Sie bereits eine Webconnect Anlage im Sunny Portal Classic haben, müssen Sie eine neue Anlage im Sunny Portal ennexOS erstellen.

Die Geräte können in das Sunny Portal powered by ennexOS übernommen werden und gleichzeitig kann ein Sunny Home Manager zu dieser Anlage hinzugefügt werden.

### i Servicezugriff und Hilfe bei Problemen

Um eine bessere Servicequalität zu gewährleisten, aktivieren Sie bei der Registrierung den Schalter für den Servicezugriff. Geben Sie an, welche Rolle Sie in der Anlage übernehmen. Mithilfe dieser Informationen können zusätzliche Services wie z. B. SMA Smart Connected angeboten oder bei Problemen die richtigen Personen kontaktiert werden.

### i Wenn Sie den Sunny Home Manager bereits im Sunny Portal Classic registriert oder wiederaufgenommen haben, kann das Produkt nicht mehr im Sunny Portal powered by ennexOS registriert werden.

- □ Die Registrierung als neuer Benutzer im Sunny Portal powered by ennexOS ist abgeschlossen (siehe Betriebsanleitung des Sunny Portals powered by ennexOS).
- □ Sie müssen **Installateur** oder **Anlagenadministrator** im Sunny Portal powered by ennexOS sein.
- □ Der Registrierungsschlüssel (RID) und der Identifizierungsschlüssel (PIC) vom Typenschild des Sunny Home Managers oder dem mitgelieferten Aufkleber müssen vorliegen.
- □ Alle Geräte im lokalen Netzwerk müssen in Betrieb sein und über einen Internet-Router mit dem Sunny Portal verbunden sein.
- □ Am Sunny Home Manager muss die Status LED grün leuchten und die Performance LED aus sein.
- □ Alle Wechselrichter Ihrer Anlage müssen als untergeordnetes Gerät in Betrieb genommen sein.

# 9.3 Sunny Home Manager-Anlage im Sunny Portal powered by ennexOS erstellen

- 1. Unter Konfiguration den Menüpunkt [Anlage anlegen] wählen.
- 2. Je nach Anwendungsfall die Auswahl [Anlage anlegen], [Sunny Design Projekt], oder [Datenübernahme aus einer bestehenden Sunny Portal-Anlage], wählen.
- 3. Mit [weiter] bestätigen.

38

🗹 Der Anlagen-Setup-Assistent öffnet sich und führt Sie durch alle weiteren Schritte.

# 9.4 Besonderheiten der Konfiguration einer Sunny Home Manager-Anlage im Sunny Portal powered by ennexOS

# 9.4.1 Begrenzung der Wirkleistungseinspeisung konfigurieren

### 9.4.1.1 Hinweise zur Begrenzung der Wirkleistungseinspeisung

Bei den Wechselrichtern muss der Parameter **Betriebsart Wirkleistungsvorgabe** entweder auf **Wirkleistungsbegrenzung P durch Anlagensteuerung** oder auf **Externe Vorgabe durch Kommunikation** eingestellt sein.

# ACHTUNG

### Verantwortung des Anlagenbetreibers für die Begrenzung der Wirkleistungseinspeisung

Der Anlagenbetreiber ist verantwortlich für die Richtigkeit der Angaben zur Begrenzung der Wirkleistungseinspeisung und zur Anlagenleistung.

- Fragen Sie Ihren Netzbetreiber vorab, ob Sie den Sunny Home Manager zur Begrenzung der Wirkleistungseinspeisung einsetzen dürfen (Herstellererklärung "Einspeisemanagement nach EEG 2012 mit Sunny Home Manager (SHM) von SMA" verfügbar unter www.SMA-Solar.com).
- Stellen Sie die vom Netzbetreiber geforderte Begrenzung der Wirkleistungseinspeisung ein. Fragen Sie gegebenenfalls Ihren Netzbetreiber.
- Machen Sie korrekte Angaben zur Anlagenleistung. Wenn Sie die Anlage erweitern, passen Sie den Wert für die Anlagenleistung an.

i Stellen Sie sicher, dass Ihr Netzeinspeisezähler den Anforderungen entspricht.

Wenn Ihr Netzbetreiber nur eine bestimmte Wirkleistungseinspeisung ins öffentliche Stromnetz zulässt, kann der Sunny Home Manager diese Anforderung überwachen und erfüllen, indem er bei Überschreitung der vorgegebenen Grenze die PV-Erzeugung der Wechselrichter reduziert. Dabei wird berücksichtigt, dass in Zeiten, in denen Ihre PV-Anlage viel PV-Strom erzeugt, dieser aber gleichzeitig von Verbrauchern - Haushaltsgeräten oder einer Batterie, die geladen wird - direkt genutzt wird, trotzdem eine PV-Leistung zugelassen wird, die höher als die Einspeisebegrenzung ist (dynamische Wirkleistungsbegrenzung).

Zusätzlich zur dynamischen Begrenzung der PV-Erzeugung kann der Sunny Home Manager dafür sorgen, dass Verbraucher im Haushalt genau dann eingeschaltet werden, wenn so viel PV-Energie vorhanden ist, dass die Einspeisegrenze erreicht wird. Wird durch das Einschalten eines Verbrauchers mehr Leistung im Haushalt direkt verbraucht, muss die PV-Erzeugung entsprechend weniger oder gar nicht reduziert werden.

Für die Funktion **Begrenzung der Wirkleistungseinspeisung** ist mindestens 1 Messung am Netzanschlusspunkt notwendig.

# 9.4.1.2 Beispiel zur Begrenzung der Wirkleistungseinspeisung auf 70 %

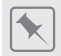

Begrenzung der Wirkleistungseinspeisung auf 70 % der Anlagenleistung

Die Anlage (Anlagengröße: 10 kWp / Einspeisebegrenzung: 7 kW) kann momentan aufgrund guter Sonneneinstrahlung 90 % der Anlagenleistung produzieren.

- Von den Verbrauchern im Haushalt werden momentan 20 % der Anlagenleistung verbraucht. Die restlichen 70 % der Anlagenleistung werden ins öffentliche Stromnetz eingespeist. Keine Begrenzung der PV-Erzeugung nötig.
- Ein Verbraucher wird ausgeschaltet und im Haushalt werden nur noch 10 % der Anlagenleistung verbraucht. Folglich stehen 80 % der Anlagenleistung zum Einspeisen ins öffentliche Stromnetz zur Verfügung - mehr als erlaubt.
   Der Sunny Home Manager reduziert die PV-Erzeugung von den theoretisch möglichen 90 % der Anlagenleistung auf 80 % der Anlagenleistung. Es werden weiterhin 70 % der Anlagenleistung ins öffentliche Stromnetz eingespeist.

Eine Begrenzung der Wirkleistungseinspeisung kann wie folgt eingegeben werden:

• Begrenzung auf einen festen Wert der Anlagenleistung in kW (Einstellbereich 0 kW bis 0,99 x Anlagenleistung kW)

Sollte zusätzlich zu dieser Einstellung auch eine Begrenzung durch externe Vorgaben vorliegen, so wird auf den kleinsten Wert begrenzt.

- Begrenzung auf einen prozentualen Anteil der Anlagenleistung (Einstellbereich: 0 % bis 99 %) Sollte zusätzlich zu dieser Einstellung auch eine Begrenzung durch externe Vorgaben vorliegen, so wird auf den kleinsten Wert begrenzt.
- Zero Export blockiert die Einspeisung in das öffentliche Stromnetz (Einstellung: 0 % oder 0,000 kW der Anlagenleistung). Aufgrund von Regelzykluszeiten kann möglicherweise trotzdem eine unvermeidbare Restmenge an Energie in das öffentliche Stromnetz eingespeist werden.

Wenn ein Batterie- oder Hybrid-Wechselrichter in Ihrer Anlage enthalten ist, können Sie ab Einstellung einer definierten Begrenzung der Anlagenleistung (< 10 % der oder den entsprechenden kW-Wert der Anlagenleistung) den Batterie- oder Hybrid-Wechselrichter in das Energiemanagement mit einbeziehen und die überschüssige Energie zum Laden des Batteriespeichers nutzen.

Mit einem Funktionstest können Sie die Begrenzung der Wirkleistungseinspeisung überprüfen:

 Im Bereich Begrenzung der Wirkleistungseinspeisung die Option max. xx kW wählen und den Wert 0 eingeben. Dadurch begrenzt der Sunny Home Manager sofort die Wirkleistung, wenn der Wechselrichter beginnt, in das öffentliche Stromnetz einzuspeisen.

### i Unterstützte Wechselrichter für die Begrenzung der Wirkleistungseinspeisung auf 0 %

Die Begrenzung der Wirkleistungseinspeisung auf 0 % unterstützen nur Wechselrichter, die die Fallback-Funktion unterstützen: Im Falle eines Kommunikationsabbruchs zwischen dem Sunny Home Manager und dem Wechselrichter fällt der Wechselrichter auf 0 Watt Ausgangsleistung zurück. Für weitere Informationen siehe Anleitung des Wechselrichters unter www.SMA-Solar.com.

Eine Überwachung der PV-Anlage und die dynamische Begrenzung der ins öffentliche Stromnetz eingespeisten Wirkleistung sind bei Wechselrichtern anderer Hersteller nicht möglich. Prüfen Sie in diesem Fall, ob die PV-Anlage ohne dynamische Wirkleistungsbegrenzung im jeweiligen Land betrieben werden darf oder ob die dynamische Wirkleistungsbegrenzung vom Wechselrichter selbständig ausgeführt werden kann.

### 9.4.1.3 Begrenzung der Wirkleistungseinspeisung konfigurieren

- 1. Unter Konfiguration den Menüpunkt Netzsystemdienstleistungen wählen und zu Nutzerdefinierte Begrenzung der Wirkleistung navigieren.
- 2. Je nach Anforderung die Einstellungen aus der Tabelle (siehe Kapitel 9.4.1.4, Seite 41) vornehmen.
- 3. Einstellungen [speichern].
- i Die Daten werden übertragen. Dieser Vorgang kann bis zu 5 Minuten dauern. In der Seitenund Menüauswahl **Energiebilanz > Tag** wird im Diagramm **Erzeugung** die eingegebene Begrenzung der Wirkleistungseinspeisung als gestrichelte rote Linie angezeigt.

### 9.4.1.4 Anforderungen an die Begrenzung der Wirkleistungseinspeisung

Für die Konfiguration der Begrenzung der Wirkleistungseinspeisung (siehe Kapitel 9.4.1.3, Seite 41), beachten Sie die folgenen Anforderungen:

| Anforderung                                                                                                    | Einstellung                                       |
|----------------------------------------------------------------------------------------------------|---------------------------------------------------|
| Der Netzbetreiber fordert eine Begrenzung auf                                                                   | Den <b>max. xx % der Anlagenleistung</b> wählen   |
| einen prozentualen Anteil der Anlagenleistung.                                                                  | und den geforderten Prozentsatz eingeben          |
| Der Netzbetreiber fordert eine Begrenzung auf                                                                   | Den <b>max. xx kW</b> wählen und die maximale er- |
| eine maximale Wirkleistung in kW.                                                                               | laubte Wirkleistung in kW eingeben.               |
| Der Netzbetreiber fordert eine Begrenzung der<br>Wirkleistungseinspeisung auf 0 % oder 0 kW<br>("Zero Export"). | Die Option <b>Zero Export</b> wählen.             |

Wenn Sie die Funktion Zero Export aktiviert haben, beachten Sie außerdem:

| Anforderung                                                                                                    | Einstellung                                                     |
|----------------------------------------------------------------------------------------------------|-----------------------------------------------------------------|
| Ein Batterie- oder Hybrid-Wechselrichter ist in Ih-<br>rer Anlage und die Anlagenleistung ist auf einen<br>entsprechend niedrigen Wert eingestellt, kann<br>mit der überschüssigen Energie der Batteriespei-<br>cher geladen werden. | Unter Einbeziehung des Batteriewechsel-<br>richters aktivieren. |

# 9.4.2 Vorgaben des Netzbetreibers über lokale Schnittstellen aktivieren oder deaktivieren

Im Rahmen der Netzsystemdienstleistungen kann es erforderlich sein, dass in Ihrer PV-Anlage Vorgaben des Netzbetreibers zur Wirkleistungsbegrenzung und zur Blindleistungseinspeisung umgesetzt werden. Der Sunny Home Manager kann diese Vorgaben über ethernetbasierte Kommunikation erhalten. Der Netzbetreiber kann diese Verbindung einrichten. Dazu müssen Sie beim Sunny Home Manager die Vorgaben des Netzbetreibers über lokale Schnittstellen aktivieren.

#### Vorgehen:

- 1. Unter Konfiguration den Menüpunkt Netzsystemdienstleistungen öffnen und zu Vorgabe des Netzbetreibers über lokale Schnittstellen navigieren.
- 2. Je nach Anforderung die Einstellungen aus der Tabelle übernehmen.

| Anforderung                                                        | Einstellung                                                                                       |
|--------------------------------------------------------------------|---------------------------------------------------------------------------------------------------|
| Der Sunny Home Manager muss keine Vorgabe<br>über Modbus umsetzen. | Aus (Werkseinstellung)                                                                            |
| Der Sunny Home Manager muss Vorgabe über<br>Modbus umsetzen.       | <b>Aktiv</b> (Der werkseitig eingestellte Port <b>502</b> kann normalerweise eingestellt bleiben) |
| i Sollten Sie den Port anpassen müsse                              | en und sich mehrere Modbus-Geräte im                                                              |

### Sollten Sie den Port anpassen müssen und sich mehrere Modbus-Geräte im Netzwerk befinden oder die Vorgaben des Netzbetreibers über einen bestimmten Port übertragen werden sollen, tragen Sie den entsprechenden Wert manuell ein.

Wenn Sie den Port ändern, müssen Sie den Port auch in Ihrem VPN Router ändern und diese Änderung dem Netzbetreiber mitteilen.

# 10 Geräteverwaltung

# 10.1 Maximale Anzahl unterstützter Geräte

Der Sunny Home Manager unterstützt maximal 26 Geräte, welche überwacht und visualisiert werden. 12 dieser 26 Geräte können vom Home Manager aktiv gesteuert werden, d.h., der Home Manager zeigt nicht nur den Energieverbrauch des Geräts eines Direktverbrauchers oder eines über ein Schaltgerät angeschlossenen Verbrauchers an, sondern schaltet diese Geräte auch aktiv. Als Geräte gelten alle Komponenten, die Daten mit dem Sunny Home Manager austauschen. Der Anlage können folgende Geräte nur mit einer bestimmten Anzahl hinzugefügt werden:

- 1 SMA Batterie-/Hybrid-Wechselrichter
- 3 SMA EV Charger
- 5 SMA Energy Meter

# 10.2 Beispiel eines maximal ausgestatteten Energiemanagementsystems

Ein maximal ausgestattetes Energiemanagementsystem besteht aus 26 Geräten, wovon 12 Geräte steuerbar sind. und kann z. B. aus folgenden Komponenten bestehen:

| Messen und Steuern | 2 x SMA PV-Wechselrichter               |  |
|--------------------|-----------------------------------------|--|
|                    | 1 x SMA Batteriewechselrichter          |  |
|                    | 3 x SMA EV Charger (SEMP)               |  |
|                    | 1 x Wärmepumpe (EEBus)                  |  |
|                    | 1 x Waschmaschine (über Funksteckdose)  |  |
|                    | 1 x Wäschetrockner (über Funksteckdose) |  |
|                    | 3 x Funksteckdose                       |  |
| Nur Messen         | 1 x Geschirrspüler (über Funksteckdose) |  |
|                    | 1 x Gefrierschrank (über Funksteckdose) |  |
|                    | 12 x Funksteckdose                      |  |
|                    |                                         |  |

# 10.3 Sunny Home Manager konfigurieren

# 10.3.1 Übersicht des Dashboards im Sunny Portal powered by ennexOS

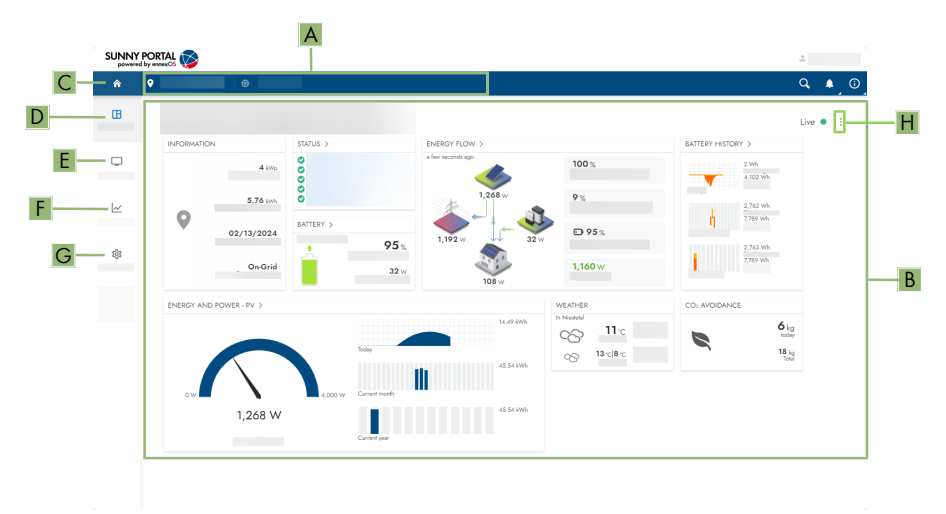

Abbildung 9: Übersicht der Sunny Home Manager Anlage im Dashboard

| Position | Bezeichnung     | Bedeutung                                                                                                    |
|----------|-----------------|----------------------------------------------------------------------------------------------------|
| A        | Fokusnavigation | Bietet die Navigation zwischen folgenden Ebenen: <ul> <li>Anlagenportfolio</li> <li>Anlagengruppe</li> <li>Teilanlage</li> <li>Anlage</li> <li>Gerät</li> </ul> |

| Position | Bezeichnung    | Bedeutung                                                                                                    |
|----------|----------------|----------------------------------------------------------------------------------------------------|
| В        | Inhaltsbereich | Zeigt das Dashboard oder den Inhalt des gewählten<br>Menüs an und dabei folgende Informationen anzeigen:<br>Anlagen Informationen<br>Anlagen Komponenten und deren Status<br>Energiefluss<br>Energiebilanz<br>Batteriehistorie<br>Batterie<br>Übersicht der PV-Leistung und Energie<br>Wetterprognosen<br>CO <sub>2</sub> -Vermeidung<br>Vergütung<br>Gesamtstatus der Anlage                                                                                                    |
| С        | Home           | Öffnet die Startseite der Benutzeroberfläche                                                                                                    |
| D        | Dashboard      | Zeigt Informationen und Momentanwerte des aktuell ge-<br>wählten Geräts oder der Anlage an.                                                                                                    |
| Ε        | Monitoring     | Je nach Anlagenebene findet man folgende Informationen<br>der Sunny Home Manager Anlage an:<br>• Statusliste<br>• Ereignismonitor<br>• Energiebilanz<br>• Verbraucherbilanz<br>• Energie und Leistung                                                                                                    |
| F        | Analyse        | <ul> <li>Je nach Anlagenebene findet man detaillierte Informatio-<br/>nen zu Messwerten der Anlage und angeschlossenen Ge-<br/>räte. Dazu stehen folgende Funktionen zur Verfügung:</li> <li>Analyse Pro (Messwerte einzelner Geräte<br/>untereinander, mit der Gesamtanlage oder mit<br/>Anlagen des gesamten Portfolios vergleichen)</li> <li>PV-Wechselrichtervergleich (Leistung einzelner PV-<br/>Wechselrichter miteinander vergleichen)</li> <li>Jahresvergleich (Erträge und Energiebilanz einzelner<br/>Monate über den gesamten Anlagenzeitraum<br/>miteinander vergleichen)</li> </ul> |

| Position | Bezeichnung                | Bedeutung                                                                                                    |
|----------|----------------------------|----------------------------------------------------------------------------------------------------|
| G        | Konfiguration              | Bietet unterschiedliche Konfigurationsoptionen, abhängig<br>vom Umfang der angeschlossenen Geräte und der ge-<br>wählten Ebene.   |
| Н        | Kontextmenü Dash-<br>board | Bietet die Möglichkeit die Ansicht je nach Bedarf anzupas-<br>sen und Informationen im Inhaltbereich ein- oder auszu-<br>blenden. |

# 10.3.2 Voraussetzungen für die Konfiguration

Sie müssen Installateur oder Anlagenadministrator sein.

# 10.3.3 Automatische Updates einstellen

Standardmäßig ist das automatische Software-Update für den Sunny Home Manager und die Geräte der PV-Anlage aktiviert. SMA empfiehlt die Standardeinstellungen beizubehalten.

### Vorgehen:

- 1. Über das Seitenmenü Konfiguration zu Anlageneigenschaften navigieren.
- 2. Die Schaltfläche 🖉 neben Automatische Updates anklicken. Ein neues Fenster öffnet sich.
- 3. Über die Schaltfläche die automatischen Sicherheits- und Funktionsupdates aktivieren / deaktivieren.
- 4. Über den Schaltfläche die automatischen Updates von allen SMA Produkten aktivieren / deaktivieren.

# 10.3.4 Speedwire-Verschlüsselung konfigurieren

Mit der Speedwire-Verschlüsselung haben Sie die Möglichkeit, das lokale SMA Anlagen-Netzwerk mit SEC (Speedwire Encryted Communication) sicher zu verschlüsseln und dadurch vor Zugriffen Unbefugter zu schützen.

i Die Speedwire-Verschlüsselung kann nur aktiviert werden, wenn alle Geräte in der Anlage SEC (Speedwire Encryted Communication) unterstützen und die Geräte für den Sunny Home Manager erreichbar sind.

i Wird ein neues Geräte in die Anlage integriert, muss dieses Gerät die Verschlüsselung unterstützen, damit die Verschlüsselung der Anlage aufrecht erhalten werden kann. Wird ein neues verschlüsselungsfähiges Gerät nicht angezeigt, muss die Speedwire-Verschlüsselung vorübergehend deaktiviert werden. Sobald das neue Gerät der Anlage hinzugefügt wurde, kann die Verschlüsselung wieder aktiviert werden.

Wenn bei aktivierter Speedwire-Verschlüsselung ein Reset des Sunny Home Managers durchgeführt wird, wird die Verschlüsselung gelöscht. Deaktivieren Sie deshalb die Speedwire-Verschlüsselung, bevor Sie den Sunny Home Manager zurücksetzen.

#### Vorgehen:

1. Über das Seitenmenü Konfiguration zu Anlageneigenschaften navigieren.

- Die Schaltfläche 
   *p* neben Speedwire-Verschlüsselung
   anklicken. Ein neues Fenster öffnet
   sich.
- 3. Über die Schaltfläche die Speedwire-Verschlüsselung aktivieren / deaktivieren.

### 10.3.5 Edimax Smart Plug konfigurieren

- 1. Über das Seitenmenü Konfiguration zu Kommunikationsoptionen navigieren.
- 2. Zum Feld Edimax Smart Plug navigieren.
- 3. Über den Schieberegler die Steuerung aktivieren / deaktivieren.
- 5. Geben Sie das Passwort der WLAN-Steckdosen ein.
- 6. Mit [speichern] bestätigen.

# 10.3.6 AVM FRITZ!Box konfigurieren

#### Vorraussetzungen:

□ Ihr Router verfügt über die Funktionen, welche für die AVM FRITZ!Box Smart Home Steuerung notwendig sind

#### Vorgehen:

- 1. Über das Seitenmenü Konfiguration zu Kommunikationsoptionen navigieren.
- 2. Zum Feld AVM FRITZ!Box Smart Home Steuerung navigieren.
- 3. Über den Schieberegler die Steuerung aktivieren / deaktivieren.

# 10.3.7 Modbus-Schnittstelle konfigurieren

Jedes Gerät, das über ein Modbus-Kommunikationsprotokoll mit dem Sunny Home Manager kommunizieren soll, muss eindeutig adressiert sein. Beachten Sie, dass sie max. 4 Modbusgeräte in Ihre Anlage einbinden können.

- 1. Über das Seitenmenü Konfiguration zu [Kommunikationsoptionen] navigieren.
- 2. Zum Abschnitt Modbus-Geräte navigieren.
- 3. Wenn noch kein Modbus-Gerät installiert wurde, klicken Sie auf das Feld **[Schnittstelle initial konfigurieren].**
- 4. Wenn Sie ein Modbus-Gerät hinzufügen, ändern oder löschen wollen, klicken Sie auf den Bearbeitungsstift neben **Modbus-Geräte**.
- 5. Ein neues Fenster öffnet sich.
- 6. Alle nötigen Einstellungen vornehmen.
- 7. Über [speichern] bestätigen.

# 10.3.8 Informationen zum Eigenverbrauch

Wenn Sie die selbst erzeugte PV-Energie in Ihrem Haushalt nutzen möchten, muss die Sunny Home Manager-Anlage entsprechend konfiguriert werden. Dabei muss die Einspeisevergütung und der Stromtarif ebenfalls konfiguriert werden.

Wenn Sie bereits bei der Erstellung der Anlage im Sunny Portal powered by ennexOS die Frage nach dem Eigenverbrauch mit **Ja** beantwortet haben, sind keine weiteren Einstellungen erforderlich. Die Einstellungen können jedoch auch im Nachhinein gemacht oder verändert werden (siehe Kapitel 10.3.9, Seite 48).

# 10.3.9 Eigenverbrauch aktivieren

- 1. Über das Seitenmenü Konfiguration zu Anlageneigenschaften navigieren.
- 2. Über die Schaltfläche 🖍 im Bereich Anlagendaten die Bearbeitung starten.
- 3. Im Abschnitt Anlage mit Eigenverbrauch je nach Anforderungen Ja / Nein auswählen.
- 4. Mit [speichern] bestätigen.

# 10.3.10 Priorisiertes Batterieladen aktivieren

- 1. Über das Seitenmenü Konfiguration zu Energiemanagement navigieren.
- 2. Über die Schaltfläche 🖋 im Bereich **Batterie** die Bearbeitung starten.
- 3. Über den Schieberegler das priorisierte Batterieladen aktivieren/deaktivieren.
- 4. Mit [speichern] bestätigen.

# 10.3.11 Erweiterte Konfiguration ändern

- 1. Über das Seitenmenü Konfiguration zu Geräteverwaltung navigieren.
- 2. Das Kontextmenü des Sunny Home Managers über die Schaltfläche ... öffnen.
- 3. Geräteeigenschaften anzeigen auswählen.
- 4. Über die Schaltfläche 🖍 im Bereich **Erweiterte Konfiguration** die Bearbeitung starten.
- 5. Die Einstellungen im Bereich **Direkte Zählerkommunikation** vornehmen.
- 6. Die Einstellungen im Bereich **Messintervall** vornehmen.
- 7. Mit [speichern] bestätigen.

# 10.3.12 Energiemanagement konfigurieren

### 10.3.12.1 Einstellungen beim Optimierungsziel

Das Optimierungsziel gibt an, ob der Sunny Home Manager bei der Steuerung der Verbraucher stärker nach ökologischen oder nach wirtschaftlichen Gesichtspunkten vorgehen soll.

| Einstellung                 | Erläuterung                                                        |
|-----------------------------|--------------------------------------------------------------------|
| ökologisch (möglichst hoher | Ein hoher Eigenverbrauch schont die Umwelt, weil keine Energiever- |
| Eigenverbrauch)             | luste durch Stromtransport im Stromnetz entstehen.                 |

| Einstellung                                          | Erläuterung                                                                                                    |
|------------------------------------------------------|----------------------------------------------------------------------------------------------------|
| ausgewogen                                           | Gleichmäßige Aufteilung der Einstellung ökologisch und wirtschaft-<br>lich.                                                                                                    |
| wirtschaftlich (möglichst ho-<br>he Kostenersparnis) | Der Sunny Home Manager berechnet unter Berücksichtigung des<br>Stromtarifs die finanziell vorteilhafteste Steuerung der Verbraucher.<br>Unter Umständen ist es günstiger, die PV-Energie ins Stromnetz ein-<br>zuspeisen und die eigenen Verbraucher nachts mit Netzstrom zu be-<br>treiben. |

### 10.3.12.2 Optimierungsziel konfigurieren

#### Voraussetzungen:

🗆 Die Einspeisevergütung und der Stromtarif müssen konfiguriert sein.

#### Vorgehen:

- 1. Über das Seitenmenü Konfiguration zu Energiemanagement navigieren.
- 2. Über die Schaltfläche 🖍 im Bereich **Optimierungsziel** die Bearbeitung starten.
- 3. Aus dem Dropdown-Menü zwischen ökologisch, ausgewogen und wirtschaftlich wählen.
- 4. Mit [speichern] bestätigen.

### 10.3.12.3 Einstellung bei den Einspeisevergütungen und Strompreisen

Sie können den erzeugten Strom Ihrer PV-Anlage selbst verbrauchen oder verkaufen, d.h. ins öffentliche Stromnetz einspeisen. Der Sunny Home Manager nutzt diese Angaben zur Kostenersparnis und berücksichtigt die eingegebenen Werte bei der Steuerung der Verbraucher, um den Eigenverbrauch zu optimieren.

Die eingegebenen Werte wirken sich aus auf:

- Handlungsempfehlungen zum manuellen Einschalten von Verbrauchern
- Verbrauchersteuerung über den Sunny Home Manager (entweder direkt über das lokale Netzwerk oder über Schaltgeräte wie eine Funksteckdose oder ein Relais)

| Einstellung       | Erläuterung                                                                                  |
|-------------------|----------------------------------------------------------------------------------------------|
| Fester Stromtarif | Stromtarif, der zeitlich nicht variiert. Standardmäßig ist diese Einstel-<br>lung aktiviert. |

### 10.3.12.4 Einspeisevergütung und Stromtarif konfigurieren

- 1. Über das Seitenmenü Konfiguration zu Anlageneigenschaften navigieren.
- Über die Schaltfläche 
   *i*m Bereich Einspeiseverg
   *ü*tung und Stromtarif die Bearbeitung starten.
- 3. Im Bereich Währung über das Dropdown-Menü die geltende Währung wählen.
- 4. Im Bereich **Einspeisevergütung** die Einspeisevergütung pro kWh eingeben.

### 5. **i** Der Stromtarif ist unabhängig von der Währung in Anlagen mit Sunny Home Manager auf 0 voreingestellt.

Den entsprechenden Stromtarif eingeben.

- 6. Im Bereich **Stromtarif** die **Tarifart** über das Dropdown-Menü wählen und den **Stromtarif** eingeben.
- 7. Mit [**speichern**] bestätigen.

### 10.3.13 Energiemanagement von Speichersystemen konfigurieren

### 10.3.13.1 Voraussetzungen für das Energiemanagement von Speichersystemen

🗆 In der Anlage muss mindestens 1 Batterie- oder Hybrid-Wechselrichter konfiguriert sein.

### 10.3.13.2 Einstellungen beim Prognosebasierten Batterieladen

Prognosebasiertes Batterieladen beschreibt das Laden der Batterie auf Basis der Erzeugungs- und Verbrauchsprognose Ihres Smart Home. Die Einstellungen zum Laden einer Batterie werden nur bei Anlagen mit Batterie angezeigt.

| Einstellung                                                                       | Erklärung                                                                                                    |
|-----------------------------------------------------------------------------------|----------------------------------------------------------------------------------------------------|
| Prognosebasiertes<br>Batterieladen                                                | Standardmäßig verwendet der Sunny Home Manager den aktuellen Tag so-<br>wie die beiden darauffolgenden Tage um eine Prognose für die nächsten 48 h<br>für das Laden der Batterie zu erstellen.(siehe Kapitel 10.3.13.3, Seite 50)                                                                                                    |
| Erforderlicher Bat-<br>terieladezustand<br>(SoC) für progno-<br>sebasiertes Laden | Deaktiviert das prognosebasierte Laden, bis die Batterie zu dem angegebenen<br>%-Wert (SoC = State of Charge) geladen ist. Ist dieser Wert erreicht, aktiviert<br>der Sunny Home Manager die Funktion prognosebasiertes Batterieladen.<br><b>Diese Einstellung kann zu Abregelungsverlusten führen.</b><br>Die Erzeugungs- und Verbrauchsprognose wird bis zu dem eingegebenen<br>Wert nicht berücksichtigt. Wenn die Batterie nicht über ausreichend freie Ka-<br>pazitäten zum Speichern verfügt, wird möglicherweise Energie abgeregelt. |
| Priorisiertes Batteri-<br>eladen                                                  | Wenn Sie diese Funktion aktivieren, wird die Batterieladung vor einem von Ih-<br>nen definierten Kann-Verbraucher priorisiert (siehe Kapitel 10.3.10, Seite 48).                                                                                                    |
| Verkürzter Progno-<br>sezeitraum                                                  | Verkürzt den Standard- Prognosezeitraum von max. 48 Stunden auf den aktu-<br>ellen Tag. Dadurch kann am aktuellen Tag mehr PV-Energie in die Batterie ge-<br>laden werden.                                                                                                    |
|                                                                                   | <b>Diese Einstellung kann zu Abregelungsverlusten führen.</b><br>Möglicherweise muss an den folgenden Tagen PV-Energie abgeregelt werden,<br>weil zu wenig freie Batteriekapazität vorhanden ist.                                                                                                    |

### 10.3.13.3 Prognosebasiertes Batterieladen konfigurieren

- 1. Über das Seitenmenü Konfiguration zu Energiemanagement navigieren.
- 2. Über die Schaltfläche 🖍 im Bereich **Batterie** die Bearbeitung starten.
- 3. Über den Schieberegler das prognosebasierte Batterieladen aktivieren / deaktivieren.

- 4. Den erforderlichen Batterieladezustand (SoC) je nach Anforderungen definieren.
- 5. Den verkürzten Prognosezeitraum über die Checkbox **aktivieren**.
- 6. Mit [**speichern**] bestätigen.

### 10.3.13.4 Einstellungen bei der Lastspitzenkappung

Weitere Stromkosten können eingespart werden, wenn Sie Ihren Leistungsbezug aus dem öffentlichen Netz durch intelligente Einstellung Ihres Batteriespeichersystems reduzieren. Zu bestimmten Tageszeiten (z.B. morgens und abends) kann ein erhöhter Energiebedarf zu so genannten Lastspitzen führen, die dafür sorgen können, dass Sie in einen höheren Tarif einsortiert werden. Das Batteriespeichersystem ermöglicht daher, auftretende Lastspitzen mit gespeichertem Strom abzufangen bzw. zu "glätten" (Peak Load Shaving). Dabei sind folgende Informationen für die Konfiguration zu beachten:

| Einstellung                                                | Erläuterung                                                                                                    |
|------------------------------------------------------------|----------------------------------------------------------------------------------------------------|
| Lastspitzenkappung                                         | Mit Aktivierung des Betriebsmodus "Lastspitzenkappung" können<br>Sie den maximalen Bezug an Leistung aus dem öffentlichen Strom-<br>netz sowie einen Schwellenwert für den Anteil der Gesamtspeicher-<br>kapazität des Batteriesystems für die Lastspitzenkappung festlegen.                                                                                                    |
| Schwellwert für Lastspitzen-<br>kappung                    | Der Schwellwert gibt die maximale Leistung an, die aus dem Versor-<br>gungsnetz bezogen werden darf. Bei Überschreitung dieser Leistung<br>wird die benötigte Energie aus der Batterie entnommen. Sobald die<br>Batterie entladen ist, kann der entsprechende Verbraucher nicht wei-<br>ter betrieben werden. Um einen Verbraucher trotz mangelndem La-<br>dezustand der Batterie betreiben zu können, kann die Bezugsgren-<br>ze vorübergehend angehoben werden, siehe Schwellwert adaptiv<br>erhöhen. Der Verbraucher wird in diesem Fall mit zusätzlich aus<br>dem öffentlichen Netz bezogenem Strom betrieben, der auch zu-<br>sätzlich vergütet werden muss. |
| Schwelle zum Umschalten<br>der Betriebsmodi (Multi<br>Use) | <ul> <li>Durch die Eingabe einer SoC-Schwelle (State of Charge – Ladezustand der Batterie) kann die Gesamtspeicherkapazität des Batteriesystems aufgeteilt werden.</li> <li>Unterhalb der Schwelle: Verwendung zur Lastspitzenkappung</li> <li>Oberhalb der Schwelle: Verwendung zur Eigenverbrauchserhöhung</li> </ul>                                                                                                    |
| Schwellwert adaptiv erhö-<br>hen                           | Wenn aktiviert, wird der Schwellwert automatisch an den neuen<br>Maximalwert angepasst, wenn die Bezugsgrenze, z.B. aufgrund un-<br>zureichender Batterieladung, nicht eingehalten werden konnte.                                                                                                    |

### 10.3.13.5 Lastspitzenkappung konfigurieren

- 1. Über das Seitenmenü Konfiguration zu Energiemanagement navigieren.
- 2. Über die Schaltfläche 🖍 im Bereich Lastspitzenkappung die Bearbeitung starten.
- 3. Über den Schieberegler die Lastspitzenkappung aktivieren / deaktivieren.
- 4. Unter Schwellenwert für Lastspitzenkappung den Wert nach Anforderung eintragen.

- Im Bereich Schwelle zum Umschalten der Betriebsmodi (Multi Use) den Prozentsatz des Betriebsmodus, welcher von Eigenverbrauchsoptimierung auf Lastspitzenkappung umgestellt werden soll, über den Schieberegler festlegen.
- 6. Im Bereich Automatische Schwellwertanpassung die Checkbox aktivieren.
- 7. Mit [speichern] bestätigen.

# 10.4 Schaltgerät hinzufügen

# 10.4.1 Funksteckdose hinzufügen

#### Voraussetzungen:

Die neue Funksteckdose muss im Heimnetzwerk eingerichtet sein.

#### Vorgehen:

- 1. Über das Seitenmenü Konfiguration zu [Geräteverwaltung] navigieren.
- 2. Über 🔁 den Dialog **Geräte hinzufügen** öffnen.
- 3. Für das Hinzufügen von Funksteckdosen, die Auswahl **SMA Gerät oder Verbraucher** treffen.
- 4. [Weiter] wählen.
- 5. Im Auswahlmenü die Funksteckdose wählen.
- 6. Über [speichern] die Auswahl bestätigen.

# 10.4.2 Modbus-Gerät hinzufügen

#### Voraussetzungen:

- □ Das neue Gerät muss gemäß Herstellerangaben in die Anlage eingebaut und in Betrieb genommen worden sein.
- □ Beim Sunny Home Manager muss die **Modbus-Konfiguration** erfolgt sein unter **Kommunikationsoptionen > Modbus-Geräte**.

- 1. Über das Seitenmenü Konfiguration zu[Geräteverwaltung] navigieren.
- 2. Über 🕒 den Dialog **Geräte hinzufügen** öffnen.
- 3. Für das Hinzufügen von Modbus-Geräten, die Auswahl **SMA Gerät oder Verbraucher** treffen.
- 4. [Weiter] wählen.
- 5. Im Auswahlmenü das Gerät wählen.
- 6. Über [speichern] die Auswahl bestätigen.

# 10.5 Direkt kommunizierenden Verbraucher hinzufügen

### 10.5.1 Elektrischen Verbraucher über EEBus-Schnittstelle koppeln

#### Voraussetzungen:

Das neue Gerät muss in Betrieb sein.

#### Vorgehen:

- 1. Über das Seitenmenü Konfiguration zu [Geräteverwaltung] navigieren.
- 2. Ein neues Gerät über die Schaltfläche 🕒 hinzufügen.
- 3. Gerät über EEBUS auswählen.
- 4. [Weiter] wählen.

Die Gerätekopplung wird vorbereitet.

- 5. [Weiter] wählen.
- 6. Nach Abschluss der Vorbereitung der Gerätekopplung [weiter] wählen.
- 7. Das Gerät zur Kopplung über die Schaltfläche auswählen.
- 8. [Weiter] wählen.

🗹 Das Gerät ist über die EEbus-Schnittstelle gekoppelt.

# 10.5.2 SMA Gerät oder Verbraucher hinzufügen

#### Voraussetzungen:

🛛 Das neue Gerät muss in Betrieb sein.

#### Vorgehen:

- 1. Über das Seitenmenü Konfiguration zu [Geräteverwaltung] navigieren.
- 2. Ein neues Gerät über die Schaltfläche 🕀 hinzufügen.
- 3. SMA Gerät oder Verbraucher auswählen.
- 4. [Weiter] wählen.
- 5. Das Gerät über die Schaltfläche auswählen. Dabei die Hinweise im Sunny Portal powered by ennexOS beachten.
- 6. [Weiter] wählen.
- 7. Bei Auswahl von PV-Wechselrichtern die Anlagenleistung definieren.
- 8. Mit [Weiter] bestätigen.

🗹 Das Gerät wird der Sunny Home Manager Anlage hinzugefügt.

# 10.6 Austausch eines Sunny Home Managers

### 10.6.1 Vorraussetzungen für den Austausch eines Sunny Home Managers

□ Sie müssen Installateur oder Anlagenadministrator sein.

- 🗆 Der auszutauschende Sunny Home Manager muss außer Betrieb genommen worden sein.
- Der neue Sunny Home Manager muss vor dem Tausch zurückgesetzt sein:
  - ab Werk (Neugerät)
  - manuell (bereits genutztes Gerät)
- $\hfill\square$  Der neue Sunny Home Manager muss in Betrieb genommen worden sein:
  - Der neue Sunny Home Manager muss am Router angeschlossen sein.
  - Der neue Sunny Home Manager muss mit Spannung versorgt sein.
- Seriennummer und Registrierungsschlüssel des neuen Sunny Home Managers sind vorhanden. Die Daten finden Sie auf dem Typenschild, das seitlich am Gerät angebracht ist, oder dem mitgelieferten Aufkleber.

# 10.6.2 Sunny Home Manager austauschen

- 1. Über das Seitenmenü Konfiguration zu Geräteverwaltung navigieren.
- 2. Das Kontextmenü in der Zeile des zu tauschenden Sunny Home Managers die Schaltfläche ---öffnen.
- 3. [Gerät tauschen] wählen.
- 4. Den PIC und RID des neuen Geräts eingeben und [Identifizieren] wählen.
- 5. Mit [Tauschen] bestätigen.
- i Nach dem Austausch des Sunny Home Managers kann es erforderlich sein, die Zählerkonfiguration in der Benutzeroberfläche der untergeordneter Geräte (z. B. im SMA EV Charger) manuell anzupassen.

# 10.7 Sunny Home Manager zurücksetzen

Ein Sunny Home Manager muss nur dann zurückgesetzt werden, wenn er zuvor in einer anderen Anlage installiert war.

### i Datenverlust durch Austausch oder durch Zurücksetzen auf Werkseinstellung

Wird der Sunny Home Manager auf Werkseinstellung zurückgesetzt, werden alle im Sunny Home Manager gespeicherten Daten gelöscht. Die im Sunny Portal gespeicherten Daten können nach erneutem Aufruf der PV-Anlage im Sunny Portal wieder auf den Sunny Home Manager übertragen werden. Dabei bleiben die PV-Erzeugungsdaten in der Sunny Portal-Anlage bestehen. Geräte, die über EEBus mit dem Sunny Home Manager gekoppelt waren, müssen erneut gekoppelt werden.

#### Vorgehen:

1. Die Reset-Taste mit einem spitzen Gegenstand solange gedrückt halten, bis die LEDs rot blinken. Dies kann bis zu 6 Sekunden dauern.

🗹 Die LEDs blinken zunächst grün, dann rot.

- 2. Wenn die LEDs rot zu blinken beginnen, die Reset-Taste loslassen.
  - Z Alle gespeicherten Daten werden gelöscht und der Sunny Home Manager startet neu.
- 3. Den Sunny Home Manager wieder der Anlage im Sunny Portal powered by ennexOS zuordnen (siehe Kapitel 10.9, Seite 55).

#### Sunny Home Manager über das Sunny Portal 10.8 powered by ennexOS neustarten

- 1. Über das Seitenmenü Konfiguration zu Geräteverwaltung navigieren.
- 2. Das Kontextmenü in der Zeile des Sunny Home Managers die Schaltfläche .... öffnen.
- 3. Im Abschnitt Gerätefunktion [Neustart durchführen] wählen. Dieser Prozess kann einige Minuten in Anspruch nehmen.
  - Ø Wenn der Neustart erfolgreich gestartet wurde erscheint eine grüne Meldung im Portal.
  - ☑ Wenn der Neustart nicht erfolgreich gestartet wurde erscheint eine rote Meldung im Portal
- Der Neustart war erfolgreich, wenn die Schaltfläche [Neustart durchführen] wieder aktiv ist.

#### Sunny Home Manager nach Zurücksetzen der Anlage 10.9 wieder zuordnen

Nach Zurücksetzen des Sunny Home Managers muss das Gerät der Anlage im Sunny Portal powered by ennexOS wieder zugeordnet werden. Andernfalls werden keine Daten des Sunny Home Managers übertragen.

#### Vorgehen:

- 1. Im Sunny Portal powered by ennexOS https://ennexos.sunnyportal.com/ einloggen.
- 2. Sobald das Gerät wieder online ist, wird dieses über die Benachrichtigungen 🚺 angezeigt. Das Gerät kann darüber wieder hinzufügefügt werden.

# 10.10 Sunny Home Manager aus dem Sunny Portal powered by ennexOS löschen

i Gerätedaten werden unwiderruflich gelöscht

Wenn Sie ein Gerät löschen, werden alle Daten des Geräts unwiderruflich gelöscht.

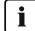

#### i Untergeordnete Geräte werden beim Löschvorgang deaktiviert

Wenn Sie ein Gerät löschen, welches untergeordnete Geräte beinhaltet, werden diese Geräte deaktiviert und Geräteverknüpfungen gelöst.

können, wenn diese aktiv bleiben sollen.

#### Vorraussetzungen:

Sie müssen Anlagenadministrator oder Installateur sein.

- 1. Über Konfiguration zu Geräteverwaltung navigieren.
- 2. Über das Kontextmenü --- [Gerät löschen] wählen.

# 11 Verbrauchersteuerung

# 11.1 Hintergrundinformationen

### 11.1.1 Arten von Verbrauchern

Ein Verbraucher ist ein Gerät im Haushalt, das mit elektrischer Energie betrieben wird.

Das Ziel der Steuerung besteht darin, den Verbraucher vom Sunny Home Manager möglichst so schalten zu lassen, dass vorwiegend PV-Energie verwendet wird und dadurch oder durch Wahl eines geeigneten Zeitfensters die Energiekosten für den Betrieb des Verbrauchers minimiert werden.

Für eine Steuerung durch den Sunny Home Manager gut geeignet sind Verbraucher, die für einen definierten Zeitraum eingeschaltet und betrieben werden sollen (z. B. Waschmaschine) oder in Ihrer Nutzung zeitlich flexibel sind (z. B. Wärmepumpe, Ladestation für Elektrofahrzeuge).

Nicht geeignet für die Steuerung durch den Sunny Home Manager sind Verbraucher, die nur dann eingeschaltet werden, wenn sie direkt im Anschluss benötigt werden (z. B. Fernseher, Toaster, Lampe, Staubsauger). Diese müssen über ein Schaltgerät (z. B. Funksteckdose) konfiguriert werden. Bei den Verbrauchern, die sich für eine Steuerung durch den Sunny Home Manager eignen, wird zwischen folgenden Arten unterschieden:

Folgende Energieverbraucher können konfiguriert werden:

- Waschmaschinen
- Wärmepumpen
- Geschirspüler
- Wäschetrockner
- Heizstab
- Sonstiges

Je nach Auswahl des Energieverbrauchers, ist der Verbrauchertyp in der weiteren Konfiguration bereits voreingestellt. Während der Konfiguration kann der Verbrauchertyp jedoch angepasst oder weiter definiert werden. Die folgende Aufstellung fasst die Verbrauchertypen zusammen:

- Licht
- Haushaltsgerät
- Heizung und Warmwasser
- Kühlung
- Klimatisierung
- Elektromobilität
- Gewerblicher Verbraucher
- Sonstige

# 11.1.2 Programmgesteuerte Verbraucher

Ein programmgesteuerter Verbraucher durchläuft während seines Betriebs ein festes Programm. Das Programm wird typischerweise vor dem Betrieb vom Benutzer ausgewählt und durch Betätigen der Starttaste am Verbraucher gestartet. Ab dem Zeitpunkt, zu dem das Programm gestartet wurde, darf der Verbraucher nicht mehr ausgeschaltet werden. Damit der Sunny Home Manager einen programmgesteuerten Verbraucher steuern kann, muss das Programm des Verbrauchers nach einer Unterbrechung der Stromversorgung ab der Stelle weiterlaufen, an der die Stromversorgung unterbrochen wurde.

Beispiele für Programmgesteuerte Verbraucher:

- Waschmaschinen
- Geschirrspühler
- Wäschetrockner

# 11.1.3 Nicht-programmgesteuerte Verbraucher

Ein nicht-programmgesteuerter Verbraucher muss beliebig ein- und ausschaltbar und vom Einschaltzeitpunkt her flexibel sein. Der Sunny Home Manager 2.0 kann innerhalb des vom Benutzer vorgegebenen Zeitfensters einen oder mehrere Teil-Zeiträume bestimmen, in denen er den Verbraucher ein- oder ausschaltet (siehe Kapitel 11.1.6.2, Seite 59).

Beispiele für nicht-programmgesteuerte Verbraucher:

- Wärmepumpe
- Heizstab

# 11.1.4 Kommunikation mit Verbrauchern

Um Verbraucher vom Sunny Home Manager erfassen und steuern zu lassen, muss eine Verbindung zwischen dem Verbraucher und dem Sunny Home Manager hergestellt werden:

- Über Funksteckdosen/Relais als Zwischenschalter (indirekt kommunizierende Verbraucher)
  - Erfassung des Energieverbrauchs einzelner Haushaltsgeräte: Messfunktion der zugewiesenen Funksteckdose
  - Steuerung von Haushaltsgeräten: Ein-/Ausschaltfunktion des zugewiesenen Geräts
- Über Standard-Protokollschnittstellen (direkt kommunizierende Verbraucher)

# 11.1.5 Intelligente direkt kommunizierende Verbraucher

Intelligente direkt kommunizierende Verbraucher tauschen ihre Daten über eine SEMP- oder EEBus-Schnittstelle direkt mit dem Sunny Home Manager aus. Die ausgetauschten Daten können sich dabei je nach Bedarf des Verbrauchers mehrfach am Tag ändern. Direkt kommunizierende Verbraucher bieten Ihnen, im Vergleich zu einem selbst konfigurierten indirekt kommunizierenden Verbrauchern mit zwischengeschaltetem Mess-/Schaltgerät, eine bessere Systemeffizienz und ein höheres Einsparpotenzial.

Das über Ethernet oder WLAN angeschlossene Gerät sendet Informationen über den Verbrauchertyp, den geplanten Energiebedarf und den gewünschten Betriebszeitraum an den Sunny Home Manager. Der Sunny Home Manager berücksichtigt diese Informationen bei seiner Verbraucherplanung und sendet dem Verbraucher unter Berücksichtigung der von Ihnen im Rahmen der Verbrauchersteuerung konfigurierten Optimierungsziele entsprechende Start- und Stopp-Signale.

Sobald dieser Verbraucher zu Ihrer Sunny Home Manager-Anlage hinzugefügt und einmalig konfiguriert wurde, sind keine weiteren Einstellungen von Ihrer Seite erforderlich.

#### 11.1.6 Indirekt kommunizierende Verbraucher

Indirekt kommunizierende Verbraucher sind nicht geeignet für die Steuerung durch den Sunny Home Manager. Diese müssen über ein Schaltgerät (z.B. Funksteckdose) konfiguriert werden (siehe Kapitel 11.1.1, Seite 57)

### 11.1.6.1 Messen und Schalten

Wenn ein Verbraucher über ein Schaltgerät mit Messfuktion, z. B. eine Funksteckdose, mit dem Sunny Home Manager verbunden ist, kann diese den Energieverbrauch des angeschlossenen Verbrauchers messen und an den Sunny Home Manager übermitteln. Dafür muss das Schaltgerät als Gerät in der Sunny Home Manager-Anlage hinzugefügt werden (siehe Kapitel 10.4, Seite 52).

Bei einer Steuerung über ein Relais oder Schütz kann die Leistungsaufnahme des Verbrauchers über eine Funksteckdose nicht gemessen werden.

Der Sunny Home Manager kann an Schaltgeräte angeschlossene Verbraucher ein- und ausschalten.

Wenn dem Verbraucher kein Schaltgerät zugewiesen ist, erhält der Sunny Home Manager keine Verbrauchsdaten von diesem Verbraucher und kann diesen Verbraucher nicht steuern.

Ein Verbraucher kann entweder immer an dasselbe Schaltgerät oder an wechselnde Schaltgeräte angeschlossen sein. Bei jedem Wechsel muss der Verbraucher dem jeweils neuen Schaltgerät zugewiesen werden.

Da der Sunny Home Manager bei Steuerung der Verbraucher über Schaltgeräte keine detaillierten Daten über die Verbraucher erhält, müssen Sie abhängig vom jeweiligen Verbrauchertyp in den Verbraucherprofilen zusätzliche Einstellungen vornehmen. Dadurch kann der Sunny Home Manager die Verbraucher sinnvoll einplanen und zur Energie- und Kosteneinsparung beitragen.

### 11.1.6.2 Steuerung von Verbrauchern über Zeitfenster

Für Verbraucher, die über ein Schaltgerät mit dem Sunny Home Manager kommunizieren, können Sie so genannte Zeitfenster konfigurieren. Innerhalb dieser Zeitfenster werden die Verbraucher vom Sunny Home Manager automatisch ein- und ausgeschaltet. Bei direkt kommunizierenden Verbrauchern können Sie keine Einstellungen im Sunny Portal vornehmen. Alle erforderliche Informationen können direkt ausgetauscht werden, wenn der direkt kommunizierende Verbraucher gemäß Herstellerangaben konfiguriert wurde.

Bei der Konfiguration wird zwischen folgenden Zeitfenstertypen unterschieden:

- Verbraucher MUSS laufen
- Verbraucher KANN laufen

Der Verbraucher muss eine definierte Betriebsdauer haben.

Der Verbraucher wird innerhalb des konfigurierten Zeitfensters vom Sunny Home Manager ein- und ausgeschaltet.

Diese Option sollten Sie wählen, wenn der Verbraucher auf jeden Fall z. B. an einem bestimmten Taa betrieben werden soll.

**i** |

Der Verbraucher wird auch dann betrieben, wenn nicht genügend selbst erzeugte PV-Energie zur Verfügung steht, d. h. die für den Betrieb des Verbrauchers benötigte Energie wird ggf. aus dem öffentlichen Stromnetz bezogen.

Diese Option können Sie nur dann auswählen, wenn Sie eine Anlage mit Eigenverbrauch haben und die selbst erzeugte PV-Energie im eigenen Haushalt nutzen.

Der Verbraucher sollte vom Einschaltzeitpunkt her flexibel sein. Der Sunny Home Manager schaltet den Verbraucher innerhalb des von Ihnen konfigurierten Zeitfensters ein, allerdings müssen die konfigurierten Bedingungen erfüllt sein. Für die Konfiguration stehen folgende Bedingungen zur Auswahl:

#### Anteil der PV-Energie

Sie können einstellen, dass der Verbraucher ausschließlich dann eingeschaltet wird, wenn ein bestimmter Mindestanteil an PV-Energie für seinen Betrieb verfügbar ist bzw. für einen bestimmten Zeitraum erwartet wird (ökologische Optimierung).

### • 100 % abgeregelte PV-Energie

Wenn Begrenzung der Wirkleistungseinspeisung aktiviert ist, können Sie auch einstellen, wie hoch der Anteil der abgeregelten PV-Energie sein muss, die sonst abgeregelt würde.

In Anlagen mit Wirkleistungsbegrenzung darf Wirkleistung nur bis zu einem vorgegebenen Grenzwert in das öffentliche Stromnetz eingespeist werden (z. B. 70 %-Regelung in Deutschland). Bei Überschreiten des Werts werden die PV- und Hybrid-Wechselrichter entsprechend abgeregelt. Dadurch geht die über den Grenzwert hinaus erzeugte PV-Energie als "abgeregelte PV-Energie" verloren. Wenn jedoch ein Verbraucher genau dann eingeschaltet wird, wenn abgeregelte PV-Energie verfügbar ist, kann diese PV-Energie sinnvoll genutzt werden. Die abgeregelte PV-Energie ist kostenlos (0 ct/kWh), da sie aufgrund der Vorgaben zur Wirkleistungsbegrenzung ohnehin abgeregelt worden wäre.

In seiner PV-Erzeugungsprognose berücksichtigt der Sunny Home Manager auch die abgeregelte PV-Energie. Bei der Einstellung 100 % abgeregelte PV-Energie wird der Verbraucher nur eingeschaltet, wenn für die konfigurierte minimale Einschaltzeit die gesamte Leistungsaufnahme durch die prognostizierte abgeregelte PV-Energie gedeckt werden kann.

i Wenn der eingestellte Anteil an PV-Energie nicht erreicht oder die eingestellten maximal erlaubten Energiekosten überschritten werden, ist es möglich, dass dem Verbraucher gar keine Energie zugeteilt wird und der Verbraucher im definierten Zeitfenster gar nicht betrieben wird.

# 11.1.7 Direkte Kommunikation über Datenaustauschprotokolle

Diese Verbindungsmöglichkeit ist nur für direkt steuerbare Verbraucher, die über ein Datenaustauschprotokoll wie EEBus oder SEMP mit dem Sunny Home Manager kommunizieren, möglich.

Da der Verbraucher alle Informationen zu seinem Energiebedarf und Verbrauch direkt an den Sunny Home Manager übermittelt und automatisch mit ihm austauscht, können Sie einen direkt kommunizierenden Verbraucher nicht selbst konfigurieren.

Eine Ausnahme bilden Verbraucher, die in der Lage sind, optionale Energie aufzunehmen. Bei diesen können die Priorität und die Regeln für das Einschalten bei tatsächlich angefordertem optionalen Energiebedarf eingestellt werden (siehe Kapitel 10.5, Seite 53).

# 11.1.8 Priorisierung von Verbrauchern

Bei Verbrauchern, die zeitlich flexibel betrieben werden können, können Sie dem Sunny Home Manager eine Reihenfolge vorgeben, nach der er diese Verbraucher in sein Energiemanagement einplant. Durch diese Priorisierung können Sie Energiekosten einsparen. Dabei können die folgenden Priorisierungen konfiguriert werden:

| Priorisierung |
|---------------|
| Hoch          |
| Eher Hoch     |
| Mittel        |
| Eher niedrig  |
| Niedrig       |

Die Priorisierung wird bei folgenden Verbrauchern berücksichtigt:

• An Schaltgeräte angeschlossene Verbraucher, für die Sie den Zeitfenstertyp **Verbraucher KANN laufen** eingestellt haben.

Batterien, wenn beim Sunny Homa Manager Priorisiertes Batterieladen konfiguriert wurde.

• Direkt steuerbare Verbraucher mit optionaler Energieaufnahme. Bei diesen Geräten stellen Sie die Priorität bereits ein, wenn Sie das Gerät über den Konfigurationsassistenten Ihrer Sunny Home Manager-Anlage hinzufügen.

### 11.1.8.1 Auswirkungen der Priorisierung von Verbrauchern

Die folgenden Auwirkungen werden durch eine Priorisirong von Verbrauchern hervorgerufen:

- Wenn mehrere Verbraucher mit KANN-Zeitfenstern vorhanden sind, bekommt derjenige Verbraucher die kostengünstigste Energie zugeteilt, dem Sie über den Schieberegler die höhere Priorität zugewiesen haben.
- Wenn die kostengünstige PV-Energie nicht für alle Verbraucher mit KANN-Zeitfenstern ausreicht, kann es sein, dass der Verbraucher mit niedrigerer Priorität nicht eingeschaltet wird. Aus diesem Grund sollte die Priorität von Verbrauchern mit geringer Leistung wie z. B. einer Wasch- oder Spülmaschine niedriger gewählt werden als die Priorität von z. B. Ladegeräten wie dem SMA EV Charger.
- Grundsätzlich plant der Sunny Home Manager KANN-Verbraucher nur dann ein, wenn er die Einhaltung des Planungsziels sicherstellen kann.

Bei Zeitfenstern vom Typ **Verbraucher MUSS laufen** hat die Priorität des Verbrauchers keine Auswirkungen, da der Verbraucher in jedem Fall eingeschaltet wird, ggf. auch mit Netzbezug.

### 11.1.8.2 Priorisierung bearbeiten

- 1. Über Konfiguration zu Geräteverwaltung navigieren.
- 2. Über das Kontextmenü ... die Geräteeigenschaften anzeigen öffnen.
- 3. Die Bearbeitung über die Schaltfläche 💉 im Bereich **Gerätesteuerung** aktivieren.

- 4. Die Priorität über das Dropdown Menü einstellen.
- 5. Mit [speichern] bestätigen.

# 11.2 Schaltgerät konfigurieren

# 11.2.1 Sicherheit beim Konfigurieren von Schaltgeräten

### **WARNUNG**

### Lebensgefahr durch das Schalten medizinischer Geräte

Unbeabsichtigtes Schalten medizinischer Geräte kann zu lebensbedrohlichen Situationen führen.

• Keine medizinischen Geräte an das Schaltgerät (z. B. Funksteckdose/Relais) anschließen.

## **WARNUNG**

### Verletzungsgefahr und Brandgefahr durch unbeabsichtigtes und unbeaufsichtigtes Einschalten von Verbrauchern

Verbraucher, die über eine Funksteckdose oder ein Relais unbeabsichtigt und unbeaufsichtigt eingeschaltet werden, können Verletzungen und Brände verursachen (z. B. Bügeleisen).

• An Schaltgeräte keine Verbraucher anschließen, die bei unbeabsichtigtem Einschalten Personen gefährden oder Schäden verursachen können.

# ACHTUNG

### Beschädigung von Verbrauchern durch häufiges Schalten

Häufiges Ein- und Ausschalten kann Verbraucher beschädigen.

- Beim Hersteller des Verbrauchers erkundigen, ob der Verbraucher für die Steuerung über z. B. eine Funksteckdose oder ein Relais geeignet ist.
- Das Schaltgerät so konfigurieren, dass der daran angeschlossene Verbraucher nicht häufiger eingeschaltet oder ausgeschaltet wird als vom Hersteller des Verbrauchers angegeben.
- Keine Verbraucher, die dauerhaft mit Strom versorgt sein müssen, an ein Schaltgerät anschließen.

# 11.2.2 Die Anlauferkennung bei Funksteckdosen aktivieren

#### Voraussetzungen:

□ Das Schaltgerät muss in Betrieb genommen und im Sunny Portal powered by ennexOS registriert sein (siehe Kapitel 10.4, Seite 52).

- 1. Über Konfiguration zu Geräteverwaltung navigieren.
- 2. Im Kontextmenü … des Mess-/Schaltgeräts, welches mit einer Funksteckdose den Verbraucher verknüpft, **Geräteeigenschaften anzeigen** wählen.
- 3. Über 🖉 im Abschnitt **Gerätesteuerung** den Bearbeitungsmodus aktivieren.

- 4. Die Einstellungen nach Bedürfnis vornehmen.
- 5. Mit [speichern] bestätigen.

# 11.3 Verbrauchereigenschaften konfigurieren

# 11.3.1 Indirekt kommunizierenden Verbraucher konfigurieren

Alle Einstellungen zur Konfiguration eines Verbrauchers werden über das Sunny Portal powered by ennexOS vorgenommen.

#### Vorgehen:

- 1. Über Konfiguration zu Geräteverwaltung navigieren.
- 2. Im Kontextmenü ... des Mess-/Schaltgeräts Als Verbraucher konfigurieren wählen.
- 3. Den Energieverbraucher nach Bedürfnis wählen (siehe Kapitel 11.1.1, Seite 57).
- 4. Im Abschnitt **Einbindung in das Energiemanagement**, die Art der Einbindung nach Bedürfnis wählen. Um diese Einstellungen nachträglich zu ändern, müssen Sie den Verbraucher zunächst aus der Anlage löschen und anschließend neu konfigurieren.
- 5. Mit [weiter] bestätigen.
- 6. Im Feld Gerätename den Verbraucher benennen.
- 7. Wenn der **Verbrauchertyp** noch nicht durch den **Energieverbraucher** definiert wurde, den **Verbrauchertyp** über das Dropdown-Menü auswählen.
- 8. Die maximale Leistungsaufnahme wählen (siehe Kapitel 11.3.3, Seite 64).
- 9. Die Priorität des Verbrauchers festlegen (siehe Kapitel 11.1.8, Seite 61).
- 10. Die Programmsteuerbarkeit konfigurieren (siehe Kapitel 11.3.4, Seite 64).
- Wenn der Verbraucher programmgesteuert ist, die maximale Programmlaufzeit eintragen (siehe Kapitel 11.3.5, Seite 64).
- 12. Wenn der Verbraucher nicht programmgesteuert ist, die **minimale Ein-/Ausschaltzeit** eintragen (siehe Kapitel 11.3.6, Seite 65).
- Bei Bedarf, die Abschaltautomatik des nicht-programmgesteuerten Verbrauchers oder Heizstabs über die Schaltfläche aktivieren und anschließend den Grenzwert und die Erkennungszeit zur Abschaltung definieren (siehe Kapitel 11.3.7, Seite 66).
- 14. Mit [weiter] bestätigen.
- 15. Das Zeitfenster konfigurieren (siehe Kapitel 11.3.10, Seite 67).
- 16. Optionale Einstellungen vornehmen.

# 11.3.2 Direkt kommunizierenden Verbraucher konfigurieren

Alle Einstellungen zur Konfiguration eines direkt kommunizierenden (SEMP / EEBus) Verbrauchers werden über das Sunny Portal powered by ennexOS vorgenommen.

- 1. Das Gerät der Anlage hinzufügen (siehe Kapitel 10.5, Seite 53).
- 2. Über Konfiguration zu Geräteverwaltung navigieren.

- 3. Über das Kontextmenü --- des Geräts oder Verbrauchers den Dialog Geräteeigenschaften anzeigen öffnen.
- 4. Optionale Einstellungen vornehmen.

# 11.3.3 Leistungsaufnahme von Verbrauchern

Die Leistungsaufnahme ist die Leistung, die ein Verbraucher für seinen Betrieb typischerweise benötigt (siehe Typenschild oder Anleitung des Verbrauchers).

Der Sunny Home Manager berücksichtigt diesen Wert bei der initialen Berechnung der benötigten Verbrauchsenergie.

Wenn der Verbraucher beim Betrieb Messwerte seines tatsächlichen Verbrauchs liefert, kann der Sunny Home Manager nach einer Lernphase einen genaueren Leistungswert ermitteln. Dadurch verbessert der Sunny Home Manager die Verbraucherplanung und erhöht die Energie- und Kosteneinsparung.

### **i** Verbraucher mit geringer Leistungsaufnahme

Bei Verbrauchern mit geringer Leistungsaufnahme (z. B. < 250 W) kann der Sunny Home Manager im Rahmen der Laststeuerung eine Einschaltverzögerung bzw. Endpunktabschaltung möglicherweise nicht erkennen. Dadurch können freie Energiekontingente nicht anderweitig genutzt werden.

Wenn für das zugewiesene Schaltgerät **Nur schalten, nicht messen** eingestellt ist, wird die hier eingestellte Leistungsaufnahme anstatt der gemessenen Leistung verwendet, solange das Gerät eingeschaltet ist. Dies ist z. B. bei der Steuerung über ein Relais oder Schütz notwendig, da die tatsächliche Leistungsaufnahme des Verbrauchers über das Schaltgerät nicht gemessen wird.

# 11.3.4 Programmsteuerbarkeit von direkt kommunizierenden Verbrauchern wählen

- 1. Den Verbrauchertyp "Sonstiges" wählen.
- 2. Die Einbindung an das Energiemanagement nach Bedürfnis auswählen.
- 3. Mit [weiter] bestätigen.
- 4. Definieren Sie die Geräteinformationen. Beachten Sie dabei die Hinweise im Sunny Portal powered by ennexOS.
- 5. Im Abschnitt Verbraucher ist programmgesteuert? wählen Sie [Ja] oder [Nein] je nach Verbraucher.
- 6. Definieren Sie die Ein- und Ausschaltzeiten nach Bedürfnis.
- 7. Mit [weiter] bestätigen.
- 8. Nehmen Sie weitere Einstellungen nach Bedürfnis vor.

# 11.3.5 Maximale Programmlaufzeit von direkt kommunizierenden Verbrauchern

Diese Option ist nur bei Verbrauchern einstellbar, die **programmgesteuert** sind.

Die maximale Programmlaufzeit ist die Zeit, die ein programmgesteuerter Verbraucher für sein längstes Programm benötigt. Die maximale Programmlaufzeit legt fest, wann ein Verbraucher spätestens eingeschaltet werden muss, damit das längste Programm innerhalb der vorgegebenen Zeitgrenzen zu Ende laufen kann.

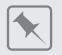

#### Maximale Programmlaufzeit bei einer Waschmaschine

Sie haben für Ihre Waschmaschine ein Zeitfenster von 10 Uhr bis 18 Uhr eingestellt, d. h. der Waschgang Ihrer Waschmaschine soll spätestens um 18 Uhr beendet sein.

Der längste Waschgang Ihrer Waschmaschine dauert 3 Stunden. Deshalb geben Sie bei der Konfiguration des Schaltgeräts mindestens 3 Stunden als maximale Programmlaufzeit ein. Die Waschmaschine startet in diesem Fall spätestens um 15 Uhr, damit auch der längste Waschgang zu Ende laufen kann. Bei einer kürzeren Dauer des tatsächlich gewählten Waschgangs orientiert sich der Sunny Home Manager weiterhin an der maximalen Programmlaufzeit.

# 11.3.6 Minimale Ein- und Ausschaltzeiten

Diese Option ist nur bei Verbrauchern einstellbar, die **nicht programmgesteuert** sind.

### i Hinweise zur Konfiguration der Ein- und Ausschaltzeiten

Aufgrund seiner Konstruktion kann ein Verbraucher innerhalb seiner Lebensdauer nur begrenzt oft ein- und ausgeschaltet werden. Interne Komponenten wie z. B. Relais können nach mehreren tausend Schaltzyklen unter Materialermüdung leiden. Bei wechselhaftem Wetter mit stark schwankender PV-Erzeugung kann es sein, dass der Verbraucher alle paar Minuten einund wieder ausgeschaltet wird, weil die notwendige PV-Überschussleistung nur für kurze Zeit vorhanden ist.

Um ein zu häufiges Ein- und Ausschalten zu verhindern, können Sie bei der Konfiguration der Verbrauchereigenschaften über die minimale Ein- und Ausschaltzeit festlegen, dass nicht zu viele Schaltzyklen ausgelöst werden. Dadurch kann es jedoch passieren, dass bei kurzzeitig absinkender PV-Erzeugung auch Strom aus dem öffentlichen Stromnetz zum Betrieb des Verbrauchers bezogen wird. Andererseits kann es sein, dass während der Ausschaltphasen überschüssige PV-Energie "verpasst" wird.

Eine lange minimale Einschaltzeit hingegen führt dazu, dass der Verbraucher nur selten eingeschaltet wird, weil nur selten ein so langer Zeitraum in der PV-Erzeugungsvorhersage gefunden wird, dass der Verbraucher während der gesamten minimalen Einschaltzeit mit ausreichend Leistung versorgt wird.

Es lohnt sich, verschiedene Zeiteinstellungen auszuprobieren, um nach und nach die idealen Werte für jeden Verbraucher zu ermitteln.

| Einstellung            | Erklärung                                                                                                    |  |
|------------------------|----------------------------------------------------------------------------------------------------|--|
| Minimale Einschaltzeit | Die minimale Einschaltzeit ist die Zeit, die der angeschlossene Verbrau-<br>cher mindestens eingeschaltet bleiben muss, um z. B. einen Startvorgang<br>abzuschließen oder einen Arbeitsablauf durchzuführen.                                                                                                    |  |
|                        | <ul> <li>Verzögertes Einschalten möglich:</li> <li>Einige Verbraucher laufen möglicherweise nicht sofort beim Einschalten<br/>des zugewiesenen Schaltgeräts an, z. B. Wärmepumpen für Wasserspei-<br/>cher. Deshalb kann ein sofortiges Einschalten ausschließlich für das<br/>Schaltgerät selbst garantiert werden, nicht für den angeschlossenen Ver-<br/>braucher.</li> <li>In das Textfeld Minimale Einschaltzeit die minimale Einschaltzeit</li> </ul> |  |
|                        | eingeben. Dabei mögliche Verzögerungen des angeschlossenen<br>Verbrauchers beim Anlaufen berücksichtigen.                                                                                                    |  |
| Minimale Ausschaltzeit | <ul> <li>Die minimale Ausschaltzeit ist die Zeit, die der angeschlossene Verbraucher mindestens ausgeschaltet bleiben muss, um z. B. eine Überhitzung zu vermeiden oder ein Wiederanlaufen zu ermöglichen.</li> <li>In das Textfeld Minimale Ausschaltzeit die minimale Ausschaltzeit eingeben.</li> </ul>                                                                                                    |  |
|                        |                                                                                                    |  |

# 11.3.7 Verbraucher mit Abschaltautomatik

#### Der Verbraucher muss **nicht-programmgesteuert** sein.

Geräte wie beispielsweise Heizstäbe oder Heizlüfter verfügen über eine eigene Abschaltautomatik. Ein integriertes Thermoelement sorgt dafür, dass sich das Gerät nach Erreichen einer einstellbaren Zieltemperatur automatisch ausschaltet. Diese Abschaltung registriert der Sunny Home Manager über das an den Verbraucher angeschlossene Schaltgerät und schaltet zur Sicherheit auch das Schaltgerät aus. Zunächst muss aber das Schaltgerät erkennen können, ob sich der Verbraucher im Betrieb oder im Standby-Modus befindet; diese Erkennungswerte müssen Sie eingeben. Mit diesen Angaben verhindern Sie auch ein zu frühes Abschalten des Verbrauchers, sodass er bei Bedarf auch über das konfigurierte Zeitfenster hinaus laufen kann.

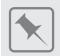

#### Heizstab mit Abschaltautomatik

Bei Steuerung über ein Schaltgerät wird der Heizstab innerhalb des für ihn definierten Zeitfensters je nach Verfügbarkeit von PV-Energie ein- und ausgeschaltet. Wenn die Abschaltautomatik aktiviert ist und das Wasser am Ende des Zeitfensters die eingestellte Zieltemperatur noch nicht erreicht hat, kann der Heizstab trotz Überschreitung des Zeitfensters noch so lange Strom von dem Schaltgerät beziehen, bis die Zieltemperatur erreicht ist und der Heizstab selbsttätig in den Standby-Modus gewechselt ist. Der Sunny Home Manager erkennt den Standby-Modus des Heizstabs und schaltet das Schaltgerät aus.

# 11.3.8 Verbrauchereigenschaften von indirekt kommunizierenden Verbrauchern bearbeiten

1. Über Konfiguration zu Geräteverwaltung navigieren.

- 2. Im Kontextmenü --- des Mess-/Schaltgeräts Geräteeigenschaften anzeigen wählen.
- Über 
   *i* im Abschnitt Gerätedetails oder Gerätesteuerung den Bearbeitungsmodus aktivieren.
- 4. Die Einstellungen nach Bedürfnis vornehmen.

# 11.3.9 Gerätenamen nachträglich ändern

- 1. Über Konfiguration zu Geräteverwaltung navigieren.
- 2. Im Kontextmenü ... des Mess-/Schaltgeräts Geräteeigenschaften anzeigen wählen.
- 3. Über 🖋 im Abschnitt **Gerätedetails** den Bearbeitungsmodus aktivieren.
- 4. Den Gerätenamen vergeben.
- 5. Mit [speichern] bestätigen.

# 11.3.10 Information zur Konfiguration von Zeitfenstern

Sie können für einen Verbraucher ein oder mehrere Zeitfenster festlegen, in denen der Sunny Home Manager diesen Verbraucher einschalten kann oder muss.

### i Dauer des Zeitfensters

Das Zeitfenster, in dem der Verbraucher betrieben werden soll, muss deutlich größer gewählt sein als die tatsächliche Betriebsdauer, damit der Sunny Home Manager innerhalb des Zeitfensters genügend Flexibilität hat, den Zeitpunkt zu ermitteln, zu dem die Energie am günstigsten ist.

# i Kürzere Lebensdauer von Schaltgeräten durch häufiges Schalten von Verbrauchern

Beim Einstellen von Zeitfenstern und Gerätelaufzeiten darauf achten, dass Verbraucher nicht unnötig häufig ein- und ausgeschaltet werden müssen.

### 11.3.11 Zeitfenster einstellen oder ändern

- 1. Über Konfiguration zu Geräteverwaltung navigieren.
- 2. Im Kontextmenü --- des Mess-/Schaltgeräts Geräteinformationen wählen.
- 3. Über 🖉 im Abschnitt **Gerätesteuerung** den Bearbeitungsmodus aktivieren.
- Im Abschnitt Zeitfenster einstellen über [+ Zeitfenster hinzufügen] das Zeitfenster nach Bedarf einstellen. Beachten Sie dabei die Hinweise zur Steuerung von Verbrauchern über Zeitfenster (siehe Kapitel 11.1.6.2, Seite 59).
- 5. Wenn die Einstellungen abgeschlossen sind mit [speichern] bestätigen.

# 11.3.12 Zeitfenster löschen

### i Anzahl von Zeitfenstern

Zeitfenster können gelöscht werden, wenn Sie je Verbraucher mehr als ein Zeifenster konfiguriert haben.

- 1. Über Konfiguration zu Geräteverwaltung navigieren.
- 2. Im Kontextmenü ... des Mess-/Schaltgeräts Geräteinformationen wählen.

- 3. Über 🖋 im Abschnitt **Gerätesteuerung** den Bearbeitungsmodus aktivieren.
- 4. Im Kontextmenü ... des zu löschenden Zeitfensters [Zeitfenster löschen] wählen.
- 5. Mit [speichern] bestätigen.

# 11.4 Einbindung von Wärmepumpen als Verbraucher

# 11.4.1 Vorraussetzungen zur Anbindung von Wärmepumpen

- □ Das kompatible Relais muss gemäß Herstellerangaben in die Anlage eingebaut und in Betrieb genommen worden sein.
- $\Box\,$  Das separate Relais muss eingangsseitig über 230  $V_{\rm AC}$  ansteuerbar sein.
- □ Die Wärmepumpe muss gemäß Herstellerangabe in die Anlage eingebaut und in Betrieb genommen worden sein.

# 11.4.2 Ziel der Integration in das Energiemanagement

Mit dem SG Ready-Label, das 2012 vom Bundesverband für Wärmepumpen (BWP) e.V. vorgestellt wurde, werden Wärmepumpen zertifiziert, die aufgrund einer Schnittstellen-kompatiblen Systemkomponente - der Smart Grid Ready-Schnittstelle - mit dem öffentlichen Stromnetz kommunizieren können.

In Kombination mit einer PV-Anlage und Steuerung über den Sunny Home Manager können Wärmepumpen einen großen Beitrag zur Eigenverbrauchserhöhung leisten, da sie sich gut zum "Verschieben" von Lasten eignen.

Wärmepumpen können als so genannte lastvariable Verbraucher

- gezielt eingeschaltet werden, um Solarstrom, welcher nicht in das lokale Netz gespeist werden soll, in Form von thermischer Energie zu speichern und zur Wärmebedarfsdeckung zu verwenden.
- gezielt abgeschaltet werden, um Verbrauchsspitzen abzumildern oder ganz zu vermeiden.

# 11.4.3 Funktionen von SG Ready-Wärmepumpen

Diese SG Ready-Schnittstelle ermöglicht eine hohe Netzdienlichkeit und ein effizientes Lastmanagement.

 Netzbetreiber können auf diese Schnittstelle zugreifen.
 Bei Stromspitzen beziehungsweise Stromknappheit kann der Netzbetreiber SG Ready-Wärmepumpen "Anweisungen" erteilen: Er kann sie z.B. temporär abschalten oder ihren Betrieb hochfahren.

SG Ready-Wärmepumpen können unabhängig vom aktuellen Bedarf:

- überschüssigen Strom in thermische Energie umwandeln
- Energie z.B. in einem Warmwasser- oder Pufferspeicher zwischenlagern, um auf diese Weise einerseits das Stromnetz temporär zu entlasten, andererseits diese zwischengespeicherte Energie bedarfsgerecht für den Eigengebrauch abrufen zu können.

### i Unterstützung nur durch ausgewählte Geräte

Nur ausgewählte Geräte unterstützen die Verbindung mit dem Sunny Home Manager (siehe Technische Informationen "SMA SMART HOME - Kompatibilitätsliste für den Sunny Home Manager 2.0").

### 11.4.4 Integration der Wärmepumpe an das System

### 11.4.4.1 Anschluss über kompatible Funksteckdose und separates Relais

Die Funksteckdose kann ein Relais mit potentialfreiem Ausgang, das eingangsseitig über 230  $V_{AC}$ ansteuerbar ist, schalten. Der eigentliche Verbraucher, in diesem Fall die Wärmepumpe, wird durch den Ausgang des Relais in Betrieb gesetzt. Liegen über der Funksteckdose 230  $V_{AC}$  am Relais an, ist der SG Ready-Steuereingang aktiv und die Wärmepumpe startet bzw. wird in den einprogrammierten Betriebsmodus versetzt, z.B. um bevorzugt überschüssige PV-Energie zu verbrauchen.

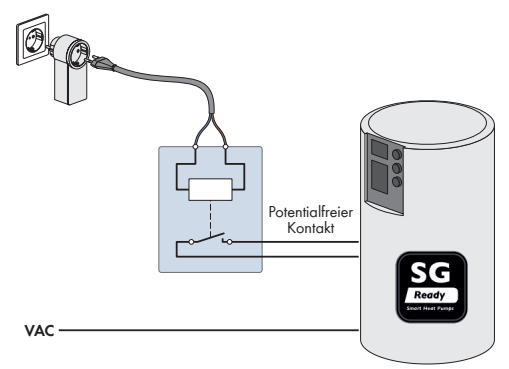

Abbildung 10: Anschluss einer Wärmepumpe über kompatible Funksteckdose und separates Relais

### 11.4.4.2 Anschluss über kompatibles Relais

Der SG Ready-Steuerungeingang wird direkt über ein kompatibles Relais angeschlossen.

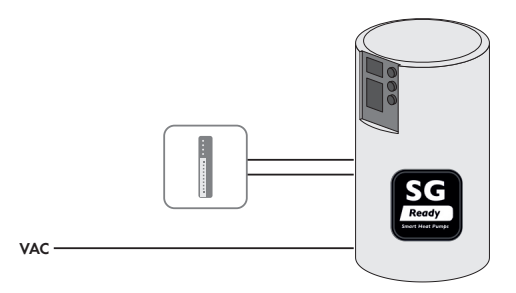

Abbildung 11: Anschluss einer Wärmepumpe über kompatibles Relais

### 11.4.4.3 Wärmepumpe über kompatible Funksteckdose und separates Relais schalten

- 1. Funksteckdose in die Anlage aufnehmen und hinzufügen (siehe Kapitel 10.4.1, Seite 52).
- Wärmepumpe an die Funksteckdose anschließen und grundlegende Verbrauchereigenschaften festlegen, darunter z. B. die korrekte Leistungsaufnahme, die Mindestlaufzeit und, dass die Wärmepumpe nur geschaltet werden soll (siehe Kapitel 11.4.4.1, Seite 69).
- 3. Zeitfenster konfigurieren (siehe Kapitel 11.3.11, Seite 67).

### 11.4.4.4 Wärmepumpe über kompatibles Relais direkt schalten

- 1. Kompatibles Relais in die Anlage aufnehmen z. B. für ein Modbus-Gerät: Modbus-Verbindung einrichten und Modbus-Gerät in die Anlage aufnehmen Modbus-Gerät hinzufügen (siehe Kapitel 10.4.2, Seite 52).
- Wärmepumpe mit dem kompatiblen Relais verknüpfen und grundlegende Verbrauchereigenschaften festlegen, darunter z. B. die korrekte Leistungsaufnahme, die Mindestlaufzeit und, dass die Wärmepumpe nur geschaltet werden soll (siehe Kapitel 11.4.4.2, Seite 69).
- 3. Zeitfenster konfigurieren (siehe Kapitel 11.3.11, Seite 67).

# 11.4.5 Wärmepumpe als direkt kommunizierenden Verbraucher über das SEMP-Protokoll konfigurieren

- 1. Über Konfiguration zu Geräteverwaltung navigieren.
- 2. Über 🕒 den Dialog **Geräte hinzufügen** öffnen.
- 3. Die Schaltfläche SMA Gerät oder Verbraucher aktivieren.
- 4. Den Energieverbraucher [Wärmepumpe] wählen.
- 5. Im Abschnitt **Einbindung in das Energiemanagement**, die Schaltfläche **Messen und Schalten** aktivieren.
- 6. Mit [weiter] bestätigen.
- 7. Im Feld Gerätename den Verbraucher benennen.
- 8. Wenn der **Verbrauchertyp** noch nicht durch den **Energieverbraucher** definiert wurde, den **Verbrauchertyp** [Heizung & Warmwasser] über das Dropdown-Menü auswählen.
- 9. Die Priorität des Verbrauchers festlegen.
- 10. Mit [weiter] bestätigen.
- 11. Optionale Einstellungen vornehmen.

# 11.4.6 Wärmepumpe als direkt kommunizierenden Verbraucher über EEBus-Schnittstelle konfigurieren

- 1. Über Konfiguration zu Geräteverwaltung navigieren.
- 2. Über 🔁 den Dialog **Geräte hinzufügen** öffnen.
- 3. Die Schaltfläche Gerät über EEBus aktivieren.

4. Mit [weiter] bestätigen.

☑ Kopplung wird gestartet.

- 5. Wenn mehrere Geräte vom Sunny Home Manager 2.0 gefunden werden, dass zu koppelnde Gerät auswählen.
- 6. Mit [weiter] bestätigen.
  - ☑ Die Kopplung ist abgeschlossen.

# 11.4.7 Wärmepumpe als indirekt kommunizierenden Verbraucher konfigurieren

#### Voraussetzung:

□ Eine Funksteckdose muss konfiguriert sein (siehe Kapitel 10.4.1, Seite 52).

- 1. Über Konfiguration zu Geräteverwaltung navigieren.
- 2. Im Kontextmenü 🌑 🌑 des Mess-/Schaltgeräts Als Verbraucher konfigurieren wählen.
- 3. Den Energieverbraucher [Wärmepumpe] wählen.
- 4. Im Abschnitt **Einbindung in das Energiemanagement**, die Schaltfläche **Nur Schalten** aktivieren.
- 5. Mit [weiter] bestätigen.
- 6. Im Feld Gerätename den Verbraucher benennen.
- Wenn der Verbrauchertyp noch nicht durch den Energieverbraucher definiert wurde, den Verbrauchertyp [Heizung & Warmwasser] über das Dropdown-Menü auswählen.
- 8. Die Priorität des Verbrauchers festlegen.
- 9. Mit [weiter] bestätigen.
- 10. Optionale Einstellungen vornehmen.

# 12 Visualisierung des Energiemanagements

# 12.1 Übersicht der Energiebilanz

Um auf die Energiebilanz zu zugreifen, navigieren Sie über das Seitenmenü **Monitoring** zu **Energiebilanz**.

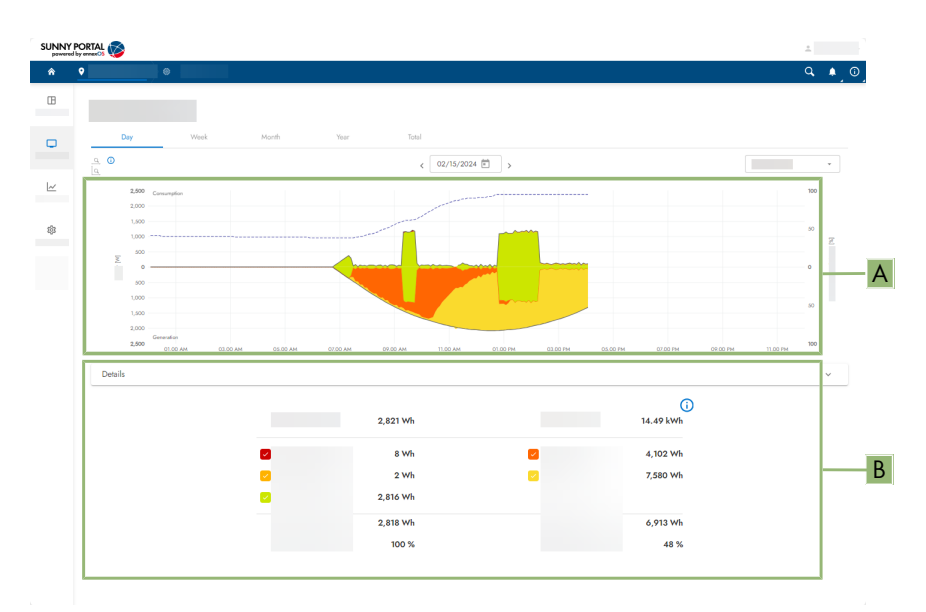

Abbildung 12: Übersicht der Energiebilanz einer Sunny Home Manager Anlage

| Position | Bezeichnung   | Bedeutung                                                                                   |
|----------|---------------|---------------------------------------------------------------------------------------------|
| A        | Energiebilanz | Zeigt die aktuellen Werte zu Netzbezug, Netzeinspei-<br>sung, Batterie und Direktverbrauch. |
| В        | Details       | Gibt detaillierte Informationen zu                                                          |
|          |               | <ul> <li>Gesamtverbrauch</li> </ul>                                                         |
|          |               | Eigenversorgung                                                                             |
|          |               | Autarkiequote                                                                               |
|          |               | Gesamterzeugung                                                                             |
|          |               | Eigenverbrauch                                                                              |
|          |               | Eigenverbrauchsquote                                                                        |
|          |               | Unter dem Dropdown Menü "Details" sind diese Werte herunterladbar.                          |
# 12.2 Übersicht der Verbraucherbilanz

Um auf die Verbraucherbilanz zu zugreifen, navigieren Sie über das Seitenmenü **Monitoring** zu **Verbraucherbilanz**.

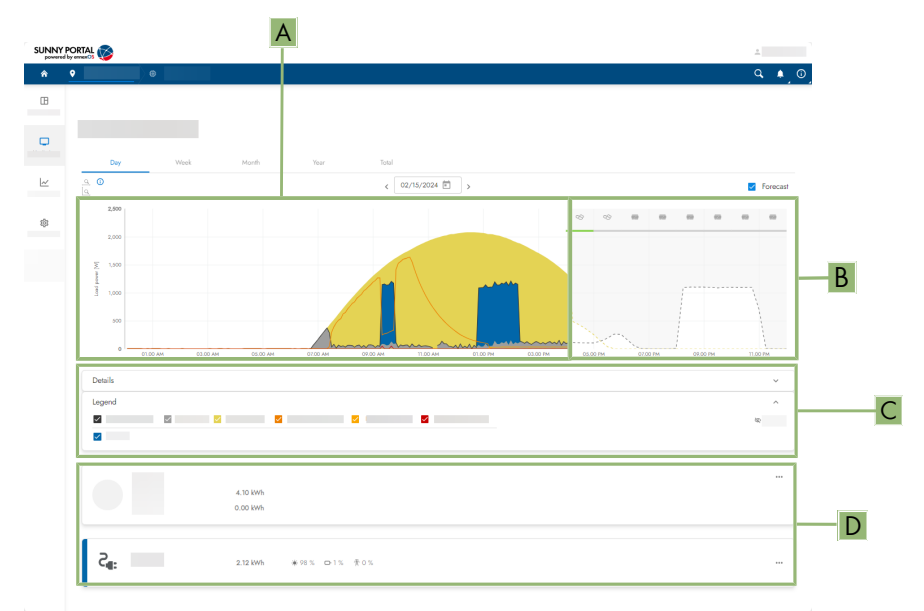

Abbildung 13: Übersicht der Verbraucherbilanz einer Sunny Home Manager Anlage

| Position | Bezeichnung                           | Bedeutung                                                                                                    |
|----------|---------------------------------------|----------------------------------------------------------------------------------------------------|
| A        | Verbraucherbilanz                     | Zeigt die Verbraucherbilanz in Bezug auf die Anlagenda-<br>ten.                                                                                                    |
| В        | Prognose                              | Erzeugt eine Prognose basierend auf aktuellem Gesamt-<br>verbrauch, Grundlast, PV-Erzeugung, Batterieladen, Batte-<br>rie entladen, Netzbezug und konfigurierter Verbraucher<br>und bezieht dabei die Wetterprognose mit ein. Dabei gibt<br>die grau gestrichelte Linie die Verbrauchsprognose an. |
| С        | Legende                               | Gibt Informationen zur grafischen Darstellung und ermög-<br>licht Daten ein- oder auszublenden.                                                                                                    |
| D        | Übersicht Batterie und<br>Verbraucher | Abbildung der Batterie und Verbraucher der Anlage (so-<br>fern vorhanden). Über das Kontextmenü der Verbrau-<br>cher können Geräteeigenschaften an dieser Stelle bear-<br>beitet werden und zum Beispiel Zeitfenster konfiguriert<br>werden.                                                       |

# 13 Benutzerverwaltung

## 13.1 Benutzergruppen

Wenn Sie **Anlagenadministrator** sind, können Sie im Sunny Portal weitere Benutzer anlegen, damit diese Zugang zu Ihrer Sunny Portal-Anlage haben. Sie können Benutzern verschiedene Rollen zuordnen. Die Rollen unterscheiden sich in den Rechten, die die Benutzer in Ihrer Sunny Portal-Anlage haben. Folgende Rollen sind möglich:

- Benutzer
- Installateur
- Administrator

Detailierte Informationen zur Benutzerverwaltung finden Sie in der Betriebsanleitung des Sunny Portals powered by ennexOS.

# 13.2 Benutzerrechte

Die folgenden Rechte können den einzelnen Benutzergruppen (siehe Kapitel 13.1, Seite 74) zugeordnet werden:

| Rechte                                                                              |          | Rolle        |               |
|-------------------------------------------------------------------------------------|----------|--------------|---------------|
|                                                                                     | Benutzer | Installateur | Administrator |
| Anmelden                                                                            | ✓        | 1            | 1             |
| Daten von Diagrammen speichern                                                      | ✓        | ✓            | 1             |
| Benutzerinformation ansehen und än-<br>dern                                         | 1        | ✓            | 1             |
| Sunny Portal-Passwort ändern                                                        | ✓        | 1            | 1             |
| Anlagenpasswort ändern                                                              | -        | 1            | ✓             |
| Anlageneigenschaften ansehen                                                        | ✓        | 1            | 1             |
| Anlageneigenschaften ändern                                                         | -        | ✓            | ✓             |
| Reportkonfiguration ansehen                                                         | ✓        | ✓            | ✓             |
| Reportkonfiguration ändern                                                          | -        | 1            | 1             |
| Geräteeigenschaften ansehen und<br>auslesen                                         | 1        | ✓            | 1             |
| Geräteeigenschaften ändern                                                          | -        | ✓            | ✓             |
| Schaltgeräte (Funksteckdosen, Mod-<br>bus-Geräte) hinzufügen und konfigu-<br>rieren | 1        | 1            | 1             |
| Betriebsmodus von Schaltgeräten über<br>das Sunny Portal einstellen                 | 1        | ✓            | 1             |

#### SMA Solar Technology AG

| Rechte                                                                             |          | Rolle        |               |
|------------------------------------------------------------------------------------|----------|--------------|---------------|
|                                                                                    | Benutzer | Installateur | Administrator |
| Elektrische Verbraucher (EEBus-/<br>SEMP-Geräte) hinzufügen und konfi-<br>gurieren | 1        | 1            | 1             |
| Sunny Home Manager austauschen                                                     | _        | 1            | 1             |
| Sunny Home Manager löschen                                                         | -        | 1            | 1             |
| Sunny Home Manager der Anlage<br>neu zuordnen                                      | _        | ✓            | 1             |
| Sunny Home Manager-Anlage lö-<br>schen                                             | _        | _            | 1             |
| Wechselrichter hinzufügen                                                          | _        | 1            | 1             |
| Wechselrichter austauschen                                                         | -        | 1            | 1             |
| Wechselrichter löschen                                                             | _        | ✓            | ✓             |
| Wechselrichter-Vergleich einstellen                                                | -        | ✓            | 1             |
| Kommunikationsüberwachung einstel-<br>len                                          | _        | ✓            | 1             |
| Zählerkonfiguration einstellen                                                     | _        | ✓            | ✓             |
| Eventmonitor ansehen                                                               | 1        | 1            | 1             |
| Version des Software-Pakets ablesen                                                | 1        | ✓            | 1             |
| Benutzerverwaltung ansehen                                                         | -        | -            | 1             |
| Benutzer anlegen, löschen und Rollen<br>zuordnen                                   | _        | _            | 1             |

## 13.3 Neuen Benutzer hinzufügen

#### Vorraussetzungen:

□ Sie sind als **Administrator** im Sunny Portal powered by ennexOS angemeldet.

#### Vorgehen:

- 1. Über Konfiguration zu Benutzerverwaltung navigieren.
- 2. In der Tabelle mit Klick auf 🕒 die Einstellungsoptionen öffnen.
- 3. Das Formular ausfüllen.
- 4. Mit [speichern] bestätigen.

# 13.4 Benutzerrechte oder Benutzerinformation ändern

#### Vorraussetzungen:

□ Sie sind **Administrator** der Anlage.

#### Vorgehen:

- 1. Über Konfiguration zu Benutzerverwaltung navigieren.
- 2. Über *▶* in der Zeile des Benutzers, dessen Rechte angepasst werden müssen, die Einstellungsoption starten.
- 3. Die gewünschten Ändeurngen vornehmen.
- 4. Mit [speichern] bestätigen.

# 14 Fehlerbehebung

# 14.1 Fehlermeldungen am Sunny Home Manager

| LED-Zustand                      | Ursache und Abhilfe                                                                                                    |
|----------------------------------|----------------------------------------------------------------------------------------------------|
| Status LED: aus                  | Der Sunny Home Manager ist nicht mit Spannung versorgt.<br>Abhilfe:                                                                                                    |
|                                  | <ul> <li>Den Sunny Home Manager mit Spannung versorgen –<br/>FEHLENDER LINK –.</li> </ul>                                                                                                    |
| Status LED: blinkt rot           | Der Sunny Home Manager kann die Verbindung zum Sunny Portal nicht automatisch herstellen.                                                                                                    |
|                                  | Abhilfe:                                                                                                    |
|                                  | • Den Sunny Home Manager Assistant verwenden.                                                                                                    |
| Performance LED: aus             | Der Sunny Home Manager wurde noch nicht im Sunny Portal regis-<br>triert.                                                                                                    |
|                                  | Abhilfe:                                                                                                    |
|                                  | • Den Sunny Home Manager im Sunny Portal registrieren (siehe Kapitel 9.3, Seite 38).                                                                                                    |
|                                  | Wenn der Sunny Home Manager als Energy-Meter betrieben wird,<br>muss er nicht registriert werden - und die Performance LED leuchtet<br>nie.                                                                                                    |
| Performance LED: leuchtet<br>rot | Der Sunny Home Manager kann die Verbindung zum Sunny Portal<br>nicht automatisch herstellen. Ein oder mehrere Geräte in der Anlage<br>sind in einem Fehlerzustand. Dieser konnte aufgrund der Verbin-<br>dungsstörung noch nicht an Sunny Portal gemeldet werden.<br><b>Abhilfe:</b> |
|                                  | <ul> <li>Anschluss und Konfiguration aller Geräte in der Anlage<br/>überprüfen.</li> </ul>                                                                                                    |
| Performance LED: blinkt rot      | Der Sunny Home Manager kann die Verbindung zum Sunny Portal<br>nicht automatisch herstellen.                                                                                                    |
|                                  | Abhilfe:                                                                                                    |
|                                  | <ul> <li>Sicherstellen, dass der Sunny Home Manager korrekt an den<br/>Router angeschlossen ist (siehe Kapitel 8.4.3, Seite 36).</li> </ul>                                                                                                    |
|                                  | Den Sunny Home Manager Assistant verwenden.                                                                                                    |

# 14.2 Probleme bei der Registrierung mit dem Anlagen-Setup-Assistent

#### 14.2.1 Der Sunny Home Manager wird mit dem eingegebenen Identifizierungs- und Registrierungsschlüssel nicht gefunden

Der Anlagen-Setup-Assistent findet keinen Sunny Home Manager mit dem eingegebenen Identifizierungs- und Registrierungsschlüssel.

| Ursache                                                                                               | Abhilfe                                                                                                    |
|----------------------------------------------------------------------------------------------------|----------------------------------------------------------------------------------------------------|
| Die Registrierung zu einem früheren Zeitpunkt<br>begonnen, aber nicht vollständig abgeschlos-<br>sen. | <ul> <li>Sicherstellen, dass Ihre Eingaben korrekt<br/>sind.</li> </ul>                                                                                          |
| Die Registrierung zu einem früheren Zeitpunkt                                                         | <ul> <li>Den Sunny Home Manager vollständig</li></ul>                                                                                                    |
| begonnen, aber nicht vollständig abgeschlos-                                                          | zurücksetzen Reset des Sunny Home                                                                                                    |
| sen.                                                                                                  | Managers.                                                                                                    |
| Der Sunny Home Manager nicht korrekt an den<br>Router angeschlossen.                                  | <ul> <li>Sicherstellen, dass der Sunny Home<br/>Manager korrekt an den Router<br/>angeschlossen ist Sunny Home Manager<br/>an den Router anschließen.</li> </ul> |
| DHCP ist bei Ihrem Router nicht aktiviert oder in                                                     | <ul> <li>Die Verbindung zum Sunny Portal mit dem</li></ul>                                                                                                    |
| Ihrem Netzwerk befindet sich ein Proxy-Server.                                                        | Sunny Home Manager Assistant herstellen                                                                                                    |
| Deshalb kann der Sunny Home Manager keine                                                             | Sunny Home Manager Assistant                                                                                                    |
| Verbindung zum Sunny Portal herstellen.                                                               | verwenden.                                                                                                    |
| Der Sunny Home Manager im Sunny Portal po-                                                            | <ul> <li>Den Sunny Home Manager aus der</li></ul>                                                                                                    |
| wered by ennexOS bereits einer Anlage mit Ih-                                                         | Anlage löschen Geräte aus dem Sunny                                                                                                    |
| rer E-Mail-Adresse zugeordnet.                                                                        | Portal löschen.                                                                                                    |
| Der Sunny Home Manager im Sunny Portal po-                                                            | <ul> <li>Wenn möglich den Vorbesitzer</li></ul>                                                                                                    |
| wered by ennexOS einer fremden Anlage zuge-                                                           | kontaktieren und diesen bitten, die Sunny                                                                                                    |
| ordnet, z. B. wenn Sie den Sunny Home Mana-                                                           | Home Manager-Anlage im Sunny Portal zu                                                                                                    |
| ger gebraucht erworben haben.                                                                         | löschen.                                                                                                    |

## 14.2.2 Die Verbindung zum Sunny Home Manager wird nicht hergestellt

Der Anlagen-Setup-Assistent kann keine Verbindung zum Sunny Home Manager herstellen.

| Ursache                                                              | Abhilfe                                                                                                    |
|----------------------------------------------------------------------|----------------------------------------------------------------------------------------------------|
| Der Sunny Home Manager nicht korrekt an den<br>Router angeschlossen. | <ul> <li>Sicherstellen, dass der Sunny Home<br/>Manager korrekt an den Router<br/>angeschlossen ist Sunny Home Manager<br/>an den Router anschließen.</li> </ul> |

| Ursache                                                                                                    | Abhilfe                                                                                                    |
|----------------------------------------------------------------------------------------------------|----------------------------------------------------------------------------------------------------|
| Der Sunny Home Manager ist im Sunny Portal<br>powered by ennexOS bereits einer Anlage mit<br>Ihrer E-Mail-Adresse zugeordnet.                          | <ul> <li>Den Sunny Home Manager aus der<br/>Anlage löschen Geräte aus dem Sunny<br/>Portal löschen.</li> </ul>                                                                                                    |
| Der Sunny Home Manager ist im Sunny Portal<br>einer fremden Anlage zugeordnet, z. B. wenn<br>Sie den Sunny Home Manager gebraucht er-<br>worben haben. | <ul> <li>Wenn möglich den Vorbesitzer<br/>kontaktieren und diesen bitten, die Sunny<br/>Home Manager-Anlage im Sunny Portal zu<br/>löschen.</li> </ul>                                                                                                    |
| Der Sunny Home Manager nicht korrekt an den<br>Router angeschlossen.                                                                                   | <ul> <li>Sicherstellen, dass der Sunny Home<br/>Manager mit Spannung versorgt ist.</li> <li>Wenn der Sunny Home Manager korrekt<br/>an den Router angeschlossen ist, mit<br/>Spannung versorgt ist und trotzdem alle<br/>LEDs aus sind, Service kontaktieren.</li> </ul> |
| Der Sunny Home Manager nicht mit Spannung<br>versorgt. Alle LEDs des Sunny Home Managers<br>sind in diesem Fall aus.                                   | <ul> <li>Sicherstellen, dass der Sunny Home<br/>Manager mit Spannung versorgt ist.</li> <li>Wenn der Sunny Home Manager korrekt<br/>an den Router angeschlossen ist, mit<br/>Spannung versorgt ist und trotzdem alle<br/>LEDs aus sind, Service kontaktieren.</li> </ul> |
| Das SMA Gerät nicht korrekt an den Router an-<br>geschlossen oder nicht mit Spannung versorgt.                                                         | <ul> <li>Sicherstellen, dass das SMA Gerät korrekt<br/>an den Router angeschlossen ist und mit<br/>Spannung versorgt ist (siehe<br/>Dokumentation des SMA Geräts).</li> </ul>                                                                                            |
| Das SMA Gerät bereits über Webconnect im<br>Sunny Portal registriert.                                                                                  | <ul> <li>Das SMA Gerät aus der Webconnect-<br/>Anlage löschen oder in der Webconnect-<br/>Anlage den Datenempfang des Geräts<br/>deaktivieren.</li> </ul>                                                                                                    |
| Das SMA Gerät befindet sich nicht im gleichen<br>lokalen Netzwerk wie der Sunny Home Mana-<br>ger.                                                     | <ul> <li>Das SMA Gerät an den gleichen Router/<br/>Switch anschließen wie den Sunny Home<br/>Manager.</li> </ul>                                                                                                    |
| Das Netzwerkkabel, welches das SMA Gerät<br>mit dem Router/ Switch verbindet, nicht für 100<br>MBit/s geeignet.                                        | <ul> <li>Ein f         ür Speedwire geeignetes<br/>Netzwerkkabel verwenden (Anforderungen         an das Netzwerkkabel, siehe<br/>Dokumentation des Speedwire-Ger         äts).</li> </ul>                                                                               |

| Ursache                                                                                                    | Abhilfe                                                                                                    |
|----------------------------------------------------------------------------------------------------|----------------------------------------------------------------------------------------------------|
| Bei Ihrem Router ist DHCP nicht aktiviert.                                                                                                    | <ul> <li>DHCP beim Router aktivieren.</li> <li>Wenn Ihr Router kein DHCP unterstützt, mit<br/>dem SMA Connection Assist statische<br/>Netzwerkeinstellungen am Speedwire-<br/>Gerät vornehmen. Sie erhalten die<br/>Software SMA Connection Assist kostenlos<br/>im Download-Bereich unter www.SMA-<br/>Solar.com.</li> </ul> |
| Der im Netzwerk eingesetzte Router/Switch hat<br>die LAN-Ports aufgrund scheinbarer Inaktivität<br>abgeschaltet, um Energie zu sparen. Dadurch<br>kann keine Verbindung zum SMA Gerät aufge-<br>baut werden. | <ul> <li>Den Router/Switch so konfigurieren, dass<br/>die LAN-Ports nicht abgeschaltet werden.</li> </ul>                                                                                                    |

# 14.2.3 Neue Geräte werden im Anlagen-Setup-Assistenten nicht aufgelistet

Der Anlagen-Setup-Assistent listet keine oder nicht alle neuen SMA Geräte auf, die über Speedwire/Ethernet angeschlossen sind.

| Ursache                                                                                                    | Abhilfe                                                                                                    |
|----------------------------------------------------------------------------------------------------|----------------------------------------------------------------------------------------------------|
| Bei dem im Netzwerk eingesetzten Switch ist die<br>Funktion "IGMP Snooping" aktiviert. In diesem<br>Fall wird die Verbindung zum SMA Gerät bei<br>scheinbarer Inaktivität abgebaut und kann da-<br>nach nicht wieder aufgebaut werden. | <ul> <li>Die Funktion "IGMP Snooping" im Switch<br/>deaktivieren, falls dies möglich ist.<br/>Andernfalls den Switch austauschen.</li> </ul> |
| Die Firewall oder der IP-Filter ist nicht korrekt ein-<br>gestellt.                                                                                                    | <ul> <li>Firewall oder IP-Filter-Einstellungen<br/>anpassen (siehe Dokumentation der<br/>Firewall oder des Routers).</li> </ul>              |

### 14.2.4 Geräte werden nur mit Warnsymbol im Anlagen-Setup Assistenten angezeigt

Nachdem Sie das Anlagenpasswort eingegeben und Geräte hinzugefügt haben, werden im Anlagen-Setup-Assistent einige Geräte mit einem Warnsymbol angezeigt.

| Ursache                                                                               | Abhilfe                                                                                                    |
|---------------------------------------------------------------------------------------|----------------------------------------------------------------------------------------------------|
| Bei den Geräten mit Warnsymbol ist ein ande-<br>res Installateurpasswort eingestellt. | <ol> <li>Im Anlagen-Setup-Assistenten         [Überspringen] wählen und die<br/>Registrierung abschließen, ohne die Geräte<br/>auszuwählen.     </li> </ol>                          |
|                                                                                       | <ol> <li>Über die Benutzeroberfläche des<br/>Wechselrichters bei allen Geräten ein<br/>einheitliches Installateurpasswort einstellen.</li> </ol>                                     |
|                                                                                       | <ol> <li>Wenn Sie das Passwort nicht kennen, das<br/>bei jedem Gerät eingestellt ist, beim<br/>Service einen Personal Unlocking Key<br/>(PUK) für jedes Gerät beantragen.</li> </ol> |
|                                                                                       | <ol> <li>Jedes Gerät mit dem jeweiligen PUK<br/>freischalten. Anschließend bei allen<br/>Geräten ein einheitliches<br/>Installateurpasswort einstellen.</li> </ol>                   |
|                                                                                       | <ol> <li>Am Sunny Portal anmelden und die Geräte<br/>mit dem Konfigurationsassistenten als neue<br/>Geräte zur Sunny Home Manager-Anlage<br/>hinzufügen.</li> </ol>                  |

## 14.2.5 Die Geräte werden nicht erfasst

Während der Anlagen-Setup-Assistent die Gerätesuche durchführt, blinkt die Status-LED des Sunny Home Manager erst 1 bis 2 Minuten rot. Anschließend leuchtet die Status-LED wieder dauerhaft grün.

#### Ursache

#### Abhilfe

Die Geräteerfassung verzögert sich um wenige Minuten. • Keine Maßnahmen erforderlich.

# 14.3 Probleme bei der Einbindung von Geräten

#### 14.3.1 Der Sunny Home Manager findet keine Geräte

| Ursache                                                                                                    | Abhilfe                                                                                                    |
|----------------------------------------------------------------------------------------------------|----------------------------------------------------------------------------------------------------|
| Die Geräte müssen per Ethernet/WLAN an den<br>lokalen Router angeschlossen sein und mit dem<br>Sunny Home Manager kommunizieren können. | <ul> <li>Alle Ethernet/WLAN-Geräte Ihrer PV-<br/>Anlage müssen in Betrieb genommen sein.</li> <li>Die Ethernet/WLAN-Geräte müssen korrekt<br/>an den Router/Switch angeschlossen sein.</li> <li>Das Netzwerkkabel, das die Ethernet-<br/>Geräte mit dem Router/Switch verbindet,<br/>muss für 100 MBit/s geeignet sein.</li> <li>Die Ethernet-Geräte müssen sich im<br/>gleichen lokalen Netzwerk wie der Sunny<br/>Home Manager befinden.</li> <li>Am Router muss DHCP aktiviert sein.</li> <li>Der Router musss eine Verbindung zum<br/>Internet haben.</li> <li>Bei Ethernet-Geräten mit integrierter<br/>Bluetooth-Schnittstelle muss die NetID 0<br/>eingestellt sein. Dadurch ist die<br/>Kommunikation über Bluetooth deaktiviert.</li> <li>Am Router/Switch dürfen die LAN-Ports bei<br/>scheinbarer Inaktivität nicht abgeschaltet</li> </ul> |
|                                                                                                    | werden (siehe Anleitung des Routers/<br>Switchs).                                                                                                    |
|                                                                                                    | <ul> <li>Der Switch darf kein IGMP-Snooping<br/>verwenden (siehe Anleitung des Switchs).</li> </ul>                                                                                                    |

# 14.3.2 Der Verbindungsversuch von Neugeräten schlägt fehl

Bei der **Neugeräte-Registrierung** mit dem Konfigurationsassistenten erscheint die Fehlermeldung **Verbindungsversuch fehlgeschlagen**.

| Ursache                                                                                                    | Abhilfe                                                                                                    |
|----------------------------------------------------------------------------------------------------|----------------------------------------------------------------------------------------------------|
| Bei dem neuen Gerät kann ein anderes Pass-<br>wort als das Standardpasswort 1111 oder als<br>das Anlagenpasswort der bestehenden Anlage<br>eingestellt sein. | <ul> <li>Das Anlagenpasswort der bestehenden<br/>Anlage vorübergehend an das Passwort<br/>des neuen SMA Geräts anpassen.</li> </ul> |

### 14.3.3 Nach Gerätetausch werden Parameterlisten nicht aktualisiert

Nach dem **Geräteaustausch** über den Inbetriebnahmesassistenten werden in der Parameterliste nicht die aktuellen Parameter angezeigt.

#### Ursache

#### Abhilfe

Die neuen Parameter wurden noch nicht an das Sunny Portal powered by ennexOS übertragen. • Die Parameterliste zu einem späteren Zeitpunkt erneut aufrufen.

## 14.3.4 Neue Geräte werden nach Kopplung nicht abgezeigt

Nach der Kopplung wird das neue **EEBus-Gerät** im Sunny Portal powered by ennexOS nicht angezeigt.

| Ursache                                                             | Abhilfe                                                                                                    |
|---------------------------------------------------------------------|----------------------------------------------------------------------------------------------------|
| Die Kopplung hat ein Zeitfenster von 2 Minuten wurde überschritten. | • Das Koppeln von elektrischem Verbraucher<br>und Sunny Home Manager wiederholen.                                                                                                    |
| Der Sunny Home Manager mit einem anderen<br>EEBus-Gerät verbunden.  | <ul> <li>Das neue EEBus-Gerät lässt sich über die<br/>Seriennummer identifizieren. Überprüfen<br/>Sie die Seriennummern der mit dem Sunny<br/>Home Manager verbundenen Geräte in<br/>der Geräteverwaltung im Sunny Portal<br/>powered by ennexOS.</li> <li>Das Koppeln mit dem gewünschten<br/>olektrischen Verbraucher wiederholen</li> </ul> |

### 14.3.5 Die ansteuerbaren LEDs werden nicht angezeigt

Im Portal werden im Bereich der **AVM FRITZ!Box Smart Home Steuerung** in der Dropdown-Liste für die Statusanzeige nicht alle durch den Sunny Home Manager ansteuerbaren **LED-Lampen** angezeigt. Ich kann die von mir gewünschte LED-Lampe nicht auswählen.

#### Ursache

Die LED-Lampen werden in der FRITZ!Box angemeldet. Dort können Sie für jede LED-Lampe einen individuellen Namen vergeben. Dieser wird vom Sunny Home Manager ausgelesen und gemeinsam mit der spezifischen Identifikationsnummer im Portal im Bereich AVM FRITZ!Box Smart Home Steuerung angezeigt. Möglicherweise haben Sie bei der Benennung der einzelnen LED-Lampen zu viele Zeichen eingegeben.

#### Abhilfe

 Wählen Sie für die Benennung der LED-Lampen in der FRITZ!Box einen kurzen Namen. Verwenden Sie möglichst wenige Sonderzeichen.

## 14.3.6 Die aktuelle Statusanzeige ist nicht verfügbar

Im Portal wird im Bereich der AVM FRITZ!Box Smart Home Steuerung die Zeile Aktuelle Statusanzeige über: nicht angezeigt.

| Ursache                                                                                                | Abhilfe                                                                                                    |
|----------------------------------------------------------------------------------------------------|----------------------------------------------------------------------------------------------------|
| Bei der Anmeldung der LED-Lampen wurde die<br>als maximal vorgegebene Zeichenlänge über-<br>schritten. | <ul> <li>Wählen Sie für die Benennung der LED-<br/>Lampen in der FRITZ!Box einen kurzen<br/>Namen. Verwenden Sie möglichst wenige<br/>Sonderzeichen.</li> </ul> |

# 14.4 Probleme bei der Datenaktualisierung

### 14.4.1 Das automatische Firmware-Update funktioniert nicht

Das automatische Firmware-Update funktioniert nicht und es gibt eine entsprechende Fehlermeldung.

| Ursache                                                                                                    | Abhilfe                                                                                                    |
|----------------------------------------------------------------------------------------------------|----------------------------------------------------------------------------------------------------|
| Der Sunny Home Manager kann keine Verbin-<br>dung zum Update-Portal herstellen, weil sich in<br>Ihrem Netzwerk ein Proxy-Server befindet. | <ul> <li>Die Einstellungen Ihres Netzwerks so<br/>konfigurieren, dass das Update-Portal<br/>https://Update.SunnyPortal.de erreicht<br/>werden kann.</li> </ul> |

### 14.4.2 Die neue Firmware wird nicht aktualisiert

| Ursache                                                                                                    | Abhilfe                                                                                                    |
|----------------------------------------------------------------------------------------------------|----------------------------------------------------------------------------------------------------|
| Das Firmware-Update ist immer 2-stufig. Zuerst<br>wird es heruntergeladen und installiert. Zu die-<br>sem Zeitpunkt erscheint bereits die Meldung<br>"Update erfolgreich"<br>Aktiv ist das Update erst nach einem Reboot,<br>den der Sunny Home Manager in der auf das<br>Update folgenden Nacht durchführt. | <ul> <li>Die Aktualisierung des Updates später<br/>erneut überprüfen.</li> <li>Ggf. Reboot manuell am Gerät<br/>durchführen (gemäß Anleitung des Geräts).</li> </ul> |
|                                                                                                    |                                                                                                    |

## 14.4.3 Geräteupdates werden nicht geladen

| Ursache                                                                                          | Abhilfe                                                                                                    |
|--------------------------------------------------------------------------------------------------|----------------------------------------------------------------------------------------------------|
| Es gibt Geräte, die ihr Update nur direkt bekom-<br>nen können, da die Update-Datei zu groß ist. | <ul> <li>Überprüfen sie die Statusmeldungen bzw.<br/>Ereignismeldungen des betroffenen Geräts.<br/>Ggf. Update manuell am Gerät<br/>durchführen (gemäß Anleitung des Geräts).</li> </ul> |

#### 14.4.4 Der Sunny Home Manager startet nicht neu

| Ursache                         | Abhilfe                                                                                                    |
|---------------------------------|----------------------------------------------------------------------------------------------------|
| Das Gerät ist nicht erreichbar. | <ul> <li>Stellen Sie die Verbindung zum Gerät her<br/>und führen Sie den Neustart erneut durch<br/>(siehe Kapitel 10.7, Seite 54).</li> </ul>                                                                                                    |
|                                 | <ul> <li>Im Notfall können Sie den Neustart auch<br/>direkt am Sunny Home Manager auslösen:<br/>Halten Sie den Reset-Taster am Gerät mit<br/>einem spitzen Gegenstand solange<br/>gedrückt, bis die LEDs nicht mehr rot<br/>blinken (mindestens 6 Sekunden).</li> </ul> |

# 14.5 Probleme bei der Konfiguration und Steuerung von Funksteckdosen

#### 14.5.1 Das Zeitfenster kann nicht eingestellt werden

Bei der Konfiguration der Funksteckdosen kann das Zeitfenster nicht wie gewünscht eingestellt werden.

| Ursache                                                                                                    | Abhilfe                                                                                                    |
|----------------------------------------------------------------------------------------------------|----------------------------------------------------------------------------------------------------|
| Das Zeitfenster muss mindes-<br>tens so lang sein wie<br>• die maximale<br>Programmlaufzeit                                                                                                    | <ul> <li>Beim Einstellen des Zeitfensters die maximale Programmlaufzeit<br/>bzw. die minimale Ein- und Ausschaltzeit und die eingestellte<br/>Gerätelaufzeit berücksichtigen.</li> </ul> |
| oder                                                                                                    |                                                                                                    |
| die Summe der<br>minimalen Einschaltzeit<br>und der minimalen<br>Ausschaltzeit und die<br>Summe der für das<br>Zeitfenster eingestellten<br>Gerätelaufzeit und der<br>minimalen<br>Ausschaltzeit. |                                                                                                    |

# 14.5.2 Konfiguration von Funksteckdosen schlägt fehl

Die Funksteckdosen im Sunny Portal powered by ennexOS können nicht konfigurieren werden und der Betriebsmodus der Funksteckdosen kann nicht eingestellt werden.

| Ursache                                                                                           | Abh | ilfe                                                                                       |
|---------------------------------------------------------------------------------------------------|-----|--------------------------------------------------------------------------------------------|
| Sie greifen über Sunny<br>Portal powered by ennexOS<br>auf die Einstellungsmöglich-<br>keiten zu. | •   | Nutzen Sie die SMA Energy App um die Einstellungen für den<br>Betriebsmodus zu bearbeiten. |

# 14.5.3 Der Sunny Home Manager kann die WLAN-Steckdose von Edimax nicht steuern

| Ursache                                                                                        | Abhilfe                                                                                                    |
|------------------------------------------------------------------------------------------------|----------------------------------------------------------------------------------------------------|
| Das Passwort der WLAN-<br>Steckdose von Edimax ist<br>dem Sunny Home Manager<br>nicht bekannt. | <ul> <li>In den Eigenschaften des Sunny Home Managers das Passwort<br/>der WLAN-Steckdose von Edimax eintragen (siehe<br/>Kapitel 10.3.5, Seite 47).</li> </ul> |

# 14.5.4 Der Sunny Home Manager findet die Edimax Steckdose nicht

Die im lokalen Netzwerk registrierte WLAN-Steckdose von Edimax wird vom Sunny Home Manager nicht gefunden.

| Ursache                                                                                                    | Abł | ilfe                                                                                 |
|----------------------------------------------------------------------------------------------------|-----|--------------------------------------------------------------------------------------|
| Möglicherweise handelt es<br>sich um eine WLAN-Steck-<br>dose von Edimax, die nicht<br>vom Sunny Home Manager<br>unterstützt wird. | •   | Prüfen, ob die WLAN-Steckdose von Edimax vom Sunny Home<br>Manager unterstützt wird. |

### 14.5.5 Der Sunny Home Manager kommuniziert nicht mit der Fritz!Box

| Ursache                                                                   | Abhilfe                                                                                                    |
|---------------------------------------------------------------------------|----------------------------------------------------------------------------------------------------|
| Die Smart Home Einstellun-<br>gen in der Fritz!Box sind<br>nicht korrekt. | <ul> <li>Wenn Sie bei der Einrichtung der Smart Home Steuerung für<br/>die Fritz!Box Anmeldung die Option Kennwortlose<br/>Anmeldung gewählt haben, darf in der Fritz!Box selbst unter<br/>dem Reiter Anmeldung bei Zugriff aus dem Heimnetz die<br/>Option Anmeldung mit Tastendruck nicht aktiviert sein.</li> </ul> |

# 14.5.6 Der Sunny Home Manager kann die AVM Funksteckdose nicht schalten

| Ursache                                                                                                    | Abhilfe                                                                                                    |
|----------------------------------------------------------------------------------------------------|----------------------------------------------------------------------------------------------------|
| In den Einstellungen der<br>FRITZIBox ist festgelegt,<br>dass die Funksteckdose über<br>Smart Home Geräte ge-<br>schaltet werden kann. | <ul> <li>Überprüfen Sie, ob die Einstellungen im Sunny Portal den<br/>Einstellungen zur Anmeldung der FRITZIBox entsprechen.</li> <li>In den Einstellungen der Fritzbox unter Heimnetz &gt; Smart<br/>Home &gt; Smart Home Geräte das betreffende Gerät wählen<br/>und die Schaltfläche zum Bearbeiten der Eigenschaften<br/>wählen. Unter Manuelles Schalten bei Schalten per<br/>Telefon, App, Benutzeroberfläche oder ein anderes</li> </ul> |
|                                                                                                    | <b>Smart-nome-Gerat zulassen</b> einen maken seizen.                                                                                                    |

#### 14.5.7 Der Sunny Home Manager kann sich nicht mit der AVM Funksteckdose verbinden

| Ursache                                                                       | Abhilfe                                                                                                    |
|-------------------------------------------------------------------------------|----------------------------------------------------------------------------------------------------|
| Möglicherweise ist die<br>TR-064 Schnittstellte der<br>FRITZ!Box deaktiviert. | <ul> <li>In der Fritz!Box muss unter Netzwerkeinstellungen die<br/>Schnittstelle TR-064 aktiviert werden:<br/>In den Einstellungen der FRITZ!Box Heimnetz &gt;<br/>Heimnetzübersicht &gt; Netzwerkeinstellungen wählen und<br/>unter Heimnetzfreigaben die Option Zugriff für<br/>Anwendungen zulassen aktivieren (siehe Anleitung des<br/>Herstellers).</li> </ul> |

### 14.5.8 Der Sunny Home Manager schaltet nicht konfigurierte AVM Funksteckdosen

Der Sunny Home Manager schaltet meine AVM Funksteckdose, obwohl dies im Sunny Portal powered by ennexOS nicht konfiguriert ist.

| Ursache                                                                                                    | Abhilfe                                                                                                    |
|----------------------------------------------------------------------------------------------------|----------------------------------------------------------------------------------------------------|
| In der FRITZ!Box ist ein auto-<br>matisches Schaltprogramm<br>hinterlegt.                                                 | Alle automatischen Schaltprogramme löschen.                                                                                      |
| Möglicherweise hat die<br>Funksteckdose z. B. durch<br>einen Neustart einen vorde-<br>finierten Zustand eingenom-<br>men. | <ul> <li>Konfigurieren Sie in der AVM Funksteckdose den<br/>Schaltzustand nach einem Neustart auf: "Letzter Zustand".</li> </ul> |

# 14.6 Probleme mit dem Netzwerk

#### 14.6.1 Den Sunny Home Manager Assistant bei Netzwerkproblemen verwenden

Nur in Ausnahmefällen muss der Sunny Home Manager Assistant verwendet werden, z. B. bei Erstinbetriebnahme eins Systems ohne DHCP-Funktion. Der Sunny Home Manager Assistant vergibt dann eine feste IP-Adresse an den Sunny Home Manager.

Der Sunny Home Manager Assistant hilft Ihnen, den Sunny Home Manager für Ihr Netzwerk zu konfigurieren, wenn sich der Sunny Home Manager nicht automatisch mit dem Sunny Portal powered by ennexOS verbindet.

Außerdem können Sie sich mit dem Sunny Home Manager Assistant den aktuellen Verbindungsstatus zum Sunny Portal powered by ennexOS und die Netzwerkeinstellungen anzeigen lassen und als Logdatei speichern. Im Servicefall kann der Service die Logdatei auswerten und Probleme auslesen.

Der Home Manager Assistant wurde auf den hier aufgelisteten Betriebssystemen erfolgreich getestet. Eventuell sind bei erstmaliger Nutzung Firewallfreigaben zu bestätigen. Auf deutlich neueren Betriebssystemen ist die einwandfreie Funktion nicht gewährleistet.

- Microsoft Windows Version Vista
- Linux Kernel 2.6.12 mit Java Runtime Environment Version 6
- Apple macOS Version 1.6 mit Java Runtime Environment Version 6

## 14.6.2 Den Sunny Home Manager Assistant verwenden

#### Vorgehen:

- 1. Den Computer mit einem Netzwerkkabel an denselben Router anschließen, an den auch der Sunny Home Manager angeschlossen ist.
- 2. Im Download-Bereich unter www.SMA-Solar.com den Sunny Home Manager Assistant für das Betriebssystem Ihres Computers herunterladen.
- 3. Den Sunny Home Manager Assistant mit Doppelklick auf den Dateinamen starten.
- 4. Die Anweisungen des Sunny Home Manager Assistants befolgen.

# 14.7 Meldungen im Ereignismonitor

### 14.7.1 Meldungen zur Wirkleistungsbegrenzung

#### 14.7.1.1 Eingespeiste Leistung überschreitet mehrfach den erlaubten Wert

| Ursache                                                                                                    | Abhil                                                             | fe                                                                                                    |
|----------------------------------------------------------------------------------------------------|-------------------------------------------------------------------|----------------------------------------------------------------------------------------------------|
| Die Funktion <b>Begrenzung</b><br>der Wirkleistungseinspei-<br>sung ist aktiviert, trotzdem<br>wurde mehr als die maxima-<br>le erlaubte Wirkleistung ins<br>öffentliche Stromnetz einge-<br>speist. | <ul> <li>S</li> <li>S</li> <li>P</li> <li>V</li> <li>o</li> </ul> | icherstellen, dass der Netzeinspeisezähler korrekt konfiguriert<br>st (siehe Kapitel 10.3.11, Seite 48).<br>iicherstellen, dass bei den PV- und Hybrid-Wechselrichtern der<br>arameter <b>Betriebsart Wirkleistungsvorgabe</b> entweder auf<br><b>Virkleistungsbegrenzung P durch Anlagensteuerung</b><br>ider auf <b>Externe Vorgabe</b> eingestellt ist. |

#### 14.7.1.2 Wirkleistungsbegrenzung ist wegen Konfigurationsfehler deaktiviert

| Ursache                                                                                                    | Abhilfe                                                                                                    |
|----------------------------------------------------------------------------------------------------|----------------------------------------------------------------------------------------------------|
| Die Funktion <b>Begrenzung</b><br>der Wirkleistungseinspei-<br>sung wurde vom Sunny Ho-<br>me Manager deaktiviert,<br>weil die Anlagenkonfigurati-<br>on im Sunny Portal fehlerhaft<br>war. | <ul> <li>Die Meldung kann erscheinen, während Sie Änderungen an<br/>der Sunny Home Manager-Anlage vornehmen, z. B. beim<br/>Geräteaustausch. In diesem Fall sind keine Maßnahmen<br/>erforderlich.</li> <li>Wenn die Meldung über einen längeren Zeitraum erscheint,<br/>Service kontaktieren.</li> </ul> |

# 14.7.1.3 Wirkleistungsbegrenzung ist aktiviert ohne Berücksichtigung des Eigenverbrauchs

Meldung im Anlagenlogbuch: Störung

| Ursache                                                     | Abh | ilfe                                                                                      |
|-------------------------------------------------------------|-----|-------------------------------------------------------------------------------------------|
| Die Funktion <b>Begrenzung</b><br>der Wirkleistungseinspei- | •   | Sicherstellen, dass der Netzeinspeisezähler funktionsfähig und korrekt angeschlossen ist. |
| <b>sung</b> ist gestört, weil keine                         |     |                                                                                           |
| Daten vom Netzeinspeise-                                    |     |                                                                                           |
| zähler vorliegen. Es droht Er-                              |     |                                                                                           |
| tragsverlust, weil der Eigen-                               |     |                                                                                           |
| verbrauch des Haushalts                                     |     |                                                                                           |
| nicht berücksichtigt werden                                 |     |                                                                                           |
| kann.                                                       |     |                                                                                           |

| Ursache                                                                                                    | Abhilfe                                                                                                    |
|----------------------------------------------------------------------------------------------------|----------------------------------------------------------------------------------------------------|
| Mindestens ein Wechselrich-<br>ter reagiert nicht auf die Vor-<br>gabe zur Begrenzung der<br>Wirkleistungseinspeisung.                                                                            | <ul> <li>Sicherstellen, dass bei den PV- und Hybrid-Wechselrichtern der<br/>Parameter Betriebsart Wirkleistungsvorgabe entweder auf<br/>Wirkleistungsbegrenzung P durch Anlagensteuerung<br/>oder auf Externe Vorgabe eingestellt ist.</li> </ul> |
| Der Sunny Home Manager<br>begrenzt in diesem Fall die<br>Wirkleistung der übrigen<br>Wechselrichter stärker. Die<br>maximale erlaubte Wirkleis-<br>tungseinspeisung wurde da-<br>her eingehalten. |                                                                                                    |
| Ein Fehler liegt vor, wenn<br>die Meldung <b>Eingespeiste</b><br>Leistung hat mehrfach<br>den erlaubten Wert über-<br>schritten am selben Tag er-<br>scheint.                                     |                                                                                                    |

#### 14.7.1.4 Wechselrichter reagiert nicht auf Wirkleistungsbegrenzung

#### 14.7.2 Meldungen zur Kommunikation per Datenaustauschprotokoll

#### 14.7.2.1 Information zu den Meldungen zur Kommunikation per Datenaustauschprotokoll

Geräte, die über eine spezielle Schnittstelle für den Datenaustausch, z. B. SEMP oder EEBus verfügen, können direkt über ein sogenanntes EM (Energy Management)-Gateway mit dem Sunny Home Manager kommunizieren.

Dabei werden folgende Platzhalter verwendet:

- XXXX für das verwendete Datenaustauschprotokoll SEMP oder EEBus)
- YYYY für die jeweilige 4-stellige Fehlernummer

### 14.7.2.2 EM-Gateway nicht gefunden

Meldung im Anlagenlogbuch: EM-Gateway nicht gefunden: XXXX, Name:

| Ursache                                                           | Abhilfe                                                                                     |  |
|-------------------------------------------------------------------|---------------------------------------------------------------------------------------------|--|
| Das Gateway ist nicht mit<br>dem lokalen Netzwerk ver-<br>bunden. | <ul> <li>Prüfen, ob alle Stecker der Netzwerkkabel gesteckt und verriegelt sind.</li> </ul> |  |
| Die Spannungsversorgung<br>des Gateways ist gestört.              | <ul> <li>Prüfen, ob der Netzstecker des Gateways in der Steckdose<br/>steckt.</li> </ul>    |  |

| Ursache                                                                                                  | Abhilfe                                                                                                    |
|----------------------------------------------------------------------------------------------------|----------------------------------------------------------------------------------------------------|
| Das Gateway konnte vom<br>Sunny Home Manager nicht<br>gefunden werden.                                   | • Das Gateway neu starten (siehe Anleitung des Gateways).                                                                                                    |
| Der Sunny Home Manager<br>und das Gateway befinden<br>sich in unterschiedlichen lo-<br>kalen Netzwerken. | <ul> <li>Das Gateway und den Sunny Home Manager an denselben<br/>Switch/Router anschließen.</li> </ul>                                                                                                    |
| Der Sunny Home Manager<br>und das Gateway sind für<br>unterschiedliche IP-Subnetze<br>konfiguriert.      | <ul> <li>Falls Ihr Router DHCP unterstützt, den Sunny Home Manager<br/>(standardmäßig eingestellt) und das Gateway auf DHCP<br/>konfigurieren (siehe Anleitung des Gateways).</li> <li>Falls Ihr Router kein DHCP unterstützt, für den Sunny Home<br/>Manager und das Gateway manuell IP-Adressen im gleichen<br/>Subnetz vergeben (siehe Anleitung des jeweiligen Geräts).</li> </ul> |
| Die Spannungsversorgung<br>des Geräts ist gestört.                                                       | • Prüfen, ob der Netzstecker des Geräts in der Steckdose steckt.                                                                                                    |
| Das Gerät ist nicht mit sei-<br>nem Gateway verbunden.                                                   | <ul> <li>Prüfen, ob die Kommunikation zwischen dem Gerät und seinem<br/>Gateway funktioniert. Ggf. befindet sich das Gerät außerhalb<br/>der Reichweite seines Gateways (z. B. bei Powerline-<br/>Kommunikation).</li> </ul>                                                                                                    |
| Das Gerät konnte vom<br>Sunny Home Manager nicht<br>gefunden werden.                                     | • Das Gerät neu starten (siehe Anleitung des Geräts).                                                                                                    |
| Ein oder mehrere Geräte<br>sind nicht korrekt im Gate-<br>way und für das Smart-Grid<br>konfiguriert.    | <ul> <li>Gerät für sein Gateway konfigurieren (siehe Anleitung des<br/>Gateways).</li> <li>Gerät für das Smart Grid konfigurieren (siehe Anleitung des<br/>jeweiligen Geräts).</li> </ul>                                                                                                    |

#### 14.7.2.3 Kommunikation zum EM-Gateway gestört

Meldung im Anlagenlogbuch:Kommunikation zum EM-Gateway gestört: XXXX, Name:

| Ursache                                                           | Abhilfe               |
|-------------------------------------------------------------------|-----------------------|
| Das Gateway ist nicht mit<br>dem lokalen Netzwerk ver-<br>bunden. | <ul> <li>Pr</li></ul> |

| Ursache                                                                  | Abhilfe                                                                                                    |
|--------------------------------------------------------------------------|----------------------------------------------------------------------------------------------------|
| Das Gateway kommuniziert<br>nicht korrekt mit dem Sunny<br>Home Manager. | • Das Gateway neu starten (siehe Anleitung des Gateways).                                                                                                    |
| Das Gerät kommuniziert<br>nicht korrekt mit seinem Ga-<br>teway.         | <ul> <li>Prüfen, ob die Kommunikation zwischen dem Gerät und seinem<br/>Gateway funktioniert. Ggf. befindet sich das Gerät außerhalb<br/>der Reichweite seines Gateways (z. B. bei Powerline-<br/>Kommunikation).</li> </ul> |
|                                                                          | • Das Gateway neu starten (siehe Anleitung des Gateways).                                                                                                    |
|                                                                          | • Das Gerät neu starten (siehe Anleitung des Geräts).                                                                                                    |

#### 14.7.2.4 EM-Gateway besitzt eine inkompatible Firmware

Meldung im Anlagenlogbuch: EM-Gateway besitzt eine inkompatible Firmware: XXXX, Name:

| Ursache                                                                         | Abhilfe                                                                                                    |
|---------------------------------------------------------------------------------|----------------------------------------------------------------------------------------------------|
| Auf dem Gateway ist nicht<br>die unterstützte Firmware-<br>Version installiert. | • Für das Gateway ein Update auf die unterstützte Firmware-<br>Version durchführen (siehe Anleitung des Gateways). |

#### 14.7.2.5 Fehler der EM-Kommunikation

Meldung im Anlagenlogbuch:

#### EM-Kommunikation: es ist ein interner Fehler aufgetreten (Fehlernummer: YYYY)

|                                                                          | -       |                                                                                           |
|--------------------------------------------------------------------------|---------|-------------------------------------------------------------------------------------------|
| Ursache                                                                  | Abhilfe |                                                                                           |
| Es ist ein Software-Fehler auf<br>dem Sunny Home Manager<br>aufgetreten. | •       | Führen Sie einen Neustart des Sunny Home Managers durch<br>(siehe Kapitel 10.7, Seite 54) |

# 15 Außerbetriebnahme

## 15.1 Sunny Home Manager außer Betrieb nehmen

#### Vorgehen:

- 1. Sunny Home Manager von der Spannungsversorgung trennen.
- 2. Die Kabel entfernen und den Sunny Home Manager demontieren.
- 3. Sunny Home Manager von der Spannungsversorgung trennen.

#### 4.

#### A GEFAHR

#### Lebensgefahr durch Stromschlag

An der Anschluss-Stelle des öffentlichen Stromnetzes liegen lebensgefährliche Spannungen an.

- Die Anschluss-Stelle über die Trennvorrichtung (z. B. Sicherungskasten) vom öffentlichen Stromnetz trennen.
- 5. Die Kabel entfernen und den Sunny Home Manager demontieren.
- 6. Das Netzwerkkabel aus dem Netzwerkanschluss des Sunny Home Managers ziehen.
- 7. Das andere Ende des Netzwerkkabels aus dem Router ziehen.
- 8. Den Sunny Home Manager von der Hutschiene abnehmen: Die Hutschienenarretierung auf der Unterseite des Sunny Home Managers mit einem Schraubendreher nach unten drücken. Dabei den Sunny Home Manager mit der unteren Kante nach vorne schwenken und nach oben von der Hutschiene abnehmen.

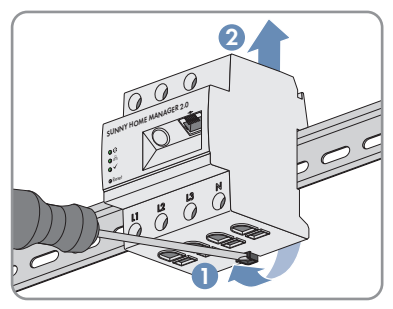

# 15.2 Produkt entsorgen

• Das Produkt nach den vor Ort gültigen Entsorgungsvorschriften für Elektronikschrott entsorgen.

# 16 Technische Daten

# 16.1 Allgemeine Daten

| Breite x Höhe x Tiefe     | 70 mm x 85 mm x 65 mm      |  |
|---------------------------|----------------------------|--|
| Teileinheiten DIN Schiene | 4                          |  |
| Gewicht                   | 0,3 kg                     |  |
| Montageort                | Schalt- oder Zählerschrank |  |
| Montageart                | Hutschienenmontage         |  |
| Statusanzeige             | 3 x LED                    |  |
| Eigenverbrauch            | < 3 W                      |  |

# 16.2 Ausstattung

| Bedienung und Visualisierung                                                    | über Sunny Portal powered by ennexOS |
|---------------------------------------------------------------------------------|--------------------------------------|
| Updatefunktion für den Sunny Home Manager<br>und die angeschlossenen SMA Geräte | automatisch                          |
| Garantie                                                                        | 2 Jahre                              |
| Zertifikate und Zulassungen                                                     | www.SMA-Solar.com                    |

# 16.3 Energiemanager

| Anschluss an den lokalen Router   | via Ethernet-Kabel (10/100 Mbit/s, RJ45-<br>Stecker)                                                                            |
|-----------------------------------|----------------------------------------------------------------------------------------------------|
| Anbindung von SMA Wechselrichtern | Ethernet oder WLAN über lokalen Router                                                                                          |
| Anbindung von Verbrauchern        | <ol> <li>Direkte Datenverbindung (EEBus, SEMP)</li> <li>Indirekte Datenverbindung (kompatible<br/>schaltbare Geräte)</li> </ol> |

## 16.4 Integrierte Messeinrichtung

| nergiemanager | Spannung: ±0,5 %        |
|---------------|-------------------------|
|               | Strom: ±0,5 %           |
|               | Spannung: ±0,5 %        |
|               | Wirkleistung: ±1,0 %    |
|               | Blindleistung: ±1,0 %   |
|               | Leistungsfaktor: ±1,0 % |
|               | Wirkenergie: Klasse 1   |
|               | Blindenergie: Klasse 1  |
| <sup>1</sup>  | ergiemanager            |

Bei Einsatz von externen Stromwandlern ist die jeweilige Messgenauigkeit zu berücksichtigen

Intervall

200 ms, 600 ms oder 1000 ms

# 16.5 Maximale Anzahl angeschlossener Geräte

| Geräte in der Anlage insgesamt          | bis zu 26 |  |
|-----------------------------------------|-----------|--|
| davon Geräte als Verbraucher im aktiven | bis zu 12 |  |
| Energiemanagement                       |           |  |

# 16.6 Eingänge (Spannung und Strom)

| Nennspannung                     | 110 V_{AC} / 230 V_{AC} / 400 V_{AC}                                 |
|----------------------------------|----------------------------------------------------------------------|
| Frequenz                         | 50 Hz / 60 Hz                                                        |
| Nennstrom / Grenzstrom pro Phase | 5 A / 63 A                                                           |
| Kurzschlussstrom-Tragfähigkeit   | max. 6 kA                                                            |
| Anschlussquerschnitt             | 10 mm <sup>2</sup> bis 25 mm <sup>2</sup> (für Absicherung bis 63 A) |
| Drehmoment für Schraubklemmen    | 2,0 Nm                                                               |

# 16.7 Umweltbedingungen im Betrieb

| Umgebungstemperatur           | -20 °C bis +35 °C |
|-------------------------------|-------------------|
| Lagertemperaturbereich        | -20 °C bis +60 °C |
| Verschmutzungsgrad            | 2                 |
| Schutzklasse (nach IEC 62103) | II                |
| Schutzart (nach IEC 60529)    | IP20              |

Zulässiger Maximalwert für die relative Luftfeuchte (nicht kondensierend) Höhe über NHN 0 m bis 2000 m

# 17 Zubehör

PV-Erzeugungszähler bei der Verwendung von Fremd-Wechselrichtern SMA Energy Meter

# 18 EU-Konformitätserklärung

im Sinne der EU-Richtlinien

- Elektromagnetische Verträglichkeit 2014/30/EU (29.3.2014 L 96/79-106) (EMV)
- Niederspannung 2014/35/EU (29.3.2014 L 96/357-374) (NSR)
- Beschränkung der Verwendung bestimmter gefährlicher Stoffe 2011/65/ EU (08.06.2011 L 174/88) und 2015/863/EU (31.03.2015 L 137/10) (RoHS)

Hiermit erklärt SMA Solar Technology AG, dass sich die in diesem Dokument beschriebenen Produkte in Übereinstimmung mit den grundlegenden Anforderungen und anderen relevanten Bestimmungen der oben genannten Richtlinien befinden. Weiterführende Informationen zur Auffindbarkeit der vollständigen Konformitätserklärung finden Sie unter https://www.sma.de/en/ ce-ukca.

# CE

# 19 UK-Konformitätserklärung

entsprechend der Verordnungen von England, Wales und Schottland

- Electromagnetic Compatibility Regulations 2016 (SI 2016/1091)
- Electrical Equipment (Safety) Regulations 2016 (SI 2016/1101)
- Radio Equipment Regulations 2017 (SI 2017/1206)
- The Restriction of the Use of Certain Hazardous Substances in Electrical and Electronic Equipment Regulations 2012 (SI 2012/3032)

Hiermit erklärt SMA Solar Technology AG, dass sich die in diesem Dokument beschriebenen Produkte in Übereinstimmung mit den grundlegenden Anforderungen und anderen relevanten Bestimmungen der oben genannten Verordnungen befinden. Weiterführende Informationen zur Auffindbarkeit der vollständigen Konformitätserklärung finden Sie unter https://www.sma.de/en/ ce-ukca.

SMA Solar UK Ltd.

Countrywide House 23 West Bar, Banbury Oxfordshire, OX16 9SA United Kingdom

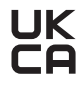

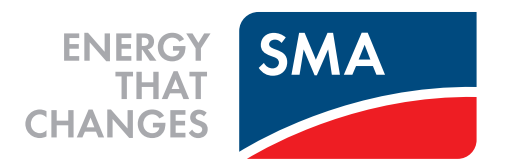

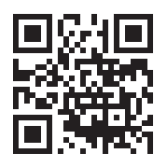

www.SMA-Solar.com

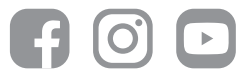